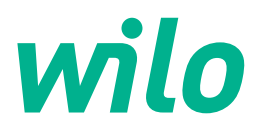

# Wilo-Control EC-WP

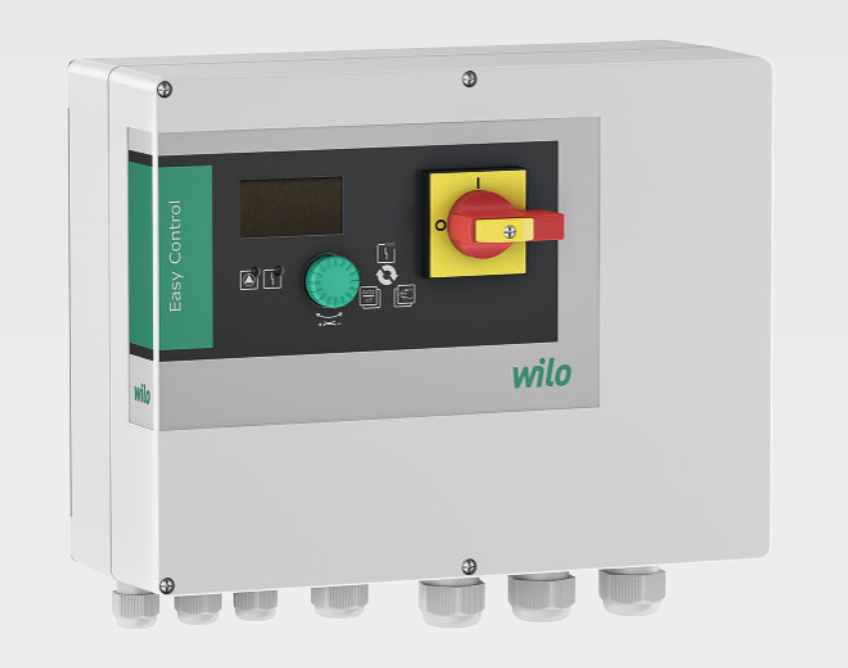

de Einbau- und Betriebsanleitung

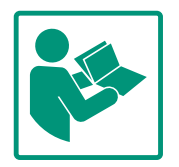

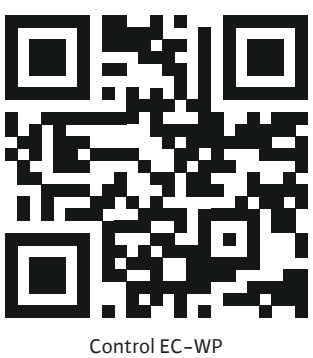

https://qr.wilo.com/1432

## Inhaltsverzeichnis

| 1 | Allge      | emeines 4                                             |
|---|------------|-------------------------------------------------------|
|   | 1.1        | Über diese Anleitung 4                                |
|   | 1.2        | Urheberrecht 4                                        |
|   | 1.3        | Vorbehalt der Änderung 4                              |
|   | 1.4        | Gewährleistungs- und Haftungsausschluss 4             |
| 2 | Siche      | erheit 4                                              |
|   | 2.1        | Kennzeichnung von Sicherheitshinweisen 4              |
|   | 2.2        | Personalqualifikation5                                |
|   | 2.3        | Elektrische Arbeiten 6                                |
|   | 2.4        | Überwachungseinrichtungen 6                           |
|   | 2.5        | Montage-/Demontagearbeiten                            |
|   | 2.6        | Während des Betriebs 6                                |
|   | 2.7        | Wartungsarbeiten 6                                    |
|   | 2.8        | Pflichten des Betreibers 7                            |
| 3 | Einsa      | atz/Verwendung                                        |
|   | 3.1        | Bestimmungsgemäße Verwendung7                         |
|   | 3.2        | Nichtbestimmungsgemäße Verwendung                     |
| 4 | Prod       | uktbeschreibung7                                      |
|   | 4.1        | Aufbau 7                                              |
|   | 4.2        | Funktionsweise 7                                      |
|   | 4.3        | Technische Daten 8                                    |
|   | 4.4        | Ein- und Ausgänge 8                                   |
|   | 4.5        | Typenschlüssel 9                                      |
|   | 4.6        | Betrieb an elektronischen Anlaufsteuerungen           |
|   | 4.7        | Installation innerhalb von Ex-Bereichen               |
|   | 4.8        | Lieferumfang 9                                        |
|   | 4.9        | Zubehör 9                                             |
| 5 | Tran       | sport und Lagerung9                                   |
|   | 5.1        | Anlieferung 9                                         |
|   | 5.2        | Transport                                             |
|   | 5.3        | Lagerung 10                                           |
| 6 | Aufs       | tellung 10                                            |
|   | 6.1        | Personalqualifikation10                               |
|   | 6.2        | Aufstellungsarten 10                                  |
|   | 6.3        | Pflichten des Betreibers 10                           |
|   | 6.4        | Einbau 10                                             |
|   | 6.5        | Elektrischer Anschluss 11                             |
|   | 6.6        | Regelungsarten: Beschreibung und Anschluss der Senso- |
|   |            | 11K                                                   |
| 7 | Bedi       | enung                                                 |
|   | 7.1        | Funktionsweise                                        |
|   | 7.2        | Menüsteuerung                                         |
|   | 7.3        | Menüart: Hauptmenü oder Easy Actions-Menü 41          |
|   | 7.4        | Menu autruten                                         |
|   | 7.5<br>7.6 | Schnellzugrift "Easy Actions"                         |
|   | 7.0        |                                                       |
| 8 | Inbe       | triebnahme                                            |
|   | 0.1<br>0 7 | Cohaltaorät oinschaltan                               |
|   | 0.2<br>0.2 | Schartyerat emischarten 42                            |
|   | د.ه<br>، ه | LISTROILIGUIATION Statten                             |
|   | 0.4<br>g r | Während des Betriebs                                  |
|   | 0.5        | Warnend des Deuleus 30                                |

| 9  | Auße  | rbetriebnahme                                     | 59 |
|----|-------|---------------------------------------------------|----|
|    | 9.1   | Personalqualifikation                             | 59 |
|    | 9.2   | Pflichten des Betreibers                          | 59 |
|    | 9.3   | Außerbetriebnahme                                 | 59 |
|    | 9.4   | Ausbau                                            | 60 |
| 10 | Wart  | ung                                               | 60 |
|    | 10.1  | Wartungsintervalle                                | 61 |
|    | 10.2  | Wartungsarbeiten                                  | 61 |
| 11 | Störı | Ingen, Ursachen und Beseitigung                   | 61 |
|    | 11.1  | Pflichten des Betreibers                          | 61 |
|    | 11.2  | Störanzeige                                       | 61 |
|    | 11.3  | Störungsquittierung                               | 61 |
|    | 11.4  | Fehlerspeicher                                    | 62 |
|    | 11.5  | Fehlercodes                                       | 62 |
|    | 11.6  | Weiterführende Schritte zur Störungsbehebung      | 63 |
| 12 | Entso | orgung                                            | 63 |
|    | 12.1  | Information zur Sammlung von gebrauchten Elektro- |    |
|    |       | und Elektronikprodukten                           | 63 |
| 13 | Anha  | ng                                                | 63 |
|    | 13.1  | Systemimpedanzen                                  | 63 |
|    | 13.2  | Übersicht der Symbole                             | 64 |
|    | 13.3  | Übersicht Klemmenplan                             | 65 |
|    | 13.4  | ModBus: Datentypen                                | 66 |
|    | 13.5  | ModBus: Parameterübersicht                        | 66 |

de

| 1 | ΔΙ | ۵  | ei | n | ei | n | ρ | c |
|---|----|----|----|---|----|---|---|---|
| ± | AI | IY | e  |   | eı |   | e | 3 |

| -   | / ligelitelites                              |                                                                                                    |
|-----|----------------------------------------------|----------------------------------------------------------------------------------------------------|
| 1.1 | Über diese Anleitung                         | Diese Anleitung ist ein Bestandteil des Produkts. Das Einhalten der Anleitung ist die Vor-<br>aussetzung für die richtige Handhabung und Verwendung:                                                                                                    |
|     |                                              | <ul> <li>Anleitung vor allen Tätigkeiten sorgfältig lesen.</li> <li>Anleitung jederzeit zugänglich aufbewahren.</li> <li>Alle Angaben zum Produkt beachten.</li> <li>Kennzeichnungen am Produkt beachten.</li> </ul>                                                                                                    |
|     |                                              | Die Sprache der Originalbetriebsanleitung ist Deutsch. Alle weiteren Sprachen dieser Anlei-<br>tung sind eine Übersetzung der Originalbetriebsanleitung.                                                                                                    |
| 1.2 | Urheberrecht                                 | WILO SE © 2024                                                                                                    |
|     |                                              | Weitergabe sowie Vervielfältigung dieses Dokuments, Verwertung und Mitteilung seines<br>Inhalts sind verboten, soweit nicht ausdrücklich gestattet. Zuwiderhandlungen verpflichten<br>zu Schadenersatz. Alle Rechte vorbehalten.                                                                                                    |
| 1.3 | Vorbehalt der Änderung                       | Wilo behält sich vor, die genannten Daten ohne Ankündigung zu ändern und übernimmt<br>keine Gewähr für technische Ungenauigkeiten und/oder Auslassungen. Die verwendeten<br>Abbildungen können vom Original abweichen und dienen der exemplarischen Darstellung<br>des Produkts.                                                                                                    |
| 1.4 | Gewährleistungs– und Haftungs–<br>ausschluss | <ul> <li>Wilo übernimmt insbesondere keine Gewährleistung oder Haftung in den folgenden Fällen:</li> <li>Unzureichende Auslegung wegen mangelhafter oder falscher Angaben des Betreibers oder Auftraggebers</li> <li>Nichteinhaltung dieser Anleitung</li> <li>Nichtbestimmungsgemäße Verwendung</li> <li>Unsachgemäße Lagerung oder Transport</li> <li>Fehlerhafte Montage oder Demontage</li> <li>Mangelhafte Wartung</li> <li>Unerlaubte Reparatur</li> <li>Mangelhafter Baugrund</li> <li>Chemische, elektrische oder elektrochemische Einflüsse</li> <li>Verschleiß</li> </ul>                                       |
| 2   | Sicherheit                                   | <ul> <li>Dieses Kapitel enthält grundlegende Hinweise für die einzelnen<br/>Lebensphasen. Eine Missachtung dieser Hinweise zieht folgende<br/>Gefährdungen nach sich:</li> <li>Gefährdung von Personen durch elektrische, elektromagneti-<br/>sche oder mechanische Einwirkungen</li> <li>Gefährdung der Umwelt durch Auslaufen gefährlicher Stoffe</li> <li>Sachschäden</li> <li>Versagen wichtiger Funktionen</li> <li>Die Missachtung der Hinweise führt zum Verlust von Schadenser-<br/>satzansprüchen.</li> <li>Zusätzlich die Anweisungen und Sicherheitshinweise in den<br/>weiteren Kapiteln beachten!</li> </ul> |
| 2.1 | Kennzeichnung von Si–<br>cherheitshinweisen  | <ul> <li>In dieser Einbau- und Betriebsanleitung werden Sicherheitshin-<br/>weise für Sach- und Personenschäden verwendet und unter-<br/>schiedlich dargestellt:</li> <li>Sicherheitshinweise für Personenschäden beginnen mit einem<br/>Signalwort und haben ein entsprechendes Symbol vorange-<br/>stellt.</li> </ul>                                                                                                    |

## VORSICHT

## Art und Quelle der Gefahr!

Auswirkungen oder Informationen.

## Signalwörter

- **Gefahr!** Missachtung führt zum Tode oder zu schwersten Verletzungen!
- Warnung! Missachtung kann zu (schwersten) Verletzungen führen!
- Vorsicht! Missachtung kann zu Sachschäden führen, ein Totalschaden ist möglich.
- Hinweis!
   Nützlicher Hinweis zur Handhabung des Produkts

## Textauszeichnungen

- Voraussetzung
- 1. Arbeitsschritt/Aufzählung
  - $\Rightarrow$  Hinweis/Anweisung
  - Ergebnis

## Symbole

In dieser Anleitung werden die folgenden Symbole verwendet:

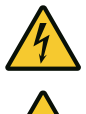

Gefahr vor elektrischer Spannung

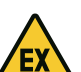

Gefahr durch explosive Atmosphäre

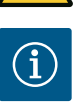

Nützlicher Hinweis

- 2.2 Personalqualifikation
- Das Personal ist in den lokal gültigen Vorschriften zur Unfallverhütung unterrichtet.
- Das Personal hat die Einbau- und Betriebsanleitung gelesen und verstanden.
- Elektrische Arbeiten: ausgebildete Elektrofachkraft Person mit geeigneter fachlicher Ausbildung, Kenntnissen und Erfahrung, um die Gefahren von Elektrizität zu erkennen und zu vermeiden.
- Montage-/Demontagearbeiten: ausgebildete Elektrofachkraft Kenntnisse zu Werkzeugen und Befestigungsmaterialien für unterschiedliche Bauwerke

2.3 Elektrische Arbeiten

- 2.4 Überwachungseinrichtungen
- 2.5 Montage-/Demontagearbeiten

2.6 Während des Betriebs

- Bedienung/Steuerung: Bedienpersonal, eingewiesen in die Funktionsweise der kompletten Anlage
- Elektrischen Arbeiten durch eine Elektrofachkraft ausführen lassen.
- Vor allen Arbeiten das Produkt vom Stromnetz trennen und gegen Wiedereinschalten sichern.
- Beim Stromanschluss die lokalen Vorschriften einhalten.
- Vorgaben des örtlichen Energieversorgungsunternehmens einhalten.
- Produkt erden.
- Technische Angaben einhalten.
- Defekte Anschlusskabel sofort austauschen.

## Schmelzsicherungen

Die Größe und die Schaltcharakteristik der Schmelzsicherungen richten sich nach dem Nennstrom der angeschlossenen Verbraucher. Lokale Vorschriften beachten.

- Am Einsatzort geltende Gesetze und Vorschriften zur Arbeitssicherheit und Unfallverhütung einhalten.
- Das Produkt vom Stromnetz trennen und gegen Wiedereinschalten sichern.
- Geeignetes Befestigungsmaterial f
  ür den vorhandenen Untergrund verwenden.
- Das Produkt ist nicht wasserdicht. Einen entsprechenden Installationsort wählen!
- Während der Montage das Gehäuse nicht verformen. Abdichtungen können undicht werden und die angegebene IP-Schutzklasse beeinträchtigen.
- Produkt **nicht** innerhalb explosiver Bereiche installieren.
- Das Produkt ist nicht wasserdicht. Schutzart IP54 einhalten.
- Umgebungstemperatur: 0 ... 40 °C.
- Maximale Luftfeuchtigkeit: 90 %, nicht kondensierend.
- Schaltgerät nicht öffnen.
- Der Bediener muss jede Störung oder Unregelmäßigkeit sofort seinem Verantwortlichen melden.
- Bei Beschädigungen am Produkt oder Anschlusskabel, Produkt sofort abschalten.

## 2.7 Wartungsarbeiten

- Keine aggressiven oder scheuernden Reinigungsmittel verwenden.
- Produkt ist nicht wasserdicht. Nicht in Flüssigkeiten eintauchen.
- Nur Wartungsarbeiten durchführen, die in dieser Einbau- und Betriebsanleitung beschrieben sind.

- Für Wartung und Reparatur dürfen nur Originalteile des Herstellers verwendet werden. Die Verwendung von anderen als Originalteilen entbindet den Hersteller von jeglicher Haftung.
- 2.8 Pflichten des Betreibers
- Einbau- und Betriebsanleitung in der Sprache des Personals zur Verfügung stellen.
- Benötigte Ausbildung des Personals f
  ür die angegebenen Arbeiten sicherstellen.
- Angebrachte Sicherheits- und Hinweisschilder am Produkt dauerhaft lesbar halten.
- Personal über die Funktionsweise der Anlage unterrichten.
- Eine Gefährdung durch elektrischen Strom ausschließen.
- Für einen sicheren Arbeitsablauf die Arbeitseinteilung des Personals definieren.

Kindern und Personen unter 16 Jahren oder mit eingeschränkten physischen, sensorischen oder geistigen Fähigkeiten ist der Umgang mit dem Produkt untersagt! Eine Fachkraft muss Personen unter 18 Jahren beaufsichtigen!

- 3 Einsatz/Verwendung
- 3.1 Bestimmungsgemäße Verwendung

Das Schaltgerät dient zur niveau- oder druckabhängigen Steuerung von bis zu zwei ungeregelten Pumpen mit Festdrehzahl. Die Niveau- und Druckerfassung kann über die folgenden Sensoren erfolgen: Schwimmerschalter, Elektroden, Druckschalter oder Drucksensor.

Zur bestimmungsgemäßen Verwendung gehört auch die Einhaltung dieser Anleitung. Jede darüber hinausgehende Verwendung gilt als nichtbestimmungsgemäß.

3.2 Nichtbestimmungsgemäße Verwendung

## 4 Produktbeschreibung

4.1 Aufbau

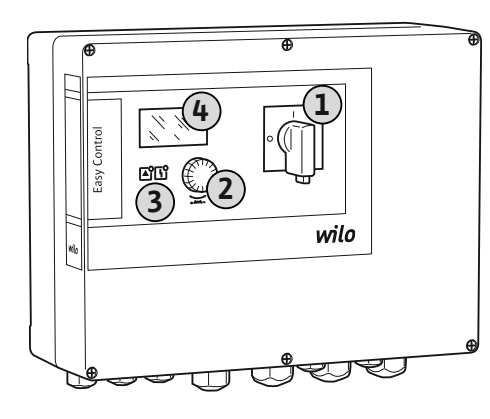

| 1 | Hauptschalter |
|---|---------------|
| 2 | Bedienknopf   |
| 3 | LED-Anzeigen  |
| 4 | LC-Display    |

Die Front des Schaltgeräts besteht aus den folgenden Hauptkomponenten:

• Hauptschalter zum Ein-/Ausschalten des Schaltgeräts

Installation innerhalb von Ex-Bereichen

Überflutung des Schaltgeräts

- Bedienknopf zur Menüauswahl und Parametereingabe
- LEDs zur Anzeige des aktuellen Betriebszustands
- LC–Display zur Anzeige der aktuellen Betriebsdaten und der einzelnen Menüpunkte

Die Lage der einzelnen Bedienelemente ist beim Kunststoff- und Metallgehäuse gleich.

## Fig. 1: Schaltgerätefront

## 4.2 Funktionsweise

Die Niveau- und Druckerfassung erfolgt als Zweipunktregelung je Pumpe. In Abhängigkeit vom Füllstandsniveau oder dem Istdruck werden die Pumpen einzeln automatisch zu- und abgeschaltet. Wenn das Trockenlauf- oder Hochwasserniveaus erreicht wird, erfolgt eine optische Meldung. Zudem erfolgt eine Zwangsschaltung aller Pumpen. Störungen werden im Fehlerspeicher abgelegt. Die Anzeige der aktuellen Betriebsdaten und –zustände werden im LC–Display und über LEDs dargestellt. Die Bedienung und die Eingabe der Betriebsparameter erfolgen über einen Drehknopf.

Das Schaltgerät kann in drei unterschiedliche Betriebsarten arbeiten:

## • Befüllen

Bei sinkenden Flüssigkeitsstand in ein oder zwei Vorratsbehältern werden die Pumpen einzeln automatisch zu- und bei steigendem Niveau wieder abgeschaltet.

#### • Entleeren

Bei steigendem Flüssigkeitsstand in ein oder zwei Brunnen werden die Pumpen einzeln automatisch zu- und bei fallendem Niveau wieder abgeschaltet.

## • Druckregelung

Abhängig vom Istdruck auf der Ausgangsseite der Anlage werden die Pumpen einzeln automatisch zu- und abgeschaltet.

#### 4.3 Technische Daten

| Herstellungsdatum*             | siehe Typenschild          |
|--------------------------------|----------------------------|
| Netzanschluss                  | siehe Typenschild          |
| Netzfrequenz                   | 50/60 Hz                   |
| Max. Stromaufnahme pro Pumpe   | siehe Typenbezeichnung     |
| Max. Nennleistung pro Pumpe    | siehe Typenschild          |
| Einschaltart der Pumpe         | siehe Typenbezeichnung     |
| Umgebungs-/Betriebstemperatur  | 0 40 °C                    |
| Lagertemperatur                | -30 +60 °C                 |
| Max. relative Luftfeuchtigkeit | 90 %, nicht kondensierend  |
| Schutzart                      | IP54                       |
| Elektrische Sicherheit         | Verschmutzungsgrad II      |
| Steuerspannung                 | siehe Typenschild          |
| Gehäusematerial                | Polycarbonat, UV-beständig |

Angaben zur Hardware-Version (HW) und Software-Version (SW) sind auf dem Typenschild ersichtlich!

\*Das Herstellungsdatum wird nach ISO 8601 angegeben: JJJJWww

- JJJJ = Jahr
- W = Abkürzung für Woche
- ww = Angabe der Kalenderwoche

## 4.4 Ein- und Ausgänge

| Eingänge                                                   | EC-WP 1   | EC-WP 2 |
|------------------------------------------------------------|-----------|---------|
| Druckerfassung für Druckregelung                           |           |         |
| Passiver Drucksensor 4–20 mA                               | 1         | 1       |
| Druckschalter                                              | 1         | -       |
| Niveauerfassung für Befüllen oder Entleeren                |           |         |
| Schwimmerschalter/Elektrode                                | 2         | 4       |
| Hochwasser nur für Befüllen                                |           |         |
| Schwimmerschalter/Elektrode                                | 1         | 1       |
| Trockenlaufschutz Pumpe für Druckregelung, Befüllen oder E | intleeren |         |
| Schwimmerschalter/Elektrode                                | 1         | 2       |
| Überwachung                                                |           |         |
| Thermische Wicklungsüberwachung (Bimetallfühler)           | 1         | 2       |
| Thermische Wicklungsüberwachung (PTC-Fühler)               | -         | -       |
| Thermische Wicklungsüberwachung (Pt100-Fühler)             | -         | -       |
| Sonstige Eingänge                                          |           |         |
| Extern OFF: zur Fernausschaltung aller Pumpen              | 1         | 1       |
|                                                            |           |         |

## Legende

1/2/4 = Anzahl der Eingänge, – = nicht verfügbar

| Ausgänge                                                                                                    | EC-WP 1 | EC-WP 2 |
|----------------------------------------------------------------------------------------------------|---------|---------|
| Sammelstörmeldung (Wechslerkontakt)                                                                                          | 1       | 1       |
| Sammelbetriebsmeldung (Wechslerkontakt)                                                                                      | 1       | 1       |
| Einzelstörmeldung (Öffnerkontakt (NC))                                                                                       | 1       | 2       |
| Einzelbetriebsmeldung (Schließerkontakt (NO))                                                                                | 1       | 2       |
| Leistungsausgang (Anschlusswert: 24 V=, max. 4 VA)<br>z. B. zum Anschluss eines externen Alarmmelders (Leuchte<br>oder Hupe) | 1       | 1       |
| Anzeige des Druckistwerts (0 10 V=)                                                                                          | 1       | 1       |

#### Legende

erlaubt!

chen installieren!

Schaltgerät

Einbau- und Betriebsanleitung

Schwimmerschalter

Drucksensor 4-20 mA

Druckschalter Elektrode

1/2 = Anzahl der Ausgänge, – = nicht verfügbar

## 4.5 Typenschlüssel

## Beispiel: Wilo-Control FC-WP 2x12A-MT34-DOI -WM-

| Deispiei. Wii | 0-CONTIONEC-WF 2X12A-WIT34-DOL-WW-30                                                                                                    |
|---------------|----------------------------------------------------------------------------------------------------|
| EC            | Ausführung Easy Control–Schaltgerät:<br>EC = Schaltgerät für Pumpen mit Festdrehzahl                                                                                                    |
| WP            | Steuerung für Unterwassermotor-Pumpen                                                                                                    |
| 2x            | Max. Anzahl der anschließbaren Pumpen                                                                                                    |
| 12A           | Max. Nennstrom pro Pumpe in Ampere                                                                                                    |
| MT34          | <ul> <li>Netzanschluss:</li> <li>MT34 = Einphasen-Wechselstrom (1~220/230 V) oder Dreiphasen-Wechselstrom (3~380/400 V)</li> <li>T34 = Dreiphasen-Wechselstrom (3~380/400 V)</li> </ul> |
| DOL           | Einschaltart der Pumpen:<br>DOL = Direkt                                                                                                    |
| WM            | Wandmontage                                                                                                    |
| 3G            | Interne Kennziffer                                                                                                    |

Schaltgerät direkt an der Pumpe und dem Stromnetz anschließen. Ein Zwischenschalten

von weiteren elektronischen Anlaufsteuerungen, z. B. eines Frequenzumrichters, ist nicht

Das Schaltgerät hat keine eigene Ex-Schutzart. Schaltgerät nicht innerhalb von Ex-Berei-

4.6 Betrieb an elektronischen Anlaufsteuerungen

4.7 Installation innerhalb von Ex-Bereichen

4.8 Lieferumfang

4.9 Zubehör

## 5 Transport und Lagerung

5.1 Anlieferung

 Nach Anlieferung, Produkt und Verpackung auf Mängel (Schäden, Vollständigkeit) überprüfen.

- Vorhandene Mängel auf den Frachtpapieren vermerken.
- Mängel am Eingangstag beim Transportunternehmen oder Hersteller anzeigen. Später angezeigte Mängel können nicht mehr geltend gemacht werden.

## 5.2 Transport

## VORSICHT

## Sachbeschädigung durch nasse Verpackungen!

Durchnässte Verpackungen können aufreißen. Das Produkt kann ungeschützt auf den Boden fallen und zerstört werden.

 Durchnässte Verpackungen vorsichtig anheben und sofort austauschen!

|       |                                                             | <ul><li>Regelgerät reinigen.</li><li>Gehäuseöffnungen wasserdicht verschließen.</li><li>Stoßfest und wasserdicht verpacken.</li></ul>                                                                                                    |
|-------|-------------------------------------------------------------|----------------------------------------------------------------------------------------------------|
| 5.3   | Lagerung                                                    | <ul> <li>Schaltgerät staub- und wasserdicht verpacken.</li> <li>Lagertemperatur einhalten: -30 +60 °C , max. relative Luftfeuchtigkeit: 90 %, nicht kondensierend.</li> <li>Empfohlen wird eine frostsichere Lagerung bei einer Temperatur von 10 25 °C mit einer relativen Luftfeuchtigkeit von 40 50 %.</li> <li>Kondensatbildung generell vermeiden.</li> <li>Um einen Wassereintritt ins Gehäuse zu verhindern, alle offenen Kabelverschraubungen verschließen.</li> <li>Angebaute Kabel gegen Abknicken, Beschädigungen und Feuchtigkeitseintritt schützen.</li> <li>Um Schäden an den Bauteilen zu vermeiden, Schaltgerät vor direkter Sonneneinstrahlung und Hitze schützen.</li> <li>Nach der Lagerung das Schaltgerät reinigen.</li> <li>Wenn es zum Wassereintritt oder zur Kondensatbildung gekommen ist, alle elektronischen Bauteile auf eine einwandfreie Funktion prüfen lassen. Rücksprache mit dem Kundendienst halten.</li> </ul> |
| 6     | Aufstellung                                                 | <ul> <li>Schaltgerät auf Transportschäden prüfen. Defekte Schaltgeräte nicht installieren!</li> <li>Für Planung und Betrieb von elektronischen Steuerungen die lokalen Richtlinien beachten.</li> </ul>                                                                                                    |
| 6.1   | Personalqualifikation                                       | <ul> <li>Elektrische Arbeiten: ausgebildete Elektrofachkraft<br/>Person mit geeigneter fachlicher Ausbildung, Kenntnissen und Erfahrung, um die Gefah-<br/>ren von Elektrizität zu erkennen und zu vermeiden.</li> <li>Montage-/Demontagearbeiten: ausgebildete Elektrofachkraft<br/>Kenntnisse zu Werkzeugen und Befestigungsmaterialien für unterschiedliche Bauwerke</li> </ul>                                                                                                    |
| 6.2   | Aufstellungsarten                                           | Wandmontage                                                                                                    |
| 6.3   | Pflichten des Betreibers                                    | <ul> <li>Installationsort ist sauber, trocken und vibrationsfrei.</li> <li>Installationsort ist überflutungssicher.</li> <li>Keine direkte Sonneneinstrahlung auf das Schaltgerät.</li> <li>Installationsort außerhalb von Ex-Bereichen.</li> </ul>                                                                                                    |
| 6.4   | Einbau                                                      | <ul> <li>Anschlusskabel und benötigtes Zubehör bauseits bereitstellen.</li> <li>Während dem Verlegen der Kabel darauf achten, dass kein Zug, kein Knick und keine<br/>Quetschungen das Kabel beschädigen.</li> <li>Kabelquerschnitt und -länge für die gewählte Verlegeart prüfen.</li> <li>Nicht verwendete Kabelverschraubungen verschließen.</li> <li>Die folgenden Umgebungsbedingungen einhalten: <ul> <li>Umgebungs-/Betriebstemperatur: 0 40 °C</li> <li>Relative Luftfeuchtigkeit: 40 50 %</li> <li>Max. relative Luftfeuchte: 90 %, nicht kondensierend</li> </ul> </li> </ul>                                                                                                    |
| 6.4.1 | Grundlegende Hinweise zur Befes-<br>tigung des Schaltgeräts | Die Installation kann auf unterschiedlichen Bauwerken (Betonwand, Montageschiene usw.)<br>erfolgen. Daher das Befestigungsmaterial für das jeweilige Bauwerk passend bauseits be-                                                                                                    |
|       |                                                             | <ul> <li>reitstellen und die folgenden Angaben beachten:</li> <li>Um Risse im Bauwerk und ein Abplatzen des Baustoffs zu vermeiden, ausreichend Abstand zum Bauwerksrand einhalten.</li> <li>Die Bohrlochtiefe richtet sich nach der Schraubenlänge. Bohrloch ca. 5 mm tiefer als die Schraubenlänge bohren.</li> <li>Bohrstaub beeinträchtigt die Haltekraft. Bohrloch immer ausblasen oder aussaugen.</li> <li>Während der Installation das Gehäuse nicht beschädigen.</li> </ul>                                                                                                    |
| 6.4.2 | Installation des Schaltgeräts                               | <ul> <li>Schraubengrößen Kunststoffgehäuse</li> <li>Max. Schraubendurchmesser: 4 mm</li> <li>Max. Schraubenkopfdurchmesser: 7 mm</li> </ul>                                                                                                    |
|       |                                                             | <b>Montage</b><br>Schaltgerät mit vier Schrauben und Dübel an der Wand befestigen:                                                                                                    |

✓ Schaltgerät ist vom Stromnetz getrennt und spannungsfrei.

- 1. Schrauben am Deckel lösen und Deckel/Schaltschranktür seitlich öffnen.
- 2. Schaltgerät am Installationsort ausrichten und Bohrlöcher markieren.
- Befestigungslöcher gemäß den Angaben des Befestigungsmaterials bohren und säubern.
- 4. Unterteil mit dem Befestigungsmaterial an der Wand befestigen. Unterteil auf Verformungen pr
  üfen! Damit der Geh
  äusedeckel exakt schlie
  ßt, verformte Geh
  äuse neu ausrichten (z. B. Ausgleichsbleche unterlegen). HINWEIS! Wenn der Deckel nicht korrekt schlie
  ßt, wird die Schutzart beeintr
  ächtigt!
- 5. Deckel/Schaltschranktür schließen und mit den Schrauben befestigen.
  - Schaltgerät installiert. Jetzt Stromnetz, Pumpen und Signalgeber anschließen.

#### Die Niveauerfassung kann über die folgenden Signalgeber erfolgen:

- Schwimmerschalter
   Der Schwimmerschalter muss sich frei im Betriebsraum (Brunnen, Behälter) bewegen können!
  - Elektrode

Im Alarmfall erfolgt immer eine **Zwangsabschaltung** aller Pumpen, unabhängig vom gewählten Signalgeber!

#### 6.5 Elektrischer Anschluss

**Trockenlaufschutz Pumpe** 

6.4.3

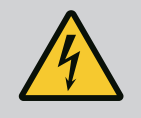

## GEFAHR

## Lebensgefahr durch elektrischen Strom!

Unsachgemäßes Verhalten bei elektrischen Arbeiten führt zum Tod durch Stromschlag!

- Vor allen elektrischen Arbeiten, Produkt vom Stromnetz trennen und gegen unbefugtes Wiedereinschalten sichern.
- Elektrische Arbeiten durch eine Elektrofachkraft ausführen!
- Lokale Vorschriften einhalten!

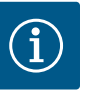

## **HINWEIS**

- In Abhängigkeit von der Systemimpedanz und den max. Schaltungen/ Stunde der angeschlossenen Verbraucher kann es zu Spannungsschwankungen und/oder –absenkungen kommen.
- Bei Verwendung von geschirmten Kabeln die Abschirmung einseitig im Regelgerät auf der Erdungsschiene auflegen.
- Anschluss immer von einer Elektrofachkraft durchführen lassen.
- Einbau- und Betriebsanleitung der angeschlossenen Pumpen und Signalgeber beachten.
- Strom und Spannung des Netzanschlusses müssen den Angaben auf dem Typenschild entsprechen.
- Netzseitige Absicherung gemäß den lokalen Richtlinien ausführen.
- Wenn Leitungsschutzschalter verwendet werden, die Schaltcharakteristik entsprechend der angeschlossenen Pumpe wählen.
- Wenn Fehlerstrom–Schutzschalter (RCD, Typ A, sinusförmiger Strom, allstromsensitiv) installiert werden, lokale Richtlinien einhalten.
- Anschlusskabel gemäß den lokalen Richtlinien verlegen.
- Während des Verlegens die Anschlusskabel nicht beschädigen.
- Schaltgerät und alle elektrischen Verbraucher erden.

## 6.5.1 Übersicht der Bauteile

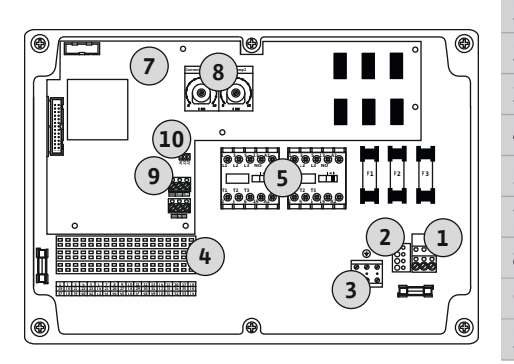

Fig. 2: Control EC-WP 1 .../EC-WP 2 ...

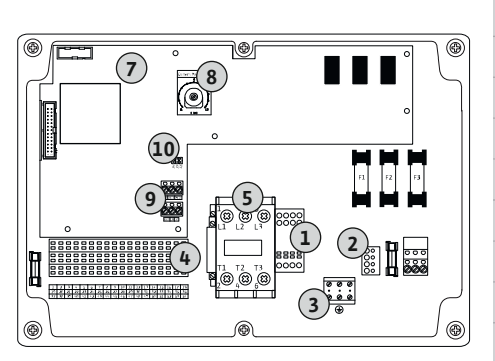

Fig. 3: Control EC-WP 1 x 23A

## 6.5.2 Netzanschluss Schaltgerät

## Übersicht Control EC-WP 1 .../EC-WP 2 ..., bis 12 A Nennstrom

| 1  | Klemmleiste: Netzanschluss                       |
|----|--------------------------------------------------|
| 2  | Einstellung Netzspannung                         |
| 3  | Klemmleiste: Erde (PE)                           |
| 4  | Klemmleiste: Steuerung/Sensorik                  |
| 5  | Schützkombinationen                              |
| 7  | Steuerplatine                                    |
| 8  | Potentiometer für Motorstromüberwachung          |
| 9  | ModBus RTU: RS485-Schnittstelle                  |
| 10 | ModBus RTU: Jumper für Terminierung/Polarisation |

#### Übersicht Control EC-WP 1 ... bis 23 A Nennstrom

| 1  | Klemmleiste: Netzanschluss                       |
|----|--------------------------------------------------|
| 2  | Einstellung Netzspannung                         |
| 3  | Klemmleiste: Erde (PE)                           |
| 4  | Klemmleiste: Steuerung/Sensorik                  |
| 5  | Schützkombination                                |
| 7  | Steuerplatine                                    |
| 8  | Potentiometer für Motorstromüberwachung          |
| 9  | ModBus RTU: RS485-Schnittstelle                  |
| 10 | ModBus RTU: Jumper für Terminierung/Polarisation |
|    |                                                  |

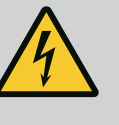

## GEFAHR

# Lebensgefahr durch elektrischen Strom bei ausgeschaltetem Hauptschalter!

An der Klemme zur Spannungsauswahl liegt auch bei ausgeschaltetem Hauptschalter die Netzspannung an.

• Spannungsauswahl vor dem Anschluss an das Stromnetz durchführen.

## VORSICHT

## Sachschaden durch falsch eingestellte Netzspannung!

Bei falsch eingestellter Netzspannung wird das Schaltgerät zerstört. Das Schaltgerät kann an unterschiedlichen Netzspannungen betrieben werden. Werkseitig ist die Netzspannung auf 400 V eingestellt.

• Für eine andere Netzspannung die Kabelbrücke vor dem Anschließen umstecken.

## Netzanschluss Wilo-Control EC-WP 1 .../EC-WP 2 ... bis 12 A

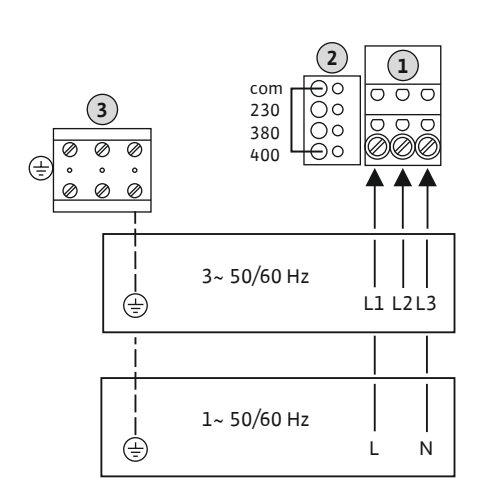

*Fig. 4:* Netzanschluss Wilo-Control EC-WP 1.../EC-WP 2...

| 1 | Klemmleiste: Netzanschluss |
|---|----------------------------|
| 2 | Einstellung Netzspannung   |
| 3 | Klemmleiste: Erde (PE)     |

Bauseits verlegte Anschlusskabel durch die Kabelverschraubungen einführen und befestigen. Adern laut Anschlussplan an der Klemmleiste anschließen.

Netzanschluss 1~230 V:

- Kabel: 3-adrig
- Ader: L, N, PE
- Einstellung Netzspannung: Brücke 230/COM

Netzanschluss 3~230 V:

- Kabel: 4-adrig
- Ader: L1, L2, L3, PE
- Einstellung Netzspannung: Brücke 230/COM

Netzanschluss 3~380 V:

- Kabel: 4-adrig
- Ader: L1, L2, L3, PE
- Einstellung Netzspannung: Brücke 380/COM

Netzanschluss 3~400 V:

- Kabel: 4-adrig
- Ader: L1, L2, L3, PE
- Einstellung Netzspannung: Brücke 400/COM (Werkseinstellung)

## Netzanschluss Wilo-Control EC-WP 1 ... bis 23 A

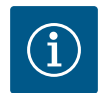

## HINWEIS

## Neutralleiter erforderlich

Für die korrekte Funktion der Steuerung ist ein Neutralleiter (Nullleiter) am Netzanschluss erforderlich.

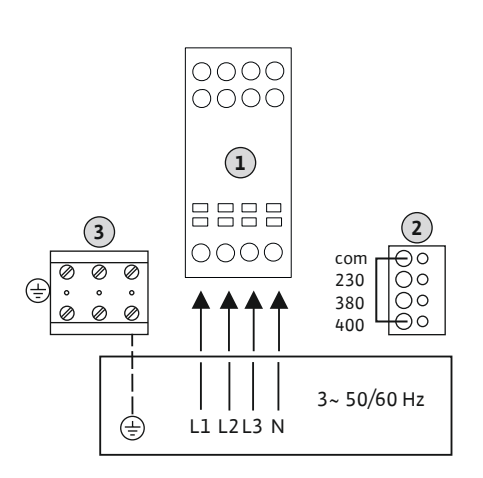

*Fig. 5:* Netzanschluss Wilo-Control EC-WP 1... bis 23 A

| 1 | Klemmleiste: Netzanschluss |
|---|----------------------------|
| 2 | Einstellung Netzspannung   |
| 3 | Klemmleiste: Erde (PE)     |

Bauseits verlegte Anschlusskabel durch die Kabelverschraubungen einführen und befestigen. Adern laut Anschlussplan am Hauptschalter anschließen.

Netzanschluss 3~230 V:

- Kabel: 5–adrig
- Ader: L1, L2, L3, N, PE
- Einstellung Netzspannung: Brücke 230/COM

## Netzanschluss 3~380 V:

- Kabel: 5–adrig
- Ader: L1, L2, L3, N, PE
- Einstellung Netzspannung: Brücke 380/COM

Netzanschluss 3~400 V:

- Kabel: 5–adrig
- Ader: L1, L2, L3, N, PE
- Einstellung Netzspannung: Brücke 400/COM (Werkseinstellung)

6.5.3 Netzanschluss: Pumpe mit Festdrehzahl

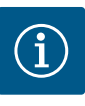

## HINWEIS

## **Drehfeld Netz- und Pumpenanschluss**

Das Drehfeld vom Netzanschluss wird direkt zum Pumpenanschluss durchgeleitet.

- Benötigtes Drehfeld der anzuschließenden Pumpen (rechts- oder linksdrehend) pr
  üfen.
- Betriebsanleitung der Pumpen beachten.

## 6.5.3.1 Pumpe(n) anschließen

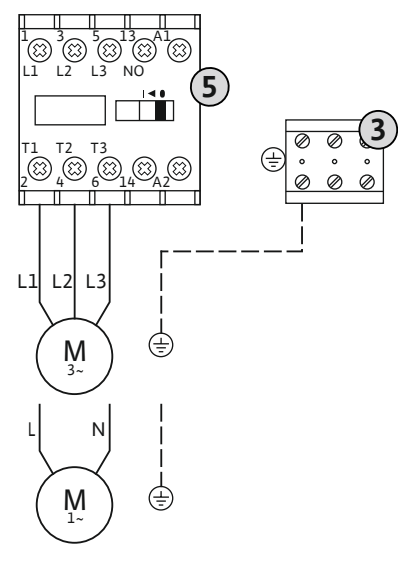

Fig. 6: Pumpenanschluss

6.5.3.2 Motorstromüberwachung einstellen

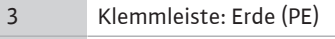

5 Schütz

Bauseits verlegte Anschlusskabel durch die Kabelverschraubungen einführen und befestigen. Adern laut Anschlussplan am Schütz anschließen.

HINWEIS! Nachdem alle Pumpen angeschlossen sind, Motorstromüberwachung einstellen!

Der minimale und maximale Motorstrom der angeschlossenen Pumpen wird überwacht:

 Minimale Motorstromüberwachung Der Wert ist fest im Schaltgerät hinterlegt: 300 mA oder 10 % des eingestellten Motorstroms.

## HINWEIS! Die Überwachung kann über das Menü 5.69 deaktiviert werden.

Maximale Motorstromüberwachung Wert im Schaltgerät einstellen.

#### HINWEIS! Die Überwachung kann nicht deaktiviert werden!

Die Überwachung des maximalen Motorstroms erfolgt mit einer elektronischen Motorstromüberwachung.

Bei den Schaltgeräten bis 12 A und bis 23 A werden die gleichen Potentiometer verwendet: Skala 0 ... 12. Für die Einstellung der Nennströme gilt Folgendes:

- Schaltgeräte bis 12 A: Der Wert entspricht 1:1 der Skala, z. B. 6 = 6 A. Maximal einstellbarer Wert: 12 A
- Schaltgeräte bis 23 A: Der Wert entspricht 1:2 der Skala, z. B. 6 = 12 A. Maximal einstellbarer Wert: 24 A

Nach dem Anschließen der Pumpen den Motornennstrom der Pumpe einstellen.

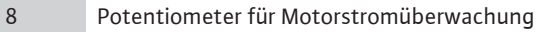

Mit einem Schraubendreher den Motornennstrom am jeweiligen Potentiometer einstellen.

# HINWEIS! Die Einstellung "0" am Potentiometer führt zu einem Fehler beim Einschalten der Pumpe!

Eine genaue Einstellung der Motorstromüberwachung kann während der Inbetriebnahme erfolgen. Während der Inbetriebnahme kann der eingestellte und der aktuelle Motornennstrom am Display angezeigt werden:

- Aktuell eingestellter Wert der Motorstromüberwachung (Menü 4.25 ... 4.26)
- Aktuell gemessener Betriebsstrom der Pumpe (Menü 4.29 ... 4.30)

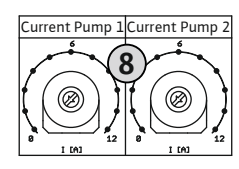

Fig. 7: Motornennstrom am Potentiometer einstellen

## VORSICHT

## Sachschaden durch Fremdspannung!

Eine angelegte Fremdspannung zerstört das Bauteil.

• Keine Fremdspannung anlegen (potentialfrei beschalten).

Pro Pumpe kann eine thermische Motorüberwachung mit Bimetallfühlern angeschlossen werden. Keine PTC- und Pt100-Fühler anschließen!

Die Klemmen sind werkseitig mit einer Brücke belegt.

Bauseits verlegte Anschlusskabel durch die Kabelverschraubungen einführen und befestigen. Adern laut Anschlussplan an der Klemmleiste anschließen. **Klemmennummer der Anschlussübersicht im Deckel entnehmen.** Das "x" im Symbol gibt die jeweilige Pumpe an:

- 1 = Pumpe 1
- 2 = Pumpe 2

Fig. 8: Symbol Anschlussübersicht

## 6.5.5 Anschluss Druckregelung

## Druckerfassung

Die Druckerfassung kann über folgenden Sensoren erfolgen:

- Druckschalter (nur Control EC-WP1 ...)
   Der Druckschalter arbeitet als Schließer (NO):
  - Druckschalter offen: Pumpe ein
  - Druckschalter geschlossen: Pumpe aus
- Analoger Drucksensor 4-20 mA
  - HINWEIS! Keinen aktiven Drucksensor anschließen.
  - HINWEIS! Geschirmte Anschlusskabel verwenden! Abschirmung einseitig auflegen!
  - HINWEIS! Auf die richtige Polarität des Drucksensors achten!

## Trockenlaufschutz Pumpe

Das Niveau für den Trockenlaufschutz kann zusätzlich über folgende Sensoren überwacht werden:

- Schwimmerschalter
- Elektrode
  - Der Anschluss ist verpolungssicher!

Der Eingang arbeitet als Schließer (NO):

- Schwimmerschalter offen oder Elektrode ausgetaucht: min. Wasserstand unterschritten
- Schwimmerschalter geschlossen oder Elektrode eingetaucht: Wasserstand ausreichend

Die Klemmen sind werkseitig mit einer Brücke bestückt.

## Anschluss der Sensoren

## VORSICHT

## Sachschaden durch Fremdspannung!

Eine angelegte Fremdspannung zerstört das Bauteil.

• Keine Fremdspannung anlegen (potentialfrei beschalten).

Bauseits verlegte Anschlusskabel durch die Kabelverschraubungen einführen und befestigen. Adern laut Anschlussplan an der Klemmleiste anschließen. Weitere Informationen zu den **Regelungsarten und deren Funktionsweise sowie den einzelnen Klemmennummern** der jeweiligen Beschreibung entnehmen:

- Regelungsart "Konstantdruckregelung p−c": 1x Pumpe, mit Druckschalter [► 37]
- Regelungsart "Konstantdruckregelung p-c": 1x Pumpe, mit Drucksensor [▶ 38]
- Regelungsart "Konstantdruckregelung p−c": 2x Pumpen, mit Drucksensor [▶ 39]

## Verwendung von Elektroden

А

В

Der Anschluss von Elektroden kann auf folgende Arten erfolgen:

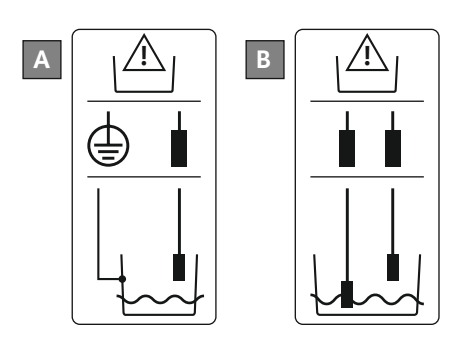

1x Elektrode mit Bezugsmasse am Behälter2x Elektroden mit Bezugsmasse über eine Elektrode

Fig. 9: Anschlussarten der Elektroden

## 6.5.6 Anschluss Niveauregelung

Niveauerfassung

Die Niveauerfassung kann über folgenden Sensoren erfolgen:

- Schwimmerschalter
- Elektrode
  - Der Anschluss ist verpolungssicher!

Die Eingänge arbeiten als Schließer (NO):

- Schwimmerschalter offen oder Elektrode ausgetaucht: Pumpe ein
- Schwimmerschalter geschlossen oder Elektrode eingetaucht: Pumpe aus

#### Trockenlaufschutz Pumpe

Das Niveau für den Trockenlaufschutz kann zusätzlich über folgende Sensoren überwacht werden:

- Schwimmerschalter
- Elektrode
- Der Anschluss ist verpolungssicher!

Der Eingang arbeitet als Schließer (NO):

- Schwimmerschalter offen oder Elektrode ausgetaucht: min. Wasserstand unterschritten
- Schwimmerschalter geschlossen oder Elektrode eingetaucht: Wasserstand ausreichend

Die Klemmen sind werkseitig mit einer Brücke bestückt.

#### Hochwasserniveau

Das Hochwasserniveau kann zusätzlich über folgende Sensoren überwacht werden:

- Schwimmerschalter
- Elektrode

Der Anschluss ist verpolungssicher!

Der Eingang arbeitet als Schließer (NO):

- Schwimmerschalter offen oder Elektrode ausgetaucht: kein Hochwasser
- Schwimmerschalter geschlossen oder Elektrode eingetaucht: Hochwasseralarm

## Anschluss der Sensoren

## VORSICHT

## Sachschaden durch Fremdspannung!

Eine angelegte Fremdspannung zerstört das Bauteil.

• Keine Fremdspannung anlegen (potentialfrei beschalten).

Bauseits verlegte Anschlusskabel durch die Kabelverschraubungen einführen und befestigen. Adern laut Anschlussplan an der Klemmleiste anschließen. Weitere Informationen zu den **Regelungsarten und deren Funktionsweise sowie den einzelnen Klemmennummern** der jeweiligen Beschreibung entnehmen:

- Regelungsarten zum Befüllen
  - Regelungsart "Befüllen": 1x Brunnen, 1x Pumpe, 1x Schwimmerschalter oder Elektrode [▶ 21]

- Regelungsart "Befüllen": 1x Brunnen, 1x Pumpe, 2x Schwimmerschalter oder Elektroden [▶ 22]
- Regelungsart "Befüllen": 1x Brunnen, 2x Pumpen, 2x Schwimmerschalter oder Elektroden [▶ 23]
- Regelungsart "Befüllen": 1x Brunnen, 2x Pumpen, 3 Schwimmerschalter oder Elektroden [▶ 24]
- Regelungsart "Befüllen": 1x Brunnen, 2x Pumpen, 4x Schwimmerschalter oder Elektroden [▶ 25]
- Regelungsart "Befüllen": 2x Brunnen, 2x Pumpen, 2x Schwimmerschalter oder Elektroden [▶ 26]
- Regelungsart "Befüllen": 2x Brunnen, 2x Pumpen, 4x Schwimmerschalter oder Elektroden [▶ 28]
- Regelungsarten zum Entleeren
  - Regelungsart "Entleeren": 1x Brunnen, 1x Pumpe, 1x Schwimmerschalter oder Elektrode [▶ 30]
  - Regelungsart "Entleeren": 1x Brunnen, 1x Pumpe, 2x Schwimmerschalter oder Elektroden [▶ 31]
  - Regelungsart "Entleeren": 1x Brunnen, 2x Pumpen, 2x Schwimmerschalter oder Elektroden [▶ 32]
  - Regelungsart "Entleeren": 1x Brunnen, 2x Pumpen, 3 Schwimmerschalter oder Elektroden [▶ 33]
  - Regelungsart "Entleeren": 1x Brunnen, 2x Pumpen, 4x Schwimmerschalter oder Elektroden [▶ 34]
  - Regelungsart "Entleeren": 2x Brunnen, 2x Pumpen, 2x Schwimmerschalter oder Elektroden [▶ 35]
  - Regelungsart "Entleeren": 2x Brunnen, 2x Pumpen, 4x Schwimmerschalter oder Elektroden [▶ 36]

#### Verwendung von Elektroden

Der Anschluss von Elektroden kann auf folgende Arten erfolgen:

| B 2x Elektroden mit Bezugsmas | se über eine Elektrode |
|-------------------------------|------------------------|

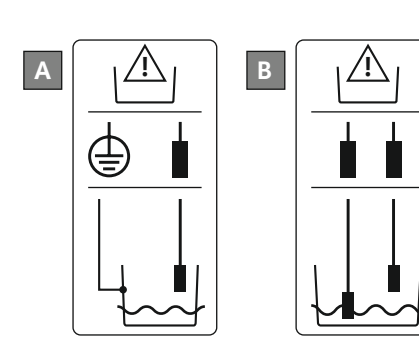

*Fig. 10:* Anschlussarten der Elektroden

6.5.7 Anschluss "Extern OFF": Fernabschaltung

## VORSICHT

## Sachschaden durch Fremdspannung!

Eine angelegte Fremdspannung zerstört das Bauteil.

• Keine Fremdspannung anlegen (potentialfrei beschalten).

Über einen separaten Schalter kann eine Fernabschaltung aller Pumpen erfolgen:

- Kontakt geschlossen: Pumpen freigegeben
- Kontakt offen: Alle Pumpen aus Im Display erscheint das "Extern OFF"-Symbol.

Die Klemmen sind werkseitig mit einer Brücke belegt.

## HINWEIS! Die Fernabschaltung hat Vorrang. Alle Pumpen werden unabhängig vom aktuellen Druckistwert abgeschaltet. Es ist kein Handbetrieb der Pumpen möglich!

Bauseits verlegte Anschlusskabel durch die Kabelverschraubungen einführen und befestigen. Brücke entfernen und Adern laut Anschlussplan an der Klemmleiste anschließen. **Klemmen**nummer der Anschlussübersicht im Deckel entnehmen.

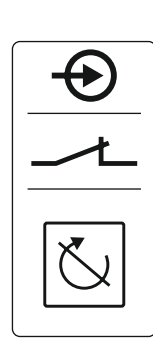

Fig. 11: Symbol Anschlussübersicht

6.5.8 Anschluss Sammelbetriebsmeldung (SBM)

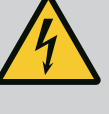

## **GEFAHR**

## Lebensgefahr durch elektrischen Strom!

Die Spannung der externen Spannungsversorgung liegt auch bei ausgeschaltetem Hauptschalter an den Klemmen an!

- · Vor sämtlichen Arbeiten die externe Spannungsversorgung abklemmen.
- Elektrische Arbeiten durch eine Elektrofachkraft ausführen.
- Lokale Vorschriften einhalten.

Über einen separaten Ausgang wird eine Betriebsmeldung für alle Pumpen (SBM) ausgegeben:

- Kontaktart: potentialfreier Wechslerkontakt
- Kontaktbelastung:
  - Minimal: 12 V=, 10 mA
- Maximal: 250 V~, 1 A
- Bauseits verlegte Anschlusskabel durch die Kabelverschraubungen einführen und befestigen.
- Adern laut Anschlussplan an der Klemmleiste anschließen.
- Klemmennummer der Anschlussübersicht im Schaltgerätedeckel entnehmen.

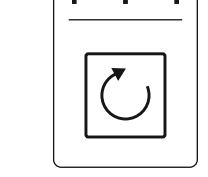

Fig. 12: Symbol Anschlussübersicht

#### 6.5.9 Anschluss Sammelstörmeldung (SSM)

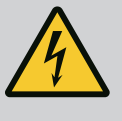

## **GEFAHR**

## Lebensgefahr durch elektrischen Strom!

Die Spannung der externen Spannungsversorgung liegt auch bei ausgeschaltetem Hauptschalter an den Klemmen an!

- Vor sämtlichen Arbeiten die externe Spannungsversorgung abklemmen.
- Elektrische Arbeiten durch eine Elektrofachkraft ausführen.
- Lokale Vorschriften einhalten.

Über einen separaten Ausgang wird eine Störmeldung für alle Pumpen (SSM) ausgegeben:

- Kontaktart: potentialfreier Wechslerkontakt
- Kontaktbelastung:
- Minimal: 12 V=, 10 mA
- Maximal: 250 V~ 1 A
- Bauseits verlegte Anschlusskabel durch die Kabelverschraubungen einführen und befestigen.
- Adern laut Anschlussplan an der Klemmleiste anschließen.
- Klemmennummer der Anschlussübersicht im Schaltgerätedeckel entnehmen.

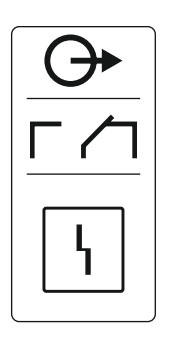

Fig. 13: Symbol Anschlussübersicht

6.5.10 Anschluss Einzelbetriebsmeldung (EBM)

## **GEFAHR**

## Lebensgefahr durch elektrischen Strom!

Die Spannung der externen Spannungsversorgung liegt auch bei ausgeschaltetem Hauptschalter an den Klemmen an!

- · Vor sämtlichen Arbeiten die externe Spannungsversorgung abklemmen.
- Elektrische Arbeiten durch eine Elektrofachkraft ausführen.
- Lokale Vorschriften einhalten.

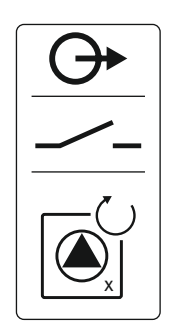

## Fig. 14: Symbol Anschlussübersicht

## 6.5.11 Anschluss Einzelstörmeldung (ESM)

Über einen separaten Ausgang wird eine Betriebsmeldung pro Pumpe (EBM) ausgegeben:

- Kontaktart: potentialfreier Schließer
- Kontaktbelastung:
  - Minimal: 12 V=, 10 mA
  - Maximal: 250 V~, 1 A
- Bauseits verlegte Anschlusskabel durch die Kabelverschraubungen einführen und befestigen.
- Adern laut Anschlussplan an der Klemmleiste anschließen.
  - Klemmennummer der Anschlussübersicht im Schaltgerätedeckel entnehmen.

Das "x" im Symbol gibt die jeweilige Pumpe an:

- 1 = Pumpe 1
- 2 = Pumpe 2

## GEFAHR

## Lebensgefahr durch elektrischen Strom!

Die Spannung der externen Spannungsversorgung liegt auch bei ausgeschaltetem Hauptschalter an den Klemmen an!

- Vor sämtlichen Arbeiten die externe Spannungsversorgung abklemmen.
- Elektrische Arbeiten durch eine Elektrofachkraft ausführen.
- Lokale Vorschriften einhalten.

Über einen separaten Ausgang wird eine Störmeldung pro Pumpe (ESM) ausgegeben:

- Kontaktart: potentialfreier Öffner
- Kontaktbelastung:
  - Minimal: 12 V=, 10 mA
  - Maximal: 250 V~, 1 A

Bauseits verlegte Anschlusskabel durch die Kabelverschraubungen einführen und befestigen. Adern laut Anschlussplan an der Klemmleiste anschließen. **Klemmennummer der Anschlussübersicht im Deckel entnehmen.** Das "x" im Symbol gibt die jeweilige Pumpe an:

- 1 = Pumpe 1
- 2 = Pumpe 2

## VORSICHT

## Sachschaden durch Fremdspannung!

Eine angelegte Fremdspannung zerstört das Bauteil.

• Keine Fremdspannung anlegen (potentialfrei beschalten).

Es kann ein externer Alarmmelder (Hupe, Blinklicht usw.) angeschlossen werden. Der Ausgang wird parallel zur Sammelstörmeldung (SSM) geschaltet.

- Alarmmelder für Gleichspannung geeignet.
- Anschlussleistung: 24 V=, max. 4 VA
- HINWEIS! Beim Anschließen auf die Polarität achten!
- Ausgang im Menü 5.67 aktivieren.

Bauseits verlegte Anschlusskabel durch die Kabelverschraubungen einführen und befestigen. Adern laut Anschlussplan an der Klemmleiste anschließen. **Klemmennummer der Anschlussübersicht im Deckel entnehmen.** 

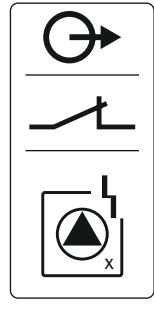

Fig. 15: Symbol Anschlussübersicht

## 6.5.12 Anschluss eines externen Alarmmelders

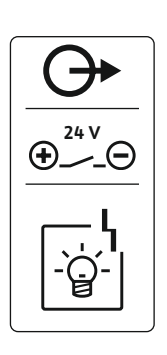

Fig. 16: Symbol Anschlussübersicht

#### 6.5.13 Anschluss einer Druck-Istwertanzeige (nur Druckregelung)

## VORSICHT

## Sachschaden durch Fremdspannung!

Eine angelegte Fremdspannung zerstört das Bauteil.

• Keine Fremdspannung anlegen (potentialfrei beschalten).

Über einen separaten Ausgang wird der Druckistwert ausgegeben. Am Ausgang wird hierfür eine Spannung von 0 ... 10 V= ausgegeben:

- 0 V = Drucksensorwert "0"
- 10 V = Drucksensor-Endwert
  - Beispiel:
  - Messbereich Drucksensor: 0 ... 16 bar
  - Anzeigebereich: 0 ... 16 bar
  - Einteilung: 1 V = 1,6 bar

Bauseits verlegte Anschlusskabel durch die Kabelverschraubungen einführen und befestigen. Adern laut Anschlussplan an der Klemmleiste anschließen. Klemmennummer der Anschlussübersicht im Deckel entnehmen.

## VORSICHT

## Sachschaden durch Fremdspannung!

Eine angelegte Fremdspannung zerstört das Bauteil.

• Keine Fremdspannung anlegen (potentialfrei beschalten).

Positionsnummern siehe Übersicht der Bauteile [▶ 12]

| 9  | ModBus: RS485–Schnittstelle                  |
|----|----------------------------------------------|
| 10 | ModBus: Jumper für Terminierung/Polarisation |

Zur Anbindung an eine Gebäudeleittechnik steht das ModBus-Protokoll zur Verfügung.

- · Bauseits verlegte Anschlusskabel durch die Kabelverschraubungen einführen und befestiqen.
- Adern laut Anschlussbelegung an der Klemmleiste anschließen.

Folgende Punkte beachten:

- Schnittstelle: RS485
- Einstellungen Feldbusprotokoll: Menü 2.01 bis 2.05.
- Das Schaltgerät ist werkseitig terminiert. Terminierung aufheben: Jumper "J2" entfernen.
- Wenn der ModBus eine Polarisation benötigt, die Jumper "J3" und "J4" aufstecken.
- 6.6 **Regelungsarten: Beschreibung und** Anschluss der Sensorik

In den nachfolgenden Kapiteln werden die einzelnen Regelungsarten und die entsprechenden Anschlüsse der einzelnen Sensoren beschrieben.

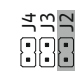

Fig. 18: Jumper-Position

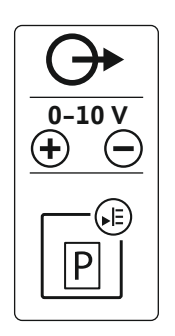

Fig. 17: Symbol Anschlussübersicht

6.5.14 Anschluss ModBus RTU

6.6.1 Regelungsart "Befüllen": 1x Brunnen, 1x Pumpe, 1x Schwimmerschalter oder Elektrode

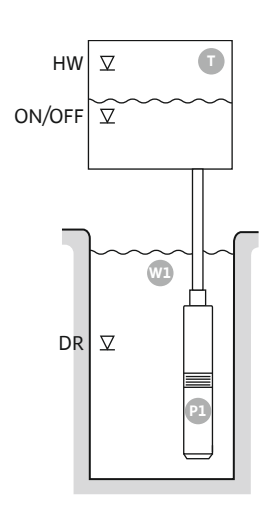

Fig. 19: Anwendungsschema

| HW     | Hochwasserniveau                                                        |
|--------|-------------------------------------------------------------------------|
| ON/OFF | Ein- und Ausschaltniveau, Schaltspiel wird über die Kabellänge bestimmt |
| DR     | Trockenlaufniveau                                                       |

Wenn der Füllstand im Behälter sinkt und das Einschaltniveau erreicht wird, schaltet die Pumpe ein. Der Behälter wird befüllt. Wenn das Ausschaltniveau erreicht wird, schaltet die Pumpe nach Ablauf der eingestellten Ausschaltverzögerung aus. Das Schaltspiel wird über die Kabellänge des Schwimmerschalters definiert.

Um ein Überlaufen des Behälters zu vermeiden, Schwimmerschalter oder Elektrode im Behälter installieren:

- Wenn das Hochwasserniveau überschritten wird, schaltet die Pumpe ab. Im Display erscheint eine Fehlermeldung und ein Alarm ertönt.
- Wenn das Hochwasserniveau unterschritten wird, werden der Alarm und die Fehlermeldung automatisch zurückgesetzt.

Um die Pumpe vor einem Trockenlauf zu schützen, zusätzlichen Schwimmerschalter oder Elektrode im Brunnen installieren:

- Wenn das Trockenlaufniveau unterschritten wird, schaltet die Pumpe ab. Im Display erscheint eine Fehlermeldung und ein Alarm ertönt.
- Wenn das Trockenlaufniveau überschritten wird, werden der Alarm und die Fehlermeldung automatisch zurückgesetzt.

|   | <b>(2)</b>            |
|---|-----------------------|
| 6 | -<br>-<br>-<br>-<br>- |
| 4 | <b>1</b><br>4.2 4.1   |

## Fig. 20: Anzeige Bildschirm

| 1 | Aktueller Pumpenstatus                         | 4.1 | DR     |
|---|------------------------------------------------|-----|--------|
| 2 | Reservepumpe aktiviert                         | 4.2 | ON/OFF |
| 3 | Regelungsart                                   | 4.5 | HW     |
| 4 | Schaltzustand der Schwimmerschalter/Elektroden |     |        |
| 6 | Feldbus aktiv                                  |     |        |

## Klemmenübersicht

| Funktion                | DR | -                                                                           | ON/OFF | -                                                                           | -                                                                           | -                                 | -                                                                           | HW                                        |
|-------------------------|----|-----------------------------------------------------------------------------|--------|-----------------------------------------------------------------------------|-----------------------------------------------------------------------------|-----------------------------------|-----------------------------------------------------------------------------|-------------------------------------------|
| Symbol Klemmenübersicht |    | 27 28<br>←<br>/<br>/<br>/<br>/<br>/<br>/<br>/<br>/<br>/<br>/<br>/<br>/<br>/ |        | 31 32<br>←<br>/<br>/<br>/<br>/<br>/<br>/<br>/<br>/<br>/<br>/<br>/<br>/<br>/ | 33 34<br>→<br>/<br>/<br>/<br>/<br>/<br>/<br>/<br>/<br>/<br>/<br>/<br>/<br>/ | 35 36<br>←<br>/_/⊕∎<br>/⊕∎<br>/⊕∎ | 45 46<br>↔<br>(m) ↔<br>(k)<br>(k)<br>(k)<br>(k)<br>(k)<br>(k)<br>(k)<br>(k) | 49 50<br>←<br>/_/⊕∎<br>✓_/<br>✓<br>✓<br>✓ |
|                         |    |                                                                             |        |                                                                             |                                                                             |                                   |                                                                             |                                           |

#### Funktionsweise Schwimmerschalter

| Kontakt oben  | geschlos- | _ | geschlos- | - | - | - | - | geschlos- |
|---------------|-----------|---|-----------|---|---|---|---|-----------|
|               | sen       |   | sen       |   |   |   |   | sen       |
| Kontakt unten | Offen     | _ | Offen     | _ | - | _ | _ | Offen     |

| Menü und einzustellender Wert | 50 :<br>F: L L | 502<br> |  | 5.72<br> |
|-------------------------------|----------------|---------|--|----------|
|-------------------------------|----------------|---------|--|----------|

6.6.2 Regelungsart "Befüllen": 1x Brunnen, 1x Pumpe, 2x Schwimmerschalter oder Elektroden

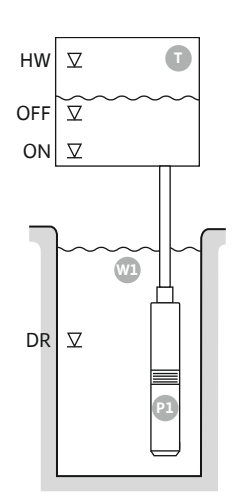

Fig. 21: Anwendungsschema

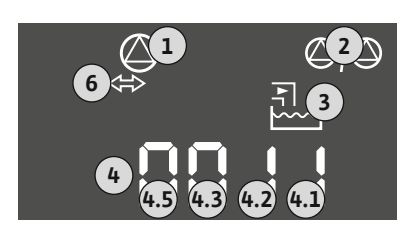

Fig. 22: Anzeige Bildschirm

| HW  | Hochwasserniveau  |
|-----|-------------------|
| OFF | Ausschaltniveau   |
| ON  | Einschaltniveau   |
| DR  | Trockenlaufniveau |

Wenn der Füllstand im Behälter sinkt und das Einschaltniveau erreicht wird, schaltet die Pumpe ein. Der Behälter wird befüllt. Wenn das Ausschaltniveau erreicht wird, schaltet die Pumpe nach Ablauf der eingestellten Ausschaltverzögerung aus.

Um ein Überlaufen des Behälters zu vermeiden, Schwimmerschalter oder Elektrode im Behälter installieren:

- Wenn das Hochwasserniveau überschritten wird, schaltet die Pumpe ab. Im Display erscheint eine Fehlermeldung und ein Alarm ertönt.
- Wenn das Hochwasserniveau unterschritten wird, werden der Alarm und die Fehlermeldung automatisch zurückgesetzt.

Um die Pumpe vor einem Trockenlauf zu schützen, zusätzlichen Schwimmerschalter oder Elektrode im Brunnen installieren:

- Wenn das Trockenlaufniveau unterschritten wird, schaltet die Pumpe ab. Im Display erscheint eine Fehlermeldung und ein Alarm ertönt.
- Wenn das Trockenlaufniveau überschritten wird, werden der Alarm und die Fehlermeldung automatisch zurückgesetzt.

| 1 | Aktueller Pumpenstatus                         | 4.1 | DR  |
|---|------------------------------------------------|-----|-----|
| 2 | Reservepumpe aktiviert                         | 4.2 | OFF |
| 3 | Regelungsart                                   | 4.3 | ON  |
| 4 | Schaltzustand der Schwimmerschalter/Elektroden | 4.5 | HW  |
| 6 | Feldbus aktiv                                  |     |     |

## Klemmenübersicht

| Funktion                         | DR | OFF       | ON        | -              | -              | -                                                                           | -                                        | HW                                     |
|----------------------------------|----|-----------|-----------|----------------|----------------|-----------------------------------------------------------------------------|------------------------------------------|----------------------------------------|
| Symbol Klemmenübersicht          |    | 27 28<br> | 29 30<br> | 31 32<br>↔<br> | 33 34<br>€<br> | 35 36<br>←<br>/<br>/<br>/<br>/<br>/<br>/<br>/<br>/<br>/<br>/<br>/<br>/<br>/ | 45 46<br>€<br>4-20 mA<br>(m) €<br>€<br>P | 49 50<br>←<br>√-/⊕∎<br>-/-/⊕∎<br>-/-/⊕ |
| Funktionswoise Cohwimmerschalter |    |           |           |                |                |                                                                             |                                          |                                        |

## Funktionsweise Schwimmerschalter

| Kontakt oben  | geschlos- | geschlos- | geschlos- | _ | _ | _ | _ | geschlos- |
|---------------|-----------|-----------|-----------|---|---|---|---|-----------|
|               | sen       | sen       | sen       |   |   |   |   | sen       |
| Kontakt unten | Offen     | Offen     | Offen     | _ | - | - | - | Offen     |

| Menü und einzustellender Wert | 50:<br>F:::: | 502<br> | 512<br>5 |
|-------------------------------|--------------|---------|----------|
|                               |              | •       | <u> </u> |

6.6.3 Regelungsart "Befüllen": 1x Brunnen, 2x Pumpen, 2x Schwimmerschalter oder Elektroden

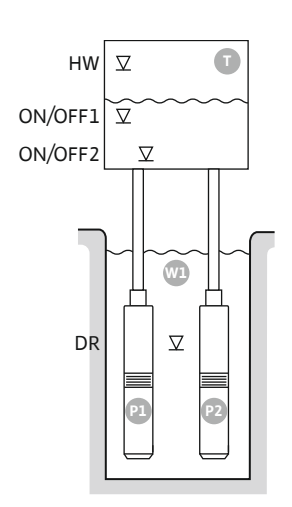

*Fig. 23:* Anwendungsschema

| Hochwasserniveau       |
|------------------------|
| Ein-/Ausschaltniveau 1 |
| Ein-/Ausschaltniveau 2 |
| Trockenlaufniveau      |
| Pumpe 1                |
| Pumpe 2                |
|                        |

Wenn der Füllstand im Behälter sinkt und das erste Einschaltniveau (ON/OFF1) erreicht wird, schaltet die erste Pumpe ein. Der Behälter wird befüllt. Wenn der Wasserspiegel im Behälter weiter sinkt und das zweite Einschaltniveau (ON/OFF2) erreicht wird, schaltet die zweite Pumpe ein.

Wenn die Ausschaltniveaus (ON/OFF2 und ON/OFF1) erreicht werden, schalten die Pumpen jeweils nach Ablauf der eingestellten Ausschaltverzögerung aus. Das Schaltspiel wird über die Kabellänge des jeweiligen Schwimmerschalters definiert. HINWEIS! Die Grundlast- und Spitzenlastpumpe werden zyklisch getauscht (siehe Menü 5.60).

Um ein Überlaufen des Behälters zu vermeiden, Schwimmerschalter oder Elektrode im Behälter installieren:

- Wenn das Hochwasserniveau überschritten wird, schalten alle Pumpen ab. Im Display erscheint eine Fehlermeldung und ein Alarm ertönt.
- Wenn das Hochwasserniveau unterschritten wird, werden der Alarm und die Fehlermeldung automatisch zurückgesetzt.

Um die Pumpen vor einem Trockenlauf zu schützen, zusätzlichen Schwimmerschalter oder Elektrode im Brunnen installieren:

- Wenn das Trockenlaufniveau unterschritten wird, schalten die Pumpen ab. Im Display erscheint eine Fehlermeldung und ein Alarm ertönt.
- Wenn das Trockenlaufniveau überschritten wird, werden der Alarm und die Fehlermeldung automatisch zurückgesetzt.

| 1 | Aktueller Pumpenstatus                         | 4.1 | DR      |
|---|------------------------------------------------|-----|---------|
| 2 | Reservepumpe aktiviert                         | 4.2 | ON/OFF2 |
| 3 | Regelungsart                                   | 4.3 | ON/OFF1 |
| 4 | Schaltzustand der Schwimmerschalter/Elektroden | 4.5 | HW      |
| 6 | Feldbus aktiv                                  |     |         |
|   |                                                |     |         |

Klemmenübersicht

| Funktion                         | DR               | -                                                                                      | ON/OFF1          | -     | -                                                                           | ON/OFF2                                     | -                                                         | HW                                                           |
|----------------------------------|------------------|----------------------------------------------------------------------------------------|------------------|-------|-----------------------------------------------------------------------------|---------------------------------------------|-----------------------------------------------------------|--------------------------------------------------------------|
| Symbol Klemmenübersicht          |                  | 27 28<br>27 28<br>28<br>27<br>28<br>28<br>28<br>28<br>28<br>28<br>28<br>28<br>28<br>28 |                  | 31 32 | 33 34<br>→<br>/<br>/<br>/<br>/<br>/<br>/<br>/<br>/<br>/<br>/<br>/<br>/<br>/ | 35 36<br>→<br>-/⊕<br>a<br>on/off)<br>c<br>2 | 45 46<br>←<br>4-20 mA<br>(m) ↔<br>(m) ↔<br>(m) ↔<br>(m) ↔ | 49 50<br>→<br>/-/⊕<br>-/⊕<br>-/⊕<br>-/⊕<br>-/⊕<br>-/⊕<br>-/⊕ |
| Funktionsweise Schwimmerschalter |                  |                                                                                        |                  |       |                                                                             |                                             |                                                           |                                                              |
| Kontakt oben                     | geschlos-<br>sen | -                                                                                      | geschlos-<br>sen | -     | -                                                                           | geschlos-<br>sen                            | -                                                         | geschlos-<br>sen                                             |
| Kontakt unten                    | Offen            | -                                                                                      | Offen            | -     | -                                                                           | Offen                                       | -                                                         | Offen                                                        |
| Erforderliche Menüeinstellungen  |                  |                                                                                        |                  |       |                                                                             |                                             |                                                           |                                                              |
| Menü und einzustellender Wert    |                  |                                                                                        |                  |       |                                                                             |                                             |                                                           |                                                              |

hi in

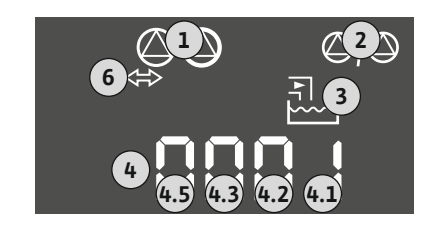

Fig. 24: Anzeige Bildschirm

## 6.6.4 Regelungsart "Befüllen": 1x Brunnen, 2x Pumpen, 3 Schwimmerschalter oder Elektroden

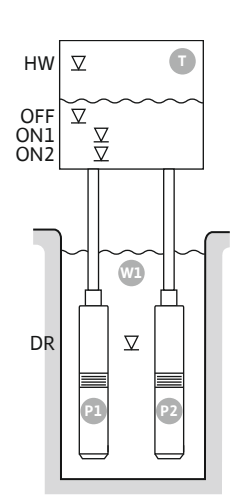

Fig. 25: Anwendungsschema

| HW  | Hochwasserniveau  |
|-----|-------------------|
| OFF | Ausschaltniveau   |
| ON1 | Einschaltniveau 1 |
| ON2 | Einschaltniveau 2 |
| DR  | Trockenlaufniveau |
| P1  | Pumpe 1           |
| P2  | Pumpe 2           |

Wenn der Füllstand im Behälter sinkt und das erste Einschaltniveau (ON1) erreicht wird, schaltet die erste Pumpe ein. Der Behälter wird befüllt. Wenn der Wasserspiegel im Behälter weiter sinkt und das zweite Einschaltniveau (ON2) erreicht wird, schaltet die zweite Pumpe ein.

Wenn das Ausschaltniveau (OFF) erreicht wird, schalten alle Pumpen nach Ablauf der eingestellten Ausschaltverzögerung aus. HINWEIS! Die Grundlast- und Spitzenlastpumpe werden zyklisch getauscht (siehe Menü 5.60).

Um ein Überlaufen des Behälters zu vermeiden, Schwimmerschalter oder Elektrode im Behälter installieren:

- Wenn das Hochwasserniveau überschritten wird, schalten alle Pumpen ab. Im Display erscheint eine Fehlermeldung und ein Alarm ertönt.
- Wenn das Hochwasserniveau unterschritten wird, werden der Alarm und die Fehlermeldung automatisch zurückgesetzt.

Um die Pumpen vor einem Trockenlauf zu schützen, zusätzlichen Schwimmerschalter oder Elektrode im Brunnen installieren:

- Wenn das Trockenlaufniveau unterschritten wird, schalten die Pumpen ab. Im Display erscheint eine Fehlermeldung und ein Alarm ertönt.
- Wenn das Trockenlaufniveau überschritten wird, werden der Alarm und die Fehlermeldung automatisch zurückgesetzt.

| 1 | Aktueller Pumpenstatus                         | 4.1 | DR  |
|---|------------------------------------------------|-----|-----|
| 2 | Reservepumpe aktiviert                         | 4.2 | ON1 |
| 3 | Regelungsart                                   | 4.3 | ON2 |
| 4 | Schaltzustand der Schwimmerschalter/Elektroden | 4.4 | OFF |
| 6 | Feldbus aktiv                                  | 4.5 | HW  |

Klemmenübersicht

| Funktion                | DR | OFF                                                                                                    | ON1          | -                                                                           | -                                                                           | ON2                                   | -                                                     | HW                                       |
|-------------------------|----|----------------------------------------------------------------------------------------------------|--------------|-----------------------------------------------------------------------------|-----------------------------------------------------------------------------|---------------------------------------|-------------------------------------------------------|------------------------------------------|
| Symbol Klemmenübersicht |    | $\begin{array}{c c} 27 & 28 \\ \hline \bullet \\ \hline \bullet \\ \hline \bullet \\ \hline \bullet \\ \hline \bullet \\ \hline \bullet \\ \bullet \\$ | 29 30<br>-// | 31 32<br>→<br>/<br>/<br>/<br>/<br>/<br>/<br>/<br>/<br>/<br>/<br>/<br>/<br>/ | 33 34<br>→<br>/<br>/<br>/<br>/<br>/<br>/<br>/<br>/<br>/<br>/<br>/<br>/<br>/ | 35 36<br>←<br>/-/⊕∎<br>on/offi<br>∠_2 | 45 46<br>€<br>4-20 mA<br>(m) €<br>€<br>(m) €<br>(m) € | 49 50<br>←<br>/_/⊕∎<br>∠_/⊕∎<br>∠_/<br>↓ |

## Funktionsweise Schwimmerschalter

| Kontakt oben  | geschlos- | geschlos- | geschlos- | - | - | geschlos- | - | geschlos- |
|---------------|-----------|-----------|-----------|---|---|-----------|---|-----------|
|               | sen       | sen       | sen       |   |   | sen       |   | sen       |
| Kontakt unten | Offen     | Offen     | Offen     | - | - | Offen     | - | Offen     |

#### Erforderliche Menüeinstellungen

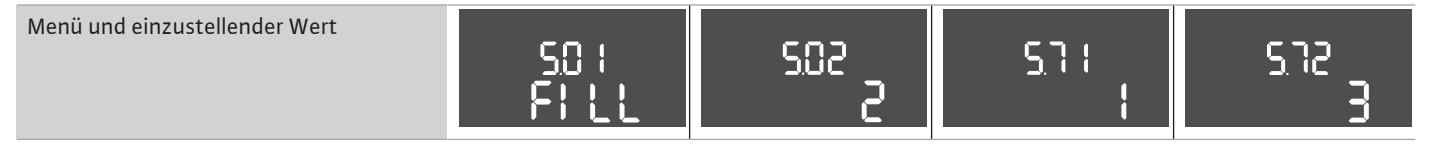

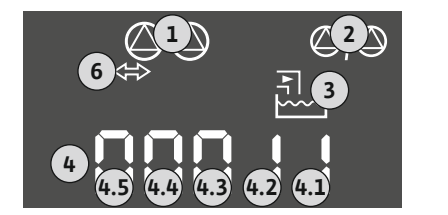

## Fig. 26: Anzeige Bildschirm

6.6.5 Regelungsart "Befüllen": 1x Brunnen, 2x Pumpen, 4x Schwimmerschalter oder Elektroden

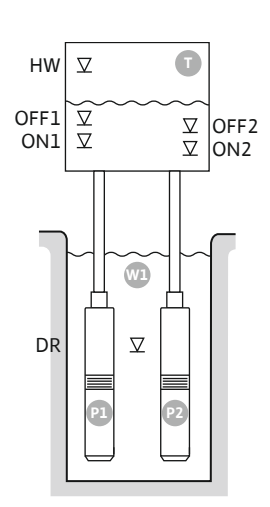

*Fig. 27:* Anwendungsschema

| HW   | Hochwasserniveau  |
|------|-------------------|
| OFF1 | Ausschaltniveau 1 |
| ON1  | Einschaltniveau 1 |
| OFF2 | Ausschaltniveau 2 |
| ON2  | Einschaltniveau 2 |
| DR   | Trockenlaufniveau |
| P1   | Pumpe 1           |
| P2   | Pumpe 2           |

Wenn der Füllstand im Behälter sinkt und das erste Einschaltniveau (ON1) erreicht wird, schaltet die erste Pumpe ein. Der Behälter wird befüllt. Wenn der Wasserspiegel im Behälter weiter sinkt und das zweite Einschaltniveau (ON2) erreicht wird, schaltet die zweite Pumpe ein.

Wenn die Ausschaltniveaus (OFF2 und OFF1) erreicht werden, schaltet die jeweilige Pumpe nach Ablauf der eingestellten Ausschaltverzögerung aus. **HINWEIS! Die Grundlast– und Spit– zenlastpumpe werden zyklisch getauscht (siehe Menü 5.60).** 

Um ein Überlaufen des Behälters zu vermeiden, Schwimmerschalter oder Elektrode im Behälter installieren:

- Wenn das Hochwasserniveau überschritten wird, schalten alle Pumpen ab. Im Display erscheint eine Fehlermeldung und ein Alarm ertönt.
- Wenn das Hochwasserniveau unterschritten wird, werden der Alarm und die Fehlermeldung automatisch zurückgesetzt.

Um die Pumpen vor einem Trockenlauf zu schützen, zusätzlichen Schwimmerschalter oder Elektrode im Brunnen installieren:

- Wenn das Trockenlaufniveau unterschritten wird, schalten die Pumpen ab. Im Display erscheint eine Fehlermeldung und ein Alarm ertönt.
- Wenn das Trockenlaufniveau überschritten wird, werden der Alarm und die Fehlermeldung automatisch zurückgesetzt.

| 1 | Aktueller Pumpenstatus                         | 4.1 | DR   |
|---|------------------------------------------------|-----|------|
| 2 | Reservepumpe aktiviert                         | 4.2 | ON1  |
| 3 | Regelungsart                                   | 4.3 | OFF1 |
| 4 | Schaltzustand der Schwimmerschalter/Elektroden | 4.5 | HW   |
| 5 | Schaltzustand der Schwimmerschalter/Elektroden | 5.2 | ON2  |
| 6 | Feldbus aktiv                                  | 5.3 | OFF2 |

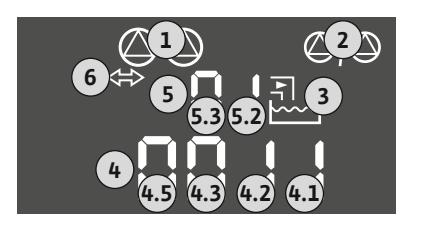

## Fig. 28: Anzeige Bildschirm

## Klemmenübersicht

| Funktion                | DR | OFF1                                                                                                    | ON1                                                                                    | - | OFF2                                                                        | ON2       | -                                                                                               | HW |
|-------------------------|----|----------------------------------------------------------------------------------------------------|----------------------------------------------------------------------------------------|---|-----------------------------------------------------------------------------|-----------|-------------------------------------------------------------------------------------------------|----|
| Symbol Klemmenübersicht |    | 27 28<br>27 28<br>28<br>27<br>28<br>27<br>28<br>20<br>20<br>20<br>20<br>20<br>20<br>20<br>20<br>20<br>20 | 29 30<br>29 30<br>29 30<br>20 10<br>10<br>10<br>10<br>10<br>10<br>10<br>10<br>10<br>10 |   | 33 34<br>→<br>/<br>/<br>/<br>/<br>/<br>/<br>/<br>/<br>/<br>/<br>/<br>/<br>/ | 35 36<br> | 45 46<br>←<br>4-20 mA<br>(m) +<br>←<br>←<br>←<br>←<br>←<br>←<br>←<br>←<br>←<br>←<br>←<br>←<br>← |    |

Funktionsweise Schwimmerschalter

Menü und einzustellender Wert

| Kontakt oben  | geschlos-<br>sen | geschlos-<br>sen | geschlos-<br>sen | _ | geschlos-<br>sen | geschlos–<br>sen | _ | geschlos–<br>sen |
|---------------|------------------|------------------|------------------|---|------------------|------------------|---|------------------|
| Kontakt unten | Offen            | Offen            | Offen            | - | Offen            | Offen            | - | Offen            |

#### Erforderliche Menüeinstellungen

50: 502 51: 512 Fill 2 : 1

#### 6.6.6 Regelungsart "Befüllen": 2x Brunnen, 2x Pumpen, 2x Schwimmerschalter oder Elektroden

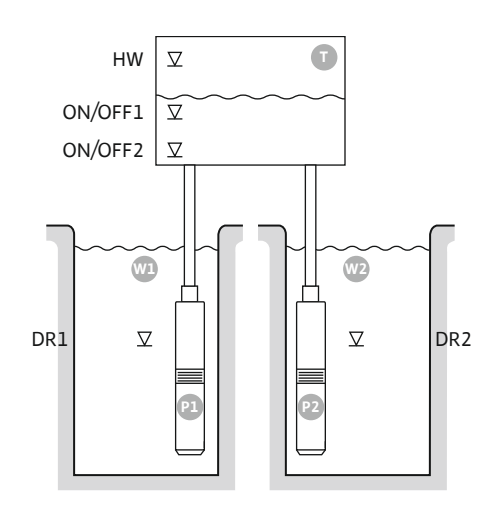

Fig. 29: Anwendungsschema

НW Hochwasserniveau ON/OFF1 Ein-/Ausschaltniveau 1 ON/OFF2 Ein-/Ausschaltniveau 2 W1 Brunnen 1 DR1 Trockenlaufniveau 1 Ρ1 Pumpe 1 W2 Brunnen 2 Trockenlaufniveau 2 DR2 P2 Pumpe 2

Wenn der Füllstand im Behälter sinkt und das erste Einschaltniveau (ON/OFF1) erreicht wird, schaltet die erste Pumpe ein. Der Behälter wird befüllt. Wenn der Wasserspiegel im Behälter weiter sinkt und das zweite Einschaltniveau (ON/OFF2) erreicht wird, schaltet die zweite Pumpe ein. Das Schaltspiel wird über die Kabellänge des Schwimmerschalters definiert.

Wenn die Ausschaltniveaus (ON/OFF2 und ON/OFF1) erreicht werden, schaltet die jeweilige Pumpe nach Ablauf der eingestellten Ausschaltverzögerung aus. HINWEIS! Die Grundlastund Spitzenlastpumpe werden zyklisch getauscht (siehe Menü 5.60).

Um ein Überlaufen des Behälters zu vermeiden, Schwimmerschalter oder Elektrode im Behälter installieren:

- Wenn das Hochwasserniveau überschritten wird, schalten alle Pumpen ab. Im Display erscheint eine Fehlermeldung und ein Alarm ertönt.
- Wenn das Hochwasserniveau unterschritten wird, werden der Alarm und die Fehlermeldung automatisch zurückgesetzt.

Um die Pumpen vor einem Trockenlauf zu schützen, in jedem Brunnen einen Schwimmerschalter oder Elektrode installieren:

- Wenn das Trockenlaufniveau unterschritten wird, schaltet die entsprechende Pumpe ab. Im Display erscheint eine Fehlermeldung und ein Alarm ertönt.
- Wenn das Trockenlaufniveau überschritten wird, werden der Alarm und die Fehlermeldung automatisch zurückgesetzt.

| 1 | Aktueller Pumpenstatus                                   | 4.1 | DR      |
|---|----------------------------------------------------------|-----|---------|
| 2 | Reservepumpe aktiviert                                   | 4.2 | ON/OFF1 |
| 3 | Regelungsart                                             | 4.5 | HW      |
| 4 | Schaltzustand der Schwimmerschalter/Elektroden Brunnen 1 | 5.1 | DR2     |
| 5 | Schaltzustand der Schwimmerschalter/Elektroden Brunnen 2 | 5.2 | ON/OFF2 |
| 6 | Feldbus aktiv                                            |     |         |

Fig. 30: Anzeige Bildschirm

## Klemmenübersicht

| Funktion                         | DR1 | -                                                                                                    | ON/OFF1   | DR2       | -                                                                           | ON/OFF2 | -                                                                                      | HW |
|----------------------------------|-----|----------------------------------------------------------------------------------------------------|-----------|-----------|-----------------------------------------------------------------------------|---------|----------------------------------------------------------------------------------------|----|
| Symbol Klemmenübersicht          |     | $\begin{array}{c c} 27 & 28 \\ \hline \bullet \\ \hline \bullet \\ \hline \bullet \\ \hline \bullet \\ \hline \bullet \\ \hline \bullet \\ \bullet \\$ | 29 30<br> | 31 32 $2$ | 33 34<br>→<br>/<br>/<br>/<br>/<br>/<br>/<br>/<br>/<br>/<br>/<br>/<br>/<br>/ | 35 36   | 45 46<br>↔<br>4-20 mA<br>(m) ↔<br>(±)<br>(±)<br>(±)<br>(±)<br>(±)<br>(±)<br>(±)<br>(±) |    |
| Funktionsweise Schwimmerschalter |     |                                                                                                    | 1         |           | 1                                                                           |         |                                                                                        |    |

| Kontakt oben  | geschlos- | - | geschlos- | geschlos- | - | geschlos- | - | geschlos- |
|---------------|-----------|---|-----------|-----------|---|-----------|---|-----------|
|               | sen       |   | sen       | sen       |   | sen       |   | sen       |
| Kontakt unten | Offen     | - | Offen     | Offen     | - | Offen     | - | Offen     |

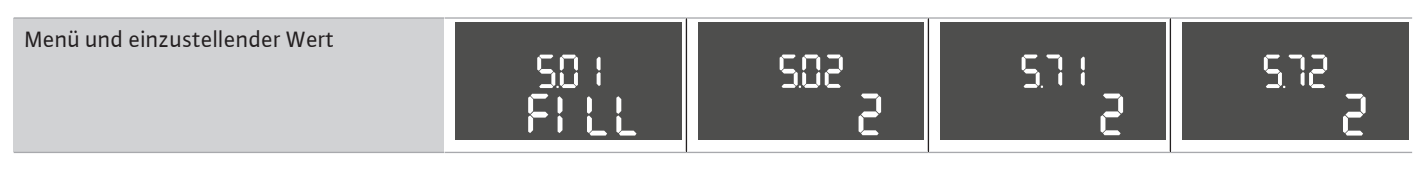

## 6.6.7 Regelungsart "Befüllen": 2x Brunnen, 2x Pumpen, 4x Schwimmerschalter oder Elektroden

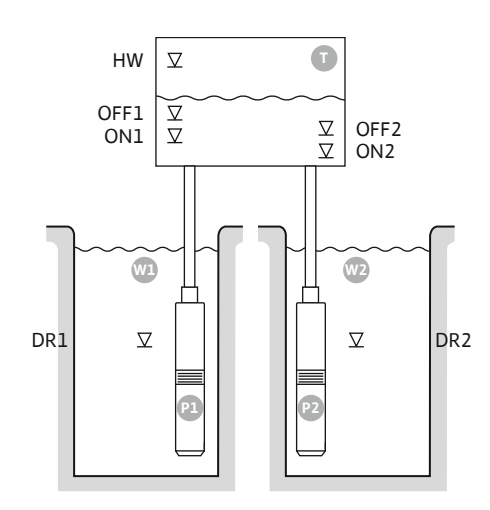

Fig. 31: Anwendungsschema

| HW   | Hochwasserniveau    |
|------|---------------------|
| OFF1 | Ausschaltniveau 1   |
| ON1  | Einschaltniveau 1   |
| OFF2 | Ausschaltniveau 2   |
| ON2  | Einschaltniveau 2   |
| Wl   | Brunnen 1           |
| DR1  | Trockenlaufniveau 1 |
| P1   | Pumpe 1             |
| W2   | Brunnen 2           |
| DR2  | Trockenlaufniveau 2 |
| P2   | Pumpe 2             |

Wenn der Füllstand im Behälter sinkt und das erste Einschaltniveau (ON1) erreicht wird, schaltet die erste Pumpe ein. Der Behälter wird befüllt. Wenn der Wasserspiegel im Behälter weiter sinkt und das zweite Einschaltniveau (ON2) erreicht wird, schaltet die zweite Pumpe ein.

Wenn die Ausschaltniveaus (OFF2 und OFF1) erreicht werden, schaltet die jeweilige Pumpe nach Ablauf der eingestellten Ausschaltverzögerung aus. HINWEIS! Die Grundlast– und Spit– zenlastpumpe werden zyklisch getauscht (siehe Menü 5.60).

Um ein Überlaufen des Behälters zu vermeiden, Schwimmerschalter oder Elektrode im Behälter installieren:

- Wenn das Hochwasserniveau überschritten wird, schalten alle Pumpen ab. Im Display erscheint eine Fehlermeldung und ein Alarm ertönt.
- Wenn das Hochwasserniveau unterschritten wird, werden der Alarm und die Fehlermeldung automatisch zurückgesetzt.

Um die Pumpen vor einem Trockenlauf zu schützen, in jedem Brunnen einen Schwimmerschalter oder Elektrode installieren:

- Wenn das Trockenlaufniveau unterschritten wird, schaltet die entsprechende Pumpe ab. Im Display erscheint eine Fehlermeldung und ein Alarm ertönt.
- Wenn das Trockenlaufniveau überschritten wird, werden der Alarm und die Fehlermeldung automatisch zurückgesetzt.

| 1 | Aktueller Pumpenstatus                                   | 4.1 | DR1  |
|---|----------------------------------------------------------|-----|------|
| 2 | Reservepumpe aktiviert                                   | 4.2 | ON1  |
| 3 | Regelungsart                                             | 4.3 | OFF1 |
| 4 | Schaltzustand der Schwimmerschalter/Elektroden Brunnen 1 | 4.5 | HW   |
| 5 | Schaltzustand der Schwimmerschalter/Elektroden Brunnen 2 | 5.1 | DR2  |
| 6 | Feldbus aktiv                                            | 5.2 | ON2  |
|   |                                                          | 5.3 | OFF2 |

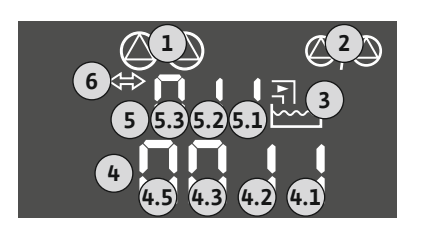

## Fig. 32: Anzeige Bildschirm

## Klemmenübersicht

| Funktion                | DR1 | OFF1                                                                                                    | ON1       | DR2                                                            | OFF2                                                                        | ON2                                        | -                                   | HW                                 |
|-------------------------|-----|----------------------------------------------------------------------------------------------------|-----------|----------------------------------------------------------------|-----------------------------------------------------------------------------|--------------------------------------------|-------------------------------------|------------------------------------|
| Symbol Klemmenübersicht |     | 27 28<br>27<br>28<br>27<br>28<br>27<br>28<br>27<br>28<br>27<br>28<br>27<br>28<br>27<br>28<br>28<br>20<br>20<br>20<br>20<br>20<br>20<br>20<br>20<br>20<br>20 | 29 30<br> | 31 32<br>←<br>/_/⊕∎<br>/_/⊕∎<br>(o <sup>_</sup> <sub>2</sub> ) | 33 34<br>→<br>/<br>/<br>/<br>/<br>/<br>/<br>/<br>/<br>/<br>/<br>/<br>/<br>/ | 35 36<br>←<br>//⊕∎<br>□<br>07/0ff)<br>07/2 | 45 46<br>€<br>4-20 mA<br>(n) €<br>₽ | 49 50<br>←<br>√-/⊕∎<br>←<br>↓<br>↓ |

#### Funktionsweise Schwimmerschalter

| Kontakt oben  | geschlos- | geschlos- | geschlos- | geschlos- | geschlos- | geschlos- | _ | geschlos- |
|---------------|-----------|-----------|-----------|-----------|-----------|-----------|---|-----------|
|               | sen       | sen       | sen       | sen       | sen       | sen       |   | sen       |
| Kontakt unten | Offen     | Offen     | Offen     | Offen     | Offen     | Offen     | _ | Offen     |

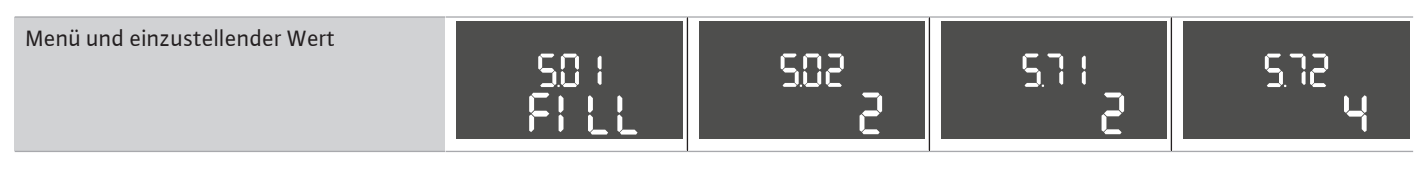

6.6.8 Regelungsart "Entleeren": 1x Brunnen, 1x Pumpe,

1x Schwimmerschalter oder Elektrode

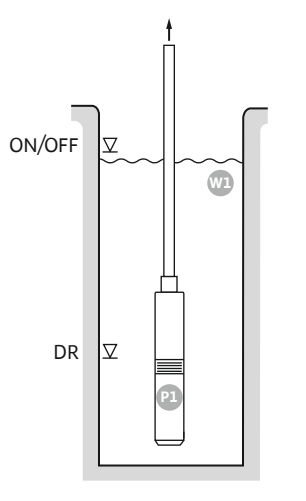

Fig. 33: Anwendungsschema

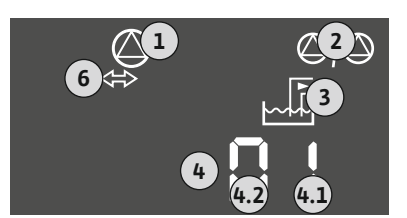

# 3 Regelungsart 4 Schaltzustand der Schwimmerschalter/Elektroden 6 Feldbus aktiv

Fig. 34: Anzeige Bildschirm

Klemmenübersicht

1

2

| Funktion                         | DR               | -                                                                                      | ON/OFF           | -                                     | -                                                                           | -                                                                           | -                                                                           | -                                                                           |
|----------------------------------|------------------|----------------------------------------------------------------------------------------|------------------|---------------------------------------|-----------------------------------------------------------------------------|-----------------------------------------------------------------------------|-----------------------------------------------------------------------------|-----------------------------------------------------------------------------|
| Symbol Klemmenübersicht          |                  | 27 28<br>27 28<br>28<br>27<br>28<br>28<br>28<br>28<br>28<br>28<br>28<br>28<br>28<br>28 |                  | $31 32$ $ \textcircled{0}{2}$ $ {} 2$ | 33 34<br>→<br>/<br>/<br>/<br>/<br>/<br>/<br>/<br>/<br>/<br>/<br>/<br>/<br>/ | 35 36<br>←<br>/<br>/<br>/<br>/<br>/<br>/<br>/<br>/<br>/<br>/<br>/<br>/<br>/ | 45 46<br>↔<br>(m) ↔<br>(♣)<br>(♣)<br>(♣)<br>(♣)<br>(♣)<br>(♣)<br>(♣)<br>(♣) | 49 50<br>←<br>↓<br>↓<br>↓<br>↓<br>↓<br>↓<br>↓<br>↓<br>↓<br>↓<br>↓<br>↓<br>↓ |
| Funktionsweise Schwimmerschalter |                  |                                                                                        |                  |                                       |                                                                             |                                                                             |                                                                             |                                                                             |
| Kontakt oben                     | geschlos-<br>sen | _                                                                                      | geschlos-<br>sen | -                                     | -                                                                           | -                                                                           | -                                                                           | geschlos-<br>sen                                                            |
| Kontakt unten                    | Offen            | -                                                                                      | Offen            | -                                     | -                                                                           | -                                                                           | -                                                                           | Offen                                                                       |
| Erforderliche Menüeinstellungen  |                  |                                                                                        |                  |                                       |                                                                             |                                                                             |                                                                             |                                                                             |

Aktueller Pumpenstatus

Reservepumpe aktiviert

| ON/OFF | Ein– und Ausschaltniveau, Schaltspiel wird über die Kabellänge bestimmt |
|--------|-------------------------------------------------------------------------|
| DR     | Trockenlaufniveau                                                       |

Wenn der Füllstand im Brunnen steigt und das Einschaltniveau erreicht wird, schaltet die Pumpe ein. Der Brunnen wird entleert. Wenn das Ausschaltniveau erreicht wird, schaltet die Pumpe nach Ablauf der eingestellten Ausschaltverzögerung aus. Das Schaltspiel wird über die Kabellänge des Schwimmerschalters definiert.

Um die Pumpe vor einem Trockenlauf zu schützen, zusätzlichen Schwimmerschalter oder Elektrode im Brunnen installieren:

- Wenn das Trockenlaufniveau unterschritten wird, schaltet die Pumpe ab. Im Display erscheint eine Fehlermeldung und ein Alarm ertönt.
- Wenn das Trockenlaufniveau überschritten wird, werden der Alarm und die Fehlermeldung automatisch zurückgesetzt.

4.1

4.2

DR

ON/OFF

Regelungsart "Entleeren": 6.6.9 1x Brunnen, 1x Pumpe, 2x Schwimmerschalter oder Elek-

troden

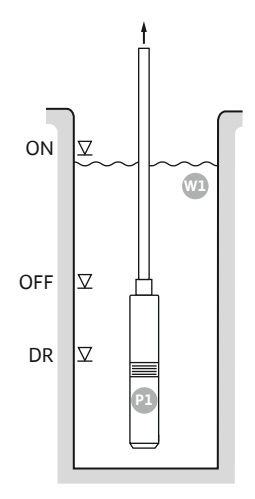

## Fig. 35: Anwendungsschema

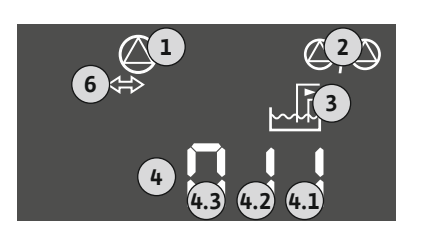

## Fig. 36: Anzeige Bildschirm

| ON  | Einschaltniveau   |
|-----|-------------------|
| OFF | Ausschaltniveau   |
| DR  | Trockenlaufniveau |

Wenn der Füllstand im Brunnen steigt und das Einschaltniveau erreicht wird, schaltet die Pumpe ein. Der Brunnen wird entleert. Wenn das Ausschaltniveau erreicht wird, schaltet die Pumpe nach Ablauf der eingestellten Ausschaltverzögerung aus.

Um die Pumpe vor einem Trockenlauf zu schützen, zusätzlichen Schwimmerschalter oder Elektrode im Brunnen installieren:

- . Wenn das Trockenlaufniveau unterschritten wird, schaltet die Pumpe ab. Im Display erscheint eine Fehlermeldung und ein Alarm ertönt.
- Wenn das Trockenlaufniveau überschritten wird, werden der Alarm und die Fehlermeldung • automatisch zurückgesetzt.

| Aktueller Pumpenstatus                         | 4.1                                                                                                    | DR                                                                                                    |
|------------------------------------------------|----------------------------------------------------------------------------------------------------|----------------------------------------------------------------------------------------------------|
| Reservepumpe aktiviert                         | 4.2                                                                                                    | OFF                                                                                                    |
| Regelungsart                                   | 4.3                                                                                                    | ON                                                                                                    |
| Schaltzustand der Schwimmerschalter/Elektroden |                                                                                                    |                                                                                                    |
| Feldbus aktiv                                  |                                                                                                    |                                                                                                    |
|                                                | Aktueller Pumpenstatus<br>Reservepumpe aktiviert<br>Regelungsart<br>Schaltzustand der Schwimmerschalter/Elektroden<br>Feldbus aktiv | Aktueller Pumpenstatus4.1Reservepumpe aktiviert4.2Regelungsart4.3Schaltzustand der Schwimmerschalter/Elektroden |

## Klemmenübersicht

| Funktion                         | DR               | OFF                                                                                                    | ON                                                                                                    | -                                                                           | -                                                                           | -                                                                           | -                                   | -                                 |
|----------------------------------|------------------|----------------------------------------------------------------------------------------------------|----------------------------------------------------------------------------------------------------|-----------------------------------------------------------------------------|-----------------------------------------------------------------------------|-----------------------------------------------------------------------------|-------------------------------------|-----------------------------------|
| Symbol Klemmenübersicht          |                  | 27 28<br>27<br>28<br>28<br>28<br>28<br>28<br>28<br>28<br>28<br>20<br>28<br>28<br>28<br>28<br>28<br>28<br>28<br>28<br>28<br>28 | 29 30<br>-// (())<br>-// (()) | 31 32<br>→<br>/<br>/<br>/<br>/<br>/<br>/<br>/<br>/<br>/<br>/<br>/<br>/<br>/ | 33 34<br>→<br>/<br>/<br>/<br>/<br>/<br>/<br>/<br>/<br>/<br>/<br>/<br>/<br>/ | 35 36<br>←<br>/<br>/<br>/<br>/<br>/<br>/<br>/<br>/<br>/<br>/<br>/<br>/<br>/ | 45 46<br>€<br>4-20 mA<br>(n) €<br>P | 49 50<br>←<br>√-/⊕∎<br>-/⊕<br>-/⊕ |
| Funktionsweise Schwimmerschalter |                  |                                                                                                    |                                                                                                    |                                                                             |                                                                             |                                                                             |                                     |                                   |
| Kontakt oben                     | geschlos-<br>sen | geschlos-<br>sen                                                                                                    | geschlos-<br>sen                                                                                                    | _                                                                           | -                                                                           | _                                                                           | -                                   | geschlos-<br>sen                  |
| Kontakt unten                    | Offen            | Offen                                                                                                    | Offen                                                                                                    | -                                                                           | -                                                                           | _                                                                           | -                                   | Offen                             |

| Menü und einzustellender Wert | 50 (<br>dr 81 n | 502<br>1 | sr.s<br>S |
|-------------------------------|-----------------|----------|-----------|
|                               | dr8¦ n          |          | 2         |

6.6.10 Regelungsart "Entleeren": 1x Brunnen, 2x Pumpen, 2x Schwimmerschalter oder Elektroden

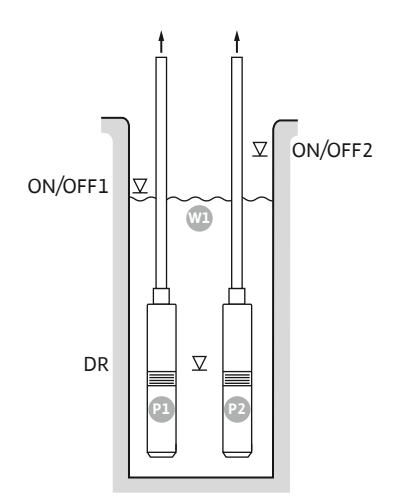

Fig. 37: Anwendungsschema

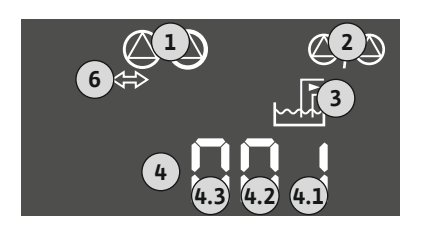

Fig. 38: Anzeige Bildschirm

| ON/OFF1 | Ein-/Ausschaltniveau 1 |
|---------|------------------------|
| ON/OFF2 | Ein–/Ausschaltniveau 2 |
| DR      | Trockenlaufniveau      |
| P1      | Pumpe 1                |
| P2      | Pumpe 2                |

Wenn der Füllstand im Brunnen steigt und das erste Einschaltniveau (ON/OFF1) erreicht wird, schaltet die erste Pumpe ein. Der Brunnen wird entleert. Wenn der Wasserspiegel im Brunnen weiter steigt und das zweite Einschaltniveau (ON/OFF2) erreicht wird, schaltet die zweite Pumpe ein.

Wenn die Ausschaltniveaus (ON/OFF1 und ON/OFF2) erreicht werden, schalten die Pumpen jeweils nach Ablauf der eingestellten Ausschaltverzögerung aus. Das Schaltspiel wird über die Kabellänge des jeweiligen Schwimmerschalters definiert. HINWEIS! Die Grundlast- und Spitzenlastpumpe werden zyklisch getauscht (siehe Menü 5.60).

Um die Pumpen vor einem Trockenlauf zu schützen, zusätzlichen Schwimmerschalter oder Elektrode im Brunnen installieren:

- Wenn das Trockenlaufniveau unterschritten wird, schalten die Pumpen ab. Im Display erscheint eine Fehlermeldung und ein Alarm ertönt.
- Wenn das Trockenlaufniveau überschritten wird, werden der Alarm und die Fehlermeldung automatisch zurückgesetzt.

| 1 | Aktueller Pumpenstatus                         | 4.1 | DR      |
|---|------------------------------------------------|-----|---------|
| 2 | Reservepumpe aktiviert                         | 4.2 | ON/OFF1 |
| 3 | Regelungsart                                   | 4.3 | ON/OFF2 |
| 4 | Schaltzustand der Schwimmerschalter/Elektroden |     |         |
| 6 | Feldbus aktiv                                  |     |         |

Klemmenübersicht

| Funktion                | DR                                                          | -                                                                                                    | ON/OFF1   | -     | -                                            | ON/OFF2 | -                                   | -                                            |
|-------------------------|-------------------------------------------------------------|----------------------------------------------------------------------------------------------------|-----------|-------|----------------------------------------------|---------|-------------------------------------|----------------------------------------------|
| Symbol Klemmenübersicht | 25 26<br>26<br>26<br>26<br>26<br>26<br>26<br>26<br>26<br>26 | 27 28<br>27 28<br>2<br>28<br>28<br>20<br>28<br>20<br>28<br>20<br>28<br>20<br>28<br>20<br>28<br>28<br>28<br>28<br>28<br>28<br>28<br>28<br>28<br>28 | 29 30<br> | 31 32 | 33 34<br>→<br>/-/⊕<br>off<br>off<br>off<br>2 | 35 36   | 45 46<br>€<br>4-20 mA<br>(n) €<br>P | 49 50<br>←<br>√_/⊕<br>↓<br>√_/⊕<br>↓<br>√_/⊕ |

## Funktionsweise Schwimmerschalter

| Kontakt oben  | geschlos- | - | geschlos- | _ | - | geschlos- | _ | geschlos- |
|---------------|-----------|---|-----------|---|---|-----------|---|-----------|
|               | sen       |   | sen       |   |   | sen       |   | sen       |
| Kontakt unten | Offen     | - | Offen     | - | - | Offen     | - | Offen     |

| Menü und einzustellender Wert | 50 :<br>dr 81 n | 505 | <u>5</u> 71 | srz<br>S |
|-------------------------------|-----------------|-----|-------------|----------|
|                               |                 |     | •           | L        |

6.6.11 Regelungsart "Entleeren": 1x Brunnen, 2x Pumpen, 3 Schwimmerschalter oder Elektroden

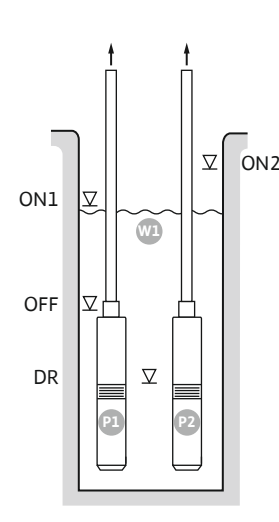

Fig. 39: Anwendungsschema

Fig. 40: Anzeige Bildschirm

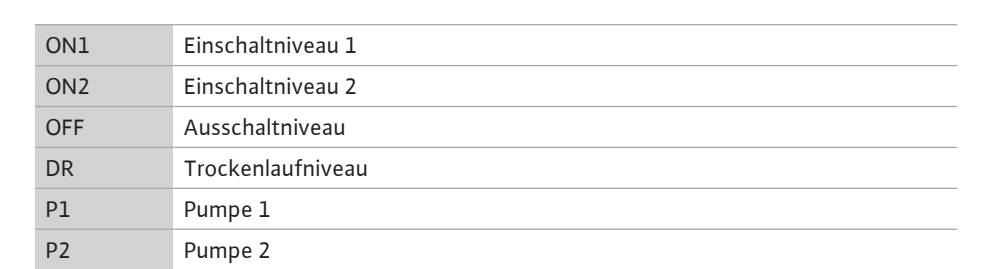

Wenn der Füllstand im Brunnen steigt und das erste Einschaltniveau (ON1) erreicht wird, schaltet die erste Pumpe ein. Der Brunnen wird entleert. Wenn der Wasserspiegel im Brunnen weiter steigt und das zweite Einschaltniveau (ON2) erreicht wird, schaltet die zweite Pumpe ein.

Wenn das Ausschaltniveau (OFF) erreicht wird, schalten alle Pumpen nach Ablauf der eingestellten Ausschaltverzögerung aus. HINWEIS! Die Grundlast- und Spitzenlastpumpe werden zyklisch getauscht (siehe Menü 5.60).

Um die Pumpen vor einem Trockenlauf zu schützen, zusätzlichen Schwimmerschalter oder Elektrode im Brunnen installieren:

- Wenn das Trockenlaufniveau unterschritten wird, schalten die Pumpen ab. Im Display erscheint eine Fehlermeldung und ein Alarm ertönt.
- Wenn das Trockenlaufniveau überschritten wird, werden der Alarm und die Fehlermeldung automatisch zurückgesetzt.

| 1 | Aktueller Pumpenstatus                         | 4.1 | DR  |
|---|------------------------------------------------|-----|-----|
| 2 | Reservepumpe aktiviert                         | 4.2 | OFF |
| 3 | Regelungsart                                   | 4.3 | ON1 |
| 4 | Schaltzustand der Schwimmerschalter/Elektroden | 4.4 | ON2 |
| 6 | Feldbus aktiv                                  |     |     |

## Klemmenübersicht

| Funktion                | DR | OFF                                                                                                    | ON1 | -                                  | -                                                                           | ON2                                                                         | -                                              | -                  |
|-------------------------|----|----------------------------------------------------------------------------------------------------|-----|------------------------------------|-----------------------------------------------------------------------------|-----------------------------------------------------------------------------|------------------------------------------------|--------------------|
| Symbol Klemmenübersicht |    | $\begin{array}{c c} 27 & 28 \\ \hline \bullet \\ \hline \bullet \\ \hline \bullet \\ \hline \bullet \\ \hline \bullet \\ \bullet \\ \hline \bullet \\ \bullet \\$ |     | 31 32<br>←<br>//⊕∎<br>//⊕∎<br>//⊕∎ | 33 34<br>→<br>/<br>/<br>/<br>/<br>/<br>/<br>/<br>/<br>/<br>/<br>/<br>/<br>/ | 35 36<br>←<br>/<br>/<br>/<br>/<br>/<br>/<br>/<br>/<br>/<br>/<br>/<br>/<br>/ | 45 46<br>↔<br>(m) ↔<br>(m) ↔<br>(m) ↔<br>(m) ↔ | 49 50<br>←<br>/-/⊕ |
|                         |    |                                                                                                    |     |                                    |                                                                             |                                                                             |                                                |                    |

#### Funktionsweise Schwimmerschalter

| Kontakt oben  | geschlos- | geschlos- | geschlos- | - | - | geschlos- | - | geschlos- |
|---------------|-----------|-----------|-----------|---|---|-----------|---|-----------|
|               | sen       | sen       | sen       |   |   | sen       |   | sen       |
| Kontakt unten | Offen     | Offen     | Offen     | - | - | Offen     | - | Offen     |

| Menü und einzustellender Wert | 50 :    | 502 | <u>5</u> 71 | sna |
|-------------------------------|---------|-----|-------------|-----|
|                               | dr 81 n | S   | 1           | B   |
|                               | 4       |     |             |     |

## 6.6.12 Regelungsart "Entleeren": 1x Brunnen, 2x Pumpen, 4x Schwimmerschalter oder Elektroden

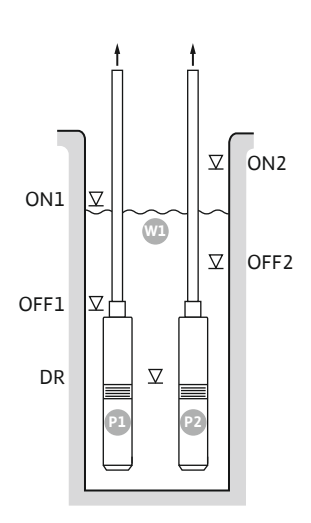

Fig. 41: Anwendungsschema

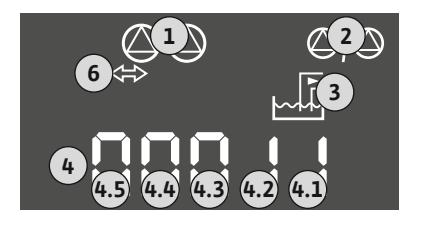

## Fig. 42: Anzeige Bildschirm

| ON1  | Einschaltniveau 1 |
|------|-------------------|
| OFF1 | Ausschaltniveau 1 |
| ON2  | Einschaltniveau 2 |
| OFF2 | Ausschaltniveau 2 |
| DR   | Trockenlaufniveau |
| P1   | Pumpe 1           |
| P2   | Pumpe 2           |

Wenn der Füllstand im Brunnen steigt und das erste Einschaltniveau (ON1) erreicht wird, schaltet die erste Pumpe ein. Der Brunnen wird entleert. Wenn der Wasserspiegel im Brunnen weiter steigt und das zweite Einschaltniveau (ON2) erreicht wird, schaltet die zweite Pumpe ein.

Wenn die Ausschaltniveaus (OFF1 und OFF2) erreicht werden, schaltet die jeweilige Pumpe nach Ablauf der eingestellten Ausschaltverzögerung aus. HINWEIS! Die Grundlast- und Spitzenlastpumpe werden zyklisch getauscht (siehe Menü 5.60).

Um die Pumpen vor einem Trockenlauf zu schützen, zusätzlichen Schwimmerschalter oder Elektrode im Brunnen installieren:

- Wenn das Trockenlaufniveau unterschritten wird, schalten die Pumpen ab. Im Display erscheint eine Fehlermeldung und ein Alarm ertönt.
- Wenn das Trockenlaufniveau überschritten wird, werden der Alarm und die Fehlermeldung automatisch zurückgesetzt.

| 1 | Aktueller Pumpenstatus                         | 4.1 | DR   |
|---|------------------------------------------------|-----|------|
| 2 | Reservepumpe aktiviert                         | 4.2 | OFF1 |
| 3 | Regelungsart                                   | 4.3 | ON1  |
| 4 | Schaltzustand der Schwimmerschalter/Elektroden | 4.4 | OFF2 |
| 6 | Feldbus aktiv                                  | 4.5 | ON2  |

## Klemmenübersicht

| Funktion                         | DR | OFF1                                   | ON1 | -                                                                                                    | OFF2                                                                        | ON2                                  | -                                        | -                                              |
|----------------------------------|----|----------------------------------------|-----|----------------------------------------------------------------------------------------------------|-----------------------------------------------------------------------------|--------------------------------------|------------------------------------------|------------------------------------------------|
| Symbol Klemmenübersicht          |    | 27 28<br>←<br>/⊕∎<br>/⊕∎<br>off<br>(2) |     | 31 32<br>←<br>//⊕<br>//⊕<br>/<br>/⊕<br>/<br>/<br>/<br>/<br>/<br>/<br>/<br>/<br>/<br>/<br>/<br>/<br>/ | 33 34<br>→<br>/<br>/<br>/<br>/<br>/<br>/<br>/<br>/<br>/<br>/<br>/<br>/<br>/ | 35 36<br>←<br>/_/⊕∎<br>on/off<br>∠_2 | 45 46<br>€<br>4-20 mA<br>(m) €<br>€<br>P | 49 50<br>←<br>/_/⊕∎<br>✓_/<br>✓<br>✓<br>✓<br>✓ |
| Funktionsweise Schwimmerschalter |    |                                        |     |                                                                                                    |                                                                             |                                      |                                          |                                                |

| Kontakt oben  | geschlos- | geschlos- | geschlos- | - | geschlos- | geschlos- | - | geschlos- |
|---------------|-----------|-----------|-----------|---|-----------|-----------|---|-----------|
|               | sen       | sen       | sen       |   | sen       | sen       |   | sen       |
| Kontakt unten | Offen     | Offen     | Offen     | - | Offen     | Offen     | - | Offen     |

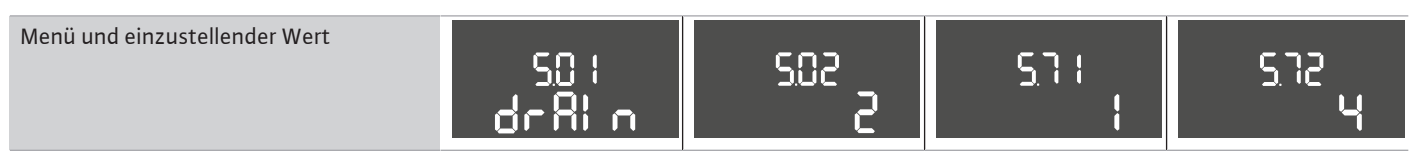

6.6.13 Regelungsart "Entleeren": 2x Brunnen, 2x Pumpen, 2x Schwimmerschalter oder Elektroden

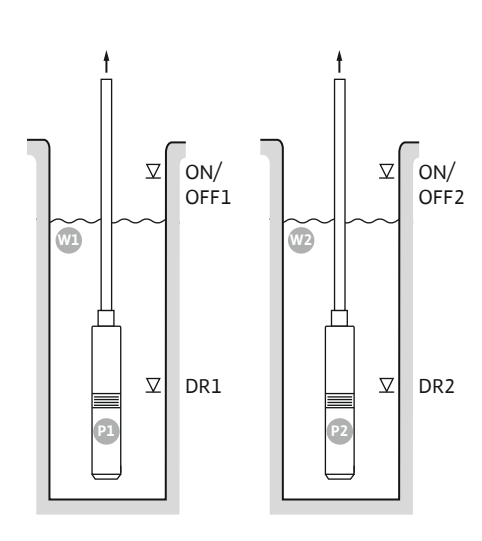

Fig. 43: Anwendungsschema

| Wl      | Brunnen 1              |
|---------|------------------------|
| ON/OFF1 | Ein-/Ausschaltniveau 1 |
| DR1     | Trockenlaufniveau 1    |
| P1      | Pumpe 1                |
| W2      | Brunnen 2              |
| ON/OFF2 | Ein-/Ausschaltniveau 2 |
| DR2     | Trockenlaufniveau 2    |
| P2      | Pumpe 2                |

Wenn der Füllstand im Brunnen steigt und das Einschaltniveau (ON/OFF1 oder ON/OFF2) erreicht wird, schaltet die Pumpe ein. Der entsprechende Brunnen wird entleert. Das Schaltspiel wird über die Kabellänge des Schwimmerschalters definiert.

Wenn die Ausschaltniveaus (ON/OFF1 oder ON/OFF2) erreicht werden, schaltet die jeweilige Pumpe nach Ablauf der eingestellten Ausschaltverzögerung aus.

Um die Pumpen vor einem Trockenlauf zu schützen, in jedem Brunnen einen Schwimmerschalter oder Elektrode installieren:

- Wenn das Trockenlaufniveau unterschritten wird, schaltet die entsprechende Pumpe ab. Im Display erscheint eine Fehlermeldung und ein Alarm ertönt.
- Wenn das Trockenlaufniveau überschritten wird, werden der Alarm und die Fehlermeldung automatisch zurückgesetzt.

| 1 | Aktueller Pumpenstatus                                   | 4.1 | DR1     |
|---|----------------------------------------------------------|-----|---------|
| 2 | Reservepumpe aktiviert                                   | 4.2 | ON/OFF1 |
| 3 | Regelungsart                                             | 5.1 | DR2     |
| 4 | Schaltzustand der Schwimmerschalter/Elektroden Brunnen 1 | 5.2 | ON/OFF2 |
| 5 | Schaltzustand der Schwimmerschalter/Elektroden Brunnen 2 |     |         |
| 6 | Feldbus aktiv                                            |     |         |

## Fig. 44: Anzeige Bildschirm

Symbol Klemmenübe

Funktion

## Klemmenübersicht

|        | DR1 | -                                                                           | ON/OFF1                                        | DR2                 | -                                                                           | ON/OFF2 | -                                              | -                            |
|--------|-----|-----------------------------------------------------------------------------|------------------------------------------------|---------------------|-----------------------------------------------------------------------------|---------|------------------------------------------------|------------------------------|
| rsicht |     | 27 28<br>←<br>↓<br>↓<br>↓<br>↓<br>↓<br>↓<br>↓<br>↓<br>↓<br>↓<br>↓<br>↓<br>↓ | 29 30<br>-//////////////////////////////////// | 31 32<br>↔<br>√_/⊕∎ | 33 34<br>→<br>/<br>/<br>/<br>/<br>/<br>/<br>/<br>/<br>/<br>/<br>/<br>/<br>/ | 35 36   | 45 46<br>↔<br>(m) ↔<br>(m) ↔<br>(m) ↔<br>(m) ↔ | 49 50<br>←<br>√_/⊕∎<br>√_/⊕∎ |

Funktionsweise Schwimmerschalter

| Kontakt oben  | geschlos- | - | geschlos- | geschlos- | - | geschlos- | - | geschlos- |
|---------------|-----------|---|-----------|-----------|---|-----------|---|-----------|
|               | sen       |   | sen       | sen       |   | sen       |   | sen       |
| Kontakt unten | Offen     | - | Offen     | Offen     | - | Offen     | - | Offen     |

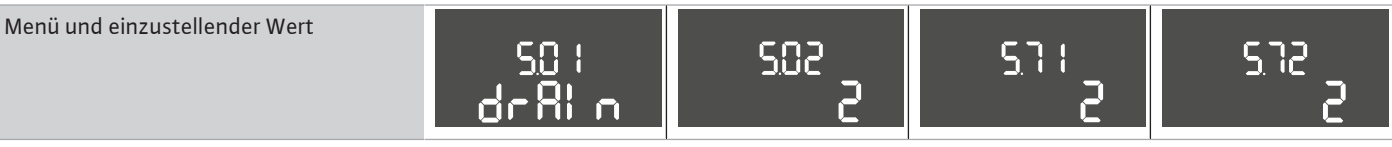

6.6.14 Regelungsart "Entleeren": 2x Brunnen, 2x Pumpen, 4x Schwimmerschalter oder Elektroden

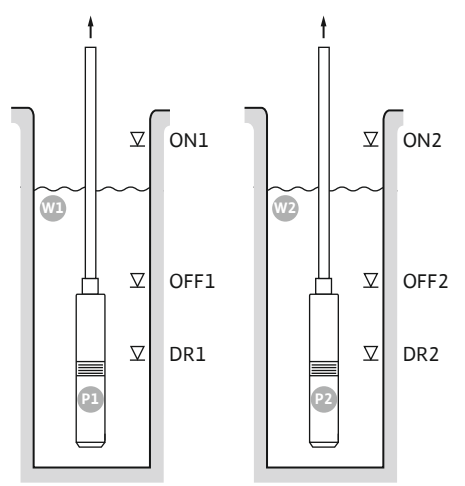

Fig. 45: Anwendungsschema

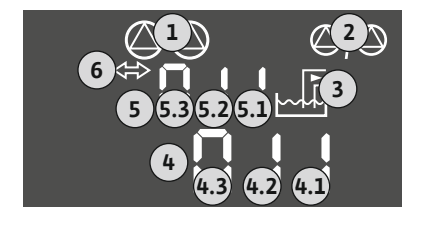

Fig. 46: Anzeige Bildschirm

| Wl   | Brunnen 1           |
|------|---------------------|
| ON1  | Einschaltniveau 1   |
| OFF1 | Ausschaltniveau 1   |
| DR1  | Trockenlaufniveau 1 |
| P1   | Pumpe 1             |
| W2   | Brunnen 2           |
| ON2  | Einschaltniveau 2   |
| OFF2 | Ausschaltniveau 2   |
| DR2  | Trockenlaufniveau 2 |
| P2   | Pumpe 2             |

Wenn der Füllstand im Brunnen steigt und das Einschaltniveau (ON1 oder ON2) erreicht wird, schaltet die Pumpe ein. Der entsprechende Brunnen werden entleert.

Wenn die Ausschaltniveaus (OFF1 oder OFF2) erreicht werden, schaltet die jeweilige Pumpe nach Ablauf der eingestellten Ausschaltverzögerung aus.

Um die Pumpen vor einem Trockenlauf zu schützen, in jedem Brunnen einen Schwimmerschalter oder Elektrode installieren:

- Wenn das Trockenlaufniveau unterschritten wird, schaltet die entsprechende Pumpe ab. Im Display erscheint eine Fehlermeldung und ein Alarm ertönt.
- Wenn das Trockenlaufniveau überschritten wird, werden der Alarm und die Fehlermeldung automatisch zurückgesetzt.

| 1 | Aktueller Pumpenstatus                                   | 4.1 | DR1  |
|---|----------------------------------------------------------|-----|------|
| 2 | Reservepumpe aktiviert                                   | 4.2 | OFF1 |
| 3 | Regelungsart                                             | 4.3 | ON1  |
| 4 | Schaltzustand der Schwimmerschalter/Elektroden Brunnen 1 | 5.1 | DR2  |
| 5 | Schaltzustand der Schwimmerschalter/Elektroden Brunnen 2 | 5.2 | OFF2 |
| 6 | Feldbus aktiv                                            | 5.3 | ON2  |

## Klemmenübersicht

| Funktion                | DR1 | OFF1                                                                                                    | ON1 | DR2                                                                         | OFF2                                                                | ON2   | -                                                                            | - |
|-------------------------|-----|----------------------------------------------------------------------------------------------------|-----|-----------------------------------------------------------------------------|---------------------------------------------------------------------|-------|------------------------------------------------------------------------------|---|
| Symbol Klemmenübersicht |     | $\begin{array}{c c} 27 & 28 \\ \hline \bullet \\ \hline \bullet \\ \hline \bullet \\ \hline \bullet \\ \hline \bullet \\ \hline \bullet \\ \bullet \\$ |     | 31 32<br>→<br>/<br>/<br>/<br>/<br>/<br>/<br>/<br>/<br>/<br>/<br>/<br>/<br>/ | 33 34<br>→<br>/<br>/<br>off<br>C <sup>0</sup> 1<br>C <sup>0</sup> 2 | 35 36 | 45 46<br>←<br>(m) (+)<br>(E)<br>(E)<br>(E)<br>(E)<br>(E)<br>(E)<br>(E)<br>(E |   |

Funktionsweise Schwimmerschalter

| Kontakt oben  | geschlos- | geschlos- | geschlos- | geschlos- | geschlos- | geschlos- | - | geschlos- |
|---------------|-----------|-----------|-----------|-----------|-----------|-----------|---|-----------|
|               | sen       | sen       | sen       | sen       | sen       | sen       |   | sen       |
| Kontakt unten | Offen     | Offen     | Offen     | Offen     | Offen     | Offen     | - | Offen     |

| Menü und einzustellender Wert | 50: 502<br>- 81 n | 2 577 | 5.72<br>Y |
|-------------------------------|-------------------|-------|-----------|
|-------------------------------|-------------------|-------|-----------|
6.6.15 Regelungsart "Konstantdruckregelung p-c": 1x Pumpe, mit Druckschalter

Q

Fig. 47: Funktionsschema

 1
 Einschaltpunkt

 2
 Ausschaltpunkt

HINWEIS! Wenn ein Druckschalter verwendet wird, kann nur eine Pumpe angesteuert werden. Der verwendete Druckschalter erfasst den Druckistwert und definiert die Ein- und Ausschaltschwelle:

- Wenn der Druck im System die Einschaltschwelle unterschreitet, schaltet die Pumpe ein.
- Wenn die Ausschaltschwelle überschritten wird, schaltet die Pumpe nach Ablauf der eingestellten Ausschaltverzögerung aus.

Um die Pumpe vor einem Trockenlauf zu schützen, zusätzlichen Schwimmerschalter oder Elektrode im Brunnen installieren:

- Wenn das Trockenlaufniveau unterschritten wird, schaltet die Pumpe ab. Im Display erscheint eine Fehlermeldung und ein Alarm ertönt.
- Wenn das Trockenlaufniveau überschritten wird, werden der Alarm und die Fehlermeldung automatisch zurückgesetzt.

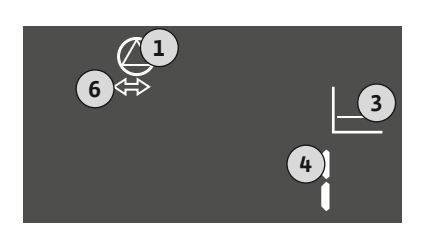

# 1 Aktueller Pumpenstatus 3 Regelungsart 4 Schaltzustand Druckschalter 6 Feldbus aktiv

# Fig. 48: Anzeige Bildschirm

Funktion DR ON/OFF Symbol Klemmenübersicht 29 30 31 32 33 34 35 36 25 26 28 45 46 19 27 50  $\odot$ €  $\odot$ €  $\odot$ € Ð 4-20 mA ∕\_/⊜∎ ∕\_/⊜∎ ∕\_/⊜∎ ∕\_/⊜∎ ∕\_/@∎ -P/~ -<u>(</u>\_\_\_ Δı - off – off E б. Ρ 6 б б 6 Funktionsweise Schwimmerschalter Kontakt oben geschlos-\_ \_ \_ \_ \_ \_ \_ sen Kontakt unten offen \_ \_ \_ \_ \_ \_ \_ Funktionsweise Druckschalter Kontakt geschlossen Pumpe \_ \_ \_ \_ \_ \_ \_ aus Kontakt offen \_ Pumpe ein \_ \_ \_ \_ \_ \_ Erforderliche Menüeinstellungen

Menü und einzustellender Wert SO I P-c
SOB I
SOB I
SOB 6.6.16 Regelungsart "Konstantdruckregelung p-c": 1x Pumpe, mit Drucksensor

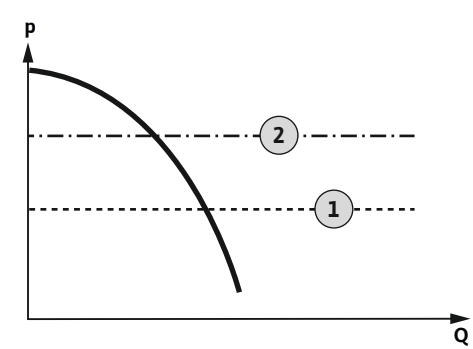

Fig. 49: Funktionsschema

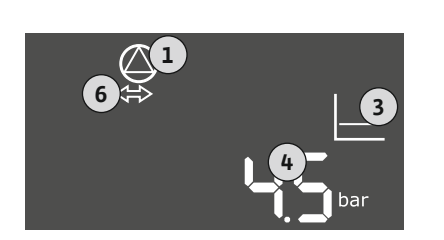

# Fig. 50: Anzeige Bildschirm

| 1 | Einschaltpunkt |
|---|----------------|
| 2 | Ausschaltpunkt |

Der Drucksensor erfasst den Druckistwert. Abhängig von den eingestellten Schwellenwerten wird die Pumpe ein- und ausgeschaltet:

- Wenn der Druck im System die Einschaltschwelle unterschreitet, schaltet die Pumpe ein.
- Wenn die Ausschaltschwelle überschritten wird, schaltet die Pumpe nach Ablauf der eingestellten Ausschaltverzögerung aus.

Um die Pumpe vor einem Trockenlauf zu schützen, zusätzlichen Schwimmerschalter oder Elektrode im Brunnen installieren:

- Wenn das Trockenlaufniveau unterschritten wird, schaltet die Pumpe ab. Im Display erscheint eine Fehlermeldung und ein Alarm ertönt.
- Wenn das Trockenlaufniveau überschritten wird, werden der Alarm und die Fehlermeldung automatisch zurückgesetzt.

| 1 | Aktueller Pumpenstatus      |
|---|-----------------------------|
| 3 | Regelungsart                |
| 4 | Aktueller Druck im Behälter |
| 6 | Feldbus aktiv               |

Klemmenübersicht

| Funktion                         | DR               | -                                                                       | -         | -                                                                           | -                                                                           | -                    | Druck-<br>sensor                             | -                                                                                |
|----------------------------------|------------------|-------------------------------------------------------------------------|-----------|-----------------------------------------------------------------------------|-----------------------------------------------------------------------------|----------------------|----------------------------------------------|----------------------------------------------------------------------------------|
| Symbol Klemmenübersicht          |                  | 27 28<br>27<br>28<br>28<br>28<br>28<br>28<br>28<br>28<br>28<br>28<br>28 | 29 30<br> | 31 32<br>→<br>/<br>/<br>/<br>/<br>/<br>/<br>/<br>/<br>/<br>/<br>/<br>/<br>/ | 33 34<br>→<br>/<br>/<br>/<br>/<br>/<br>/<br>/<br>/<br>/<br>/<br>/<br>/<br>/ | 35 36<br>→<br>√<br>√ | 45 46<br>↔<br>4-20 mA<br>(m) ↔<br>(♣)<br>(♣) | 49 50<br>→<br>√<br>↓<br>↓<br>↓<br>↓<br>↓<br>↓<br>↓<br>↓<br>↓<br>↓<br>↓<br>↓<br>↓ |
| Funktionsweise Schwimmerschalter |                  |                                                                         |           |                                                                             |                                                                             |                      |                                              |                                                                                  |
| Kontakt oben                     | geschlos-<br>sen | _                                                                       | _         | _                                                                           | _                                                                           | -                    | -                                            | -                                                                                |
| Kontakt unten                    | offen            | _                                                                       | _         | _                                                                           | _                                                                           | _                    | -                                            | -                                                                                |

#### Erforderliche Menüeinstellungen

| Menü und einzustellender Wert | 50 : | 502 | 506   | 5.11        | ╝╎╘             |
|-------------------------------|------|-----|-------|-------------|-----------------|
|                               | P-c  |     | 58n5o | <b>18</b> m | Ҷᢕ <sub>┉</sub> |

HINWEIS! Die dargestellten Werte der Menüs 5.11 und 1.01 entsprechen der Werkseinstellung. Hier die anlagenspezifischen Werte eintragen. 6.6.17 Regelungsart "Konstantdruckregelung p-c": 2x Pumpen, mit Drucksensor

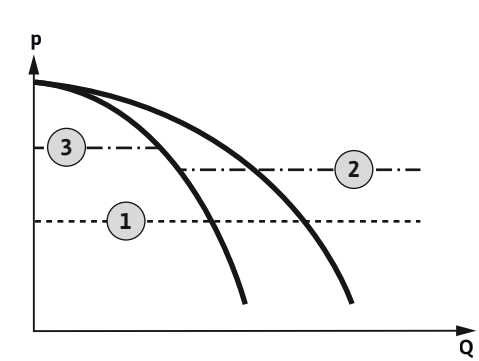

Fig. 51: Funktionsschema

Fig. 52: Anzeige Bildschirm

| 1 | Einschaltpunkt    |
|---|-------------------|
| 2 | 1. Ausschaltpunkt |
| 3 | 2. Ausschaltpunkt |

Der Drucksensor erfasst den Druckistwert. Abhängig von den eingestellten Schwellenwerten werden die Pumpen ein- und ausgeschaltet:

- Wenn der Druck im System die Einschaltschwelle unterschreitet, schalten beide Pumpen ein.
- Wenn die erste Ausschaltschwelle überschritten wird, schaltet die erste Pumpe nach Ablauf der eingestellten Ausschaltverzögerung aus.
- Wenn die zweite Ausschaltschwelle überschritten wird, schaltet die zweite Pumpe nach Ablauf der eingestellten Ausschaltverzögerung aus.

Um die Pumpe vor einem Trockenlauf zu schützen, zusätzlichen Schwimmerschalter oder Elektrode im Brunnen installieren:

- Wenn das Trockenlaufniveau unterschritten wird, schaltet die Pumpe ab. Im Display erscheint eine Fehlermeldung und ein Alarm ertönt.
- Wenn das Trockenlaufniveau überschritten wird, werden der Alarm und die Fehlermeldung automatisch zurückgesetzt.

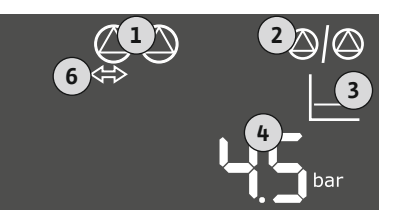

# 3 Regelungsart 4 Aktueller Druck im Behälter 6 Feldbus aktiv

Aktueller Pumpenstatus

Reservepumpe aktiviert

# Klemmenübersicht

1

2

| Funktion                         | DR               | -                                                                                                    | - | -                                                                      | -                                                                                | -         | Druck-                                                         | - |
|----------------------------------|------------------|----------------------------------------------------------------------------------------------------|---|------------------------------------------------------------------------|----------------------------------------------------------------------------------|-----------|----------------------------------------------------------------|---|
| Symbol Klemmenübersicht          |                  | 27 28<br>27 28<br>28<br>27<br>28<br>28<br>28<br>28<br>28<br>20<br>28<br>28<br>28<br>28<br>28<br>28<br>28<br>28<br>28<br>28 |   | 31 32<br>→<br>→<br>→<br>→<br>→<br>→<br>→<br>→<br>→<br>→<br>→<br>→<br>→ | 33 34<br>→<br>→<br>-<br>-<br>-<br>-<br>-<br>-<br>-<br>-<br>-<br>-<br>-<br>-<br>- | 35 36<br> | sensor<br>45 46<br>4-20 mA<br>(m) ↔<br>(m) ↔<br>(m) ↔<br>(m) ↔ |   |
| Funktionsweise Schwimmerschalter |                  |                                                                                                    |   |                                                                        |                                                                                  |           |                                                                |   |
| Kontakt oben                     | geschlos-<br>sen | -                                                                                                    | - | -                                                                      | -                                                                                | -         | -                                                              | - |
| Kontakt unten                    | offen            | -                                                                                                    | - | -                                                                      | -                                                                                | -         | -                                                              | - |

#### Erforderliche Menüeinstellungen

Menü und einzustellender Wert SO 1 SO2 SO5 SO5 SO5 SO5 US 10 1 ⊨ P-c 2 SE∩So 18∞ 10 1 ⊨

> HINWEIS! Die dargestellten Werte der Menüs 5.11 und 1.01 entsprechen der Werkseinstellung. Hier die anlagenspezifischen Werte eintragen.

# 7 Bedienung

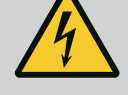

# GEFAHR

# Lebensgefahr durch elektrischen Strom!

Am offenen Schaltgerät besteht Lebensgefahr.

- Schaltgerät nur geschlossen bedienen.
- Arbeiten an inneren Bauteilen durch eine Elektrofachkraft ausführen lassen.

# 7.1 Funktionsweise

| 7.1.1 | Funktionsweise "Niveauregelung" | Im Automatikbetrieb werden die Pumpen je nach Wasserstand und Regelungsart ein- und<br>ausgeschaltet. Während des Betriebs erfolgt eine Anzeige im LC-Display und die grüne LED<br>leuchtet. Wenn zwei Pumpen angeschlossen sind, erfolgt zur Optimierung der Pumpenlauf-<br>zeiten nach jedem Ausschalten ein Pumpentausch.                                                                                                    |
|-------|---------------------------------|----------------------------------------------------------------------------------------------------|
|       |                                 | Bei einer Störung wird eine Alarmmeldung im LC–Display angezeigt. Wenn mehr als eine<br>Pumpe angeschlossen ist, wird automatisch auf eine funktionstüchtige Pumpe umgeschal-<br>tet. Über den internen Summer kann eine akustische Alarmmeldung erfolgen. Des Weiteren<br>werden die Ausgänge für die Sammelstör– (SSM) und Einzelstörmeldung (ESM) aktiviert.<br>Parallel zum Ausgang der Sammelstörmeldung wird der Ausgang für den externen Alarm-<br>melder aktiviert. Hierüber kann zusätzlich ein externer Alarm angesteuert werden.<br>Die Überwachung für das Trockenlauf– und Hochwasserniveau arbeitet wie folgt: |
|       |                                 | <ul> <li>Trockenlaufschutz</li> <li>Die Überwachung bezieht sich immer auf das Füllstandsniveau an der Pumpe. Wenn das<br/>Trockenlaufniveau unterschritten wird, erfolgt eine Zwangsabschaltung der Pumpe(n).</li> </ul>                                                                                                    |
|       |                                 | <ul> <li>Hochwasser</li> <li>Die Überwachung bezieht sich immer auf das Füllstandsniveau im Behälter. Wenn das<br/>Hochwasserniveau überschritten wird, erfolgt eine Zwangsabschaltung der Pumpe(n).</li> </ul>                                                                                                    |
|       |                                 | Zudem wird eine Alarmmeldung im LC-Display angezeigt. Über den internen Summer kann<br>eine akustische Alarmmeldung erfolgen. Des Weiteren wird der Ausgang für die Sammel-<br>störmeldung (SSM) aktiviert. Parallel zum Ausgang der Sammelstörmeldung wird der Aus-<br>gang für den externen Alarmmelder aktiviert. Hierüber kann zusätzlich ein externer Alarm<br>angesteuert werden.                                                                                                    |
| 7.1.2 | Funktionsweise "Druckregelung"  | Im Automatikbetrieb hält das System den vorgegebenen Druck. Sobald der Druck im Behäl-<br>ter unter den Solldruck fällt, werden die Pumpen eingeschaltet. Wenn der Druck im Behälter<br>den Solldruck wieder überschreitet, werden die Pumpen ausgeschaltet. Wenn zwei Pumpen<br>angeschlossen sind, erfolgt zur Optimierung der Pumpenlaufzeiten nach jedem Ausschalten<br>ein Pumpentausch.                                                                                                    |
|       |                                 | Bei einer Störung wird eine Alarmmeldung im LC–Display angezeigt. Wenn mehr als eine<br>Pumpe angeschlossen ist, wird automatisch auf eine funktionstüchtige Pumpe umgeschal-<br>tet. Über den internen Summer kann eine akustische Alarmmeldung erfolgen. Des Weiteren<br>werden die Ausgänge für die Sammelstör– (SSM) und Einzelstörmeldung (ESM) aktiviert.<br>Parallel zum Ausgang der Sammelstörmeldung wird der Ausgang für den externen Alarm-<br>melder aktiviert. Hierüber kann zusätzlich ein externer Alarm angesteuert werden.                                                                                  |
|       |                                 | Die Überwachung für das Trockenlaufniveau arbeitet wie folgt:                                                                                                    |
|       |                                 | <ul> <li>Trockenlaufschutz</li> <li>Die Überwachung bezieht sich immer auf das Füllstandsniveau an der Pumpe. Wenn das<br/>Trockenlaufniveau unterschritten wird, erfolgt eine Zwangsabschaltung der Pumpe(n).</li> </ul>                                                                                                    |
|       |                                 | Zudem wird eine Alarmmeldung im LC-Display angezeigt. Über den internen Summer kann<br>eine akustische Alarmmeldung erfolgen. Des Weiteren wird der Ausgang für die Sammel-<br>störmeldung (SSM) aktiviert. Parallel zum Ausgang der Sammelstörmeldung wird der Aus-<br>gang für den externen Alarmmelder aktiviert. Hierüber kann zusätzlich ein externer Alarm<br>angesteuert werden.                                                                                                    |
| 7.1.3 | Pumpentausch                    | Zur Vermeidung ungleichmäßiger Laufzeiten der einzelnen Pumpen erfolgt bei zwei Pum–<br>pen regelmäßig ein Tausch der Grundlastpumpe. Wenn alle Pumpen abgeschaltet sind,<br>wechselt beim nächsten Start die Grundlastpumpe.                                                                                                    |
|       |                                 | Werkseitig ist zusätzlich ein zyklischer Pumpentausch aktiviert. Dadurch wechselt alle<br>6 Stunden die Grundlastpumpe. <b>HINWEIS! Funktion deaktivieren: Menü 5.60!</b>                                                                                                    |
| 7.1.4 | Reservepumpe                    | Eine Pumpe kann als Reservepumpe verwendet werden. Diese Pumpe wird im Normalbe-<br>trieb nicht angesteuert. Die Reservepumpe ist nur aktiv, wenn eine Pumpe wegen Störung<br>ausfällt. Die Reservepumpe unterliegt der Stillstandsüberwachung. Somit wird die Reserve-<br>pumpe beim Pumpentausch und Pumpen-Kick mit angesprochen.                                                                                                    |
| 7.1.5 | Trockenlaufschutz               | Um die Pumpen vor einem Trockenlauf zu schützen, kann im Brunnen zusätzlich ein<br>Schwimmerschalter oder eine Elektrode installiert werden:                                                                                                    |
|       |                                 | <ul> <li>Kontaktart: Schließer</li> <li>Funktionsweise Schwimmerschalter: <ul> <li>Kontakt oben = geschlossen</li> </ul> </li> </ul>                                                                                                    |

Kontakt unten = offen

#### Funktionsweise

- Trockenlaufniveau unterschritten Die Pumpe schaltet nach Ablauf der Verzögerungszeit (Menü 5.62) ab. Im Display erscheint eine Fehlermeldung und ein Alarm ertönt.
- Trockenlaufniveau wird wieder überschritten. Die Pumpe schaltet nach Ablauf der Verzögerungszeit (Menü 5.63) wieder ein. Der Alarm und die Fehlermeldung werden automatisch zurückgesetzt.
- 7.1.6 Betrieb bei defektem Drucksensor (nur bei Druckregelung mit Sensor)

Übermittelt der Drucksensor keinen Messwert (z. B. durch Drahtbruch, defekter Sensor), werden allen Pumpen abgeschaltet. Des Weiteren leuchtet die rote Störungs-LED auf und die Sammelstörmeldung wird aktiviert.

#### Notbetrieb

Um im Fehlerfall eine Wasserversorgung sicherzustellen, kann ein Notbetrieb eingestellt werden:

- Menü 5.45
- Anzahl der aktiven Pumpen
- 7.1.7 Pumpen-Kick (zyklischer Probelauf)

Zur Vermeidung längerer Stillstandszeiten der freigegebenen Pumpen ist ein zyklischer Probelauf (Pumpen-Kick-Funktion) werkseitig aktiviert. HINWEIS! Funktion deaktivieren: Menü 5.40!

Für die Funktion die folgenden Menüpunkte beachten:

- Menü 5.41: Pumpen-Kick bei "Extern OFF" erlaubt Wenn die Pumpen über "Extern OFF" abgeschaltet wurden, Probelauf starten?
- Menü 5.42: Pumpen-Kick-Intervall Zeitintervall nach dem ein Probelauf erfolgt. HINWEIS! Wenn alle Pumpen ausgeschaltet sind, startet das Zeitintervall!
- Menü 5.43: Pumpen-Kick-Laufzeit Laufzeit der Pumpe während des Probelaufs

7.2 Menüsteuerung

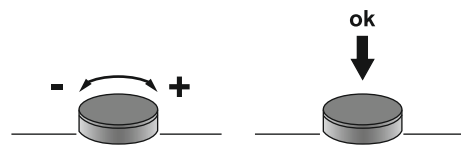

#### Fig. 53: Funktion des Bedienknopfs

#### 7.3 Menüart: Hauptmenü oder Easy Actions-Menü

Die Steuerung des Menüs erfolgt über den Bedienknopf:

- Drehen: Menüauswahl oder Werte einstellen.
- Drücken: Menüebene wechseln, Fehlernummer oder Wert bestätigen.

Es gibt zwei unterschiedliche Menüs:

- Hauptmenü: Zugriff auf alle Einstellungen für eine vollständige Konfiguration.
- Easy Actions-Menü: Schnellzugriff auf bestimmte Funktionen. Folgende Punkte bei der Verwendung des Easy Actions-Menü beachten:
  - Das Easy Actions-Menü bietet nur Zugriff auf ausgewählte Funktionen. Eine komplette Konfiguration ist damit nicht möglich.
  - Um das Easy Actions-Menü zu verwenden, eine Erstkonfiguration durchführen.
  - Das Easy Actions-Menü ist werkseitig eingeschaltet. Das Easy Actions-Menü kann im Menü 7.06 deaktiviert werden.

# Hauptmenü aufrufen

- 1. Bedienknopf 3 s drücken.
  - Menüpunkt 1.00 erscheint.

#### Easy Actions-Menü aufrufen

- 1. Bedienknopf um 180° drehen.
  - ⇒ Funktion "Zurücksetzen von Fehlermeldungen" oder "Manueller Betrieb Pumpe 1" erscheint
- 2. Bedienknopf um weitere 180° drehen.

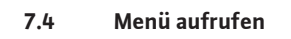

 Die weiteren Funktionen werden angezeigt. Am Ende erscheint der Hauptbildschirm.

#### 7.5 Schnellzugriff "Easy Actions"

Die folgenden Funktionen können über das Easy Actions-Menü aufgerufen werden:

| ้ายีร์ยีย        | Zurücksetzen der aktuellen Fehlermeldung<br>HINWEIS! Menüpunkt wird nur angezeigt, wenn Fehlermeldungen<br>vorliegen!                                                                                        |
|------------------|----------------------------------------------------------------------------------------------------|
| ® p ;<br>HRnd    | Manueller Betrieb Pumpe 1<br>Wenn der Bedienknopf gedrückt wird, läuft Pumpe 1.<br>Wenn der Bedienknopf losgelassen wird, schaltet die Pumpe ab. Die zu-<br>letzt eingestellte Betriebsart ist wieder aktiv. |
| °p2<br>HRnd      | Manueller Betrieb Pumpe 2<br>Wenn der Bedienknopf gedrückt wird, läuft Pumpe 2.<br>Wenn der Bedienknopf losgelassen wird, schaltet die Pumpe ab. Die zu-<br>letzt eingestellte Betriebsart ist wieder aktiv. |
| ° P I            | <b>Pumpe 1 abschalten.</b>                                                                                                    |
| oFF              | Entspricht dem Wert "off" im Menü 3.02.                                                                                                    |
| °P2              | <b>Pumpe 2 abschalten.</b>                                                                                                    |
| oFF              | Entspricht dem Wert "off" im Menü 3.03.                                                                                                    |
| ® <sub>P I</sub> | Automatikbetrieb Pumpe 1                                                                                                    |
| RUEo             | Entspricht dem Wert "Auto" im Menü 3.02.                                                                                                    |
| P2               | Automatikbetrieb Pumpe 2                                                                                                    |
| AUEo             | Entspricht dem Wert "Auto" im Menü 3.03.                                                                                                    |

7.6 Werkseinstellungen

8 Inbetriebnahme

8.1 Pflichten des Betreibers

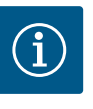

# **HINWEIS**

Weiterführende Dokumentation beachten

Um das Schaltgerät auf Werkseinstellungen zurückzusetzen, Kundendienst kontaktieren.

- Inbetriebnahmemaßnahmen gemäß der Einbau- und Betriebsanleitung der Gesamtanlage durchführen.
- Einbau- und Betriebsanleitungen der angeschlossenen Produkte (Sensorik, Pumpen) und die Anlagendokumentation beachten.
- Bereitstellung der Einbau- und Betriebsanleitung am Schaltgerät oder an einem dafür vorgesehenen Platz.
- Bereitstellung der Einbau- und Betriebsanleitung in der Sprache des Personals.
- Sicherstellen, dass das gesamte Personal die Einbau- und Betriebsanleitung gelesen und verstanden hat.
- Installationsort des Schaltgeräts ist überflutungssicher.
- Schaltgerät ist vorschriftsmäßig abgesichert und geerdet.
- Sicherheitseinrichtungen (inkl. Notaus) der kompletten Anlage eingeschaltet und auf einwandfreie Funktion geprüft.
- Das Schaltgerät ist für den Einsatz in den vorgegebenen Betriebsbedingungen geeignet.

# 8.2 Schaltgerät einschalten

8.2.1 Mögliche Fehlermeldungen beim Einschalten Abhängig vom Netzanschluss und den Grundeinstellungen kann es beim Einschalten zu den nachfolgend genannten Fehlermeldungen kommen. Die dargestellten Fehlercodes und deren Beschreibung bezieht sich nur auf die Inbetriebnahme. Eine komplette Übersicht ist im Kapitel "Fehlercodes" ersichtlich.

| Code*  | Störung        | Ursache                                                                                          | Beseitigen                                                                                                    |
|--------|----------------|--------------------------------------------------------------------------------------------------|----------------------------------------------------------------------------------------------------|
| E006   | Drehfeldfehler | <ul> <li>Falsches Drehfeld</li> <li>Betrieb am Einphasen-Wechselstroman-<br/>schluss.</li> </ul> | <ul> <li>Rechtsdrehendes Drehfeld am Netzan-<br/>schluss herstellen.</li> <li>Drehfeldüberwachung deaktivieren (Me-<br/>nü 5.68)!</li> </ul>                                    |
| E080.x | Störung Pumpe  | <ul><li>Keine Pumpe angeschlossen.</li><li>Motorstromüberwachung nicht eingestellt.</li></ul>    | <ul> <li>Pumpe anschließen oder Minimalstromüber-<br/>wachung deaktivieren (Menü 5.69)!</li> <li>Motorstromüberwachung auf den Nenn-<br/>strom der Pumpe einstellen.</li> </ul> |

# Legende:

\* "x" = Angabe der Pumpe, auf die sich der angezeigte Fehler bezieht.

# 8.2.2 Gerät einschalten

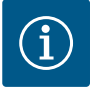

# HINWEIS

# Fehlercode im Display beachten

Leuchtet oder blinkt die rote Störungs–LED, Fehlercode im Display beachten! Wenn der Fehler bestätigt wurde, ist der letzte Fehler im Menü 6.02 abgelegt.

- ✓ Schaltgerät ist verschlossen.
- Installation ist ordnungsgemäß durchgeführt.
- Alle Signalgeber und Verbraucher sind angeschlossen und im Betriebsraum eingebaut.
- ✓ Wenn ein Trockenlaufschutz vorhanden ist, Schaltpunkt korrekt eingestellt.
- ✓ Motorschutz laut den Angaben der Pumpe voreingestellt.
- 1. Hauptschalter in die Position "ON" drehen.
- 2. Schaltgerät startet.
  - Alle LEDs leuchten für 2 s.
  - Das Display leuchtet auf und der Startbildschirm erscheint.
  - Das Standby-Symbol erscheint im Display.
  - > Das Schaltgerät ist betriebsbereit, Erstkonfiguration oder Automatikbetrieb starten.

| 1 | Aktueller Pumpenstatus                     |
|---|--------------------------------------------|
| 2 | Funktion Reservepumpe aktiviert            |
| 3 | Regelungsart (z. B. p-c)                   |
| 4 | Schaltzustand Schwimmerschalter/Elektroden |
| 5 | Schaltzustand Schwimmerschalter/Elektroden |
| 6 | Feldbus aktiv                              |
|   |                                            |

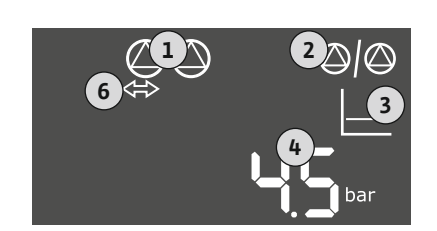

Fig. 55: Anzeige Bildschirm mit Ducksensor

# 8.3 Erstkonfiguration starten

schalter oder Elektrode

| 1 | Aktueller Pumpenstatus          |
|---|---------------------------------|
| 2 | Funktion Reservepumpe aktiviert |
| 3 | Regelungsart (z. B. p-c)        |
| 4 | Druckistwert                    |
| 6 | Feldbus aktiv                   |

Während der Erstkonfiguration die folgenden Parameter einstellen:

- Parametereingabe freigeben.
- Menü 5: Grundeinstellungen
- Menü 1: Ein-/Ausschaltwerte
- Menü 2: Feldbusanbindung (wenn vorhanden)
- Menü 3: Pumpen freigeben.
- Motorstromüberwachung einstellen.
- Drehrichtung der angeschlossenen Pumpen prüfen.

# 8.3.1 Parametereingabe freigeben

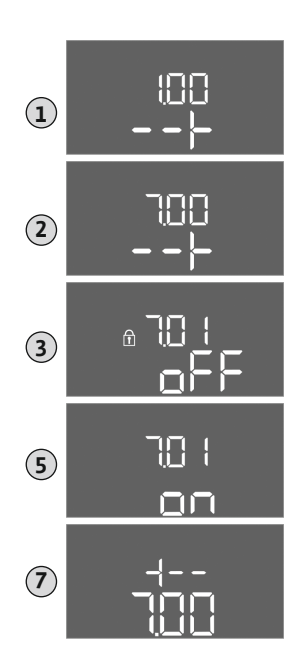

Folgende Punkte während der Konfiguration beachten:

- Wenn für 6 Minuten keine Eingabe oder Bedienung erfolgt:
  - Schaltet die Displaybeleuchtung ab.
  - Zeigt das Display wieder den Hauptbildschirm.
  - Wird die Parametereingabe gesperrt.
- Einige Einstellungen können nur geändert werden, wenn keine Pumpe in Betrieb ist.
- Das Menü passt sich automatisch anhand der Einstellungen an. Beispiel: Die Menüs 5.41 ... 5.43 sind nur sichtbar, wenn die Funktion "Pumpen-Kick (Menü 5.40) aktiviert ist.
- Die Menüstruktur ist für alle EC-Schaltgeräte (z. B. HVAC, Booster, Lift, Fire, ...) gültig. Daher kann es zu Lücken in der Menüstruktur kommen.

Standardmäßig werden die Werte nur angezeigt. Um Werte zu ändern, die Parametereingabe im Menü 7.01 freigeben:

- 1. Bedienknopf 3 s drücken.
  - ⇒ Menü 1.00 erscheint
- 2. Bedienknopf drehen, bis Menü 7 erscheint.
- 3. Bedienknopf drücken.
  - ⇒ Menü 7.01 erscheint.
- 4. Bedienknopf drücken.
- 5. Wert auf "on" ändern: Bedienknopf drehen.
- 6. Wert speichern: Bedienknopf drücken.
  - ⇒ Das Menü ist zum Ändern freigegeben.
- 7. Bedienknopf drehen, bis das Ende von Menü 7 erscheint.
- 8. Bedienknopf drücken.
  - $\Rightarrow$  Zurück zur Hauptmenüebene.
  - Erstkonfiguration starten.

Fig. 56: Parametereingabe freigeben

# 8.3.2 Übersicht der verfügbaren Parameter

Die verfügbaren Parameter sind in der folgenden Tabelle dargestellt.

| Parameter (Menüpunkt)                                               | Befüllen | Entlee–<br>ren | Druck-<br>schalter | Druck-<br>sensor |
|---------------------------------------------------------------------|----------|----------------|--------------------|------------------|
| 1.00 Ein- und Ausschaltwerte                                        |          |                |                    |                  |
| 1.01 Drucksollwert                                                  | -        | -              | -                  | •                |
| 1.04 Einschaltschwelle der Pumpe in % vom Drucksollwert             | -        | -              | -                  | •                |
| 1.07 Ausschaltschwelle der Grundlastpumpe in % vom Drucksollwert    | -        | -              | -                  | •                |
| 1.08 Ausschaltschwelle der Spitzenlastpumpen in % vom Drucksollwert | -        | -              | -                  | •                |
| 1.09 Ausschaltverzögerung Grundlastpumpe                            | •        | •              | •                  | •                |
| 1.10 Einschaltverzögerung Spitzenlastpumpe                          | •        | •              | •                  | •                |
| 1.11 Ausschaltverzögerung Spitzenlastpumpe                          | •        | •              | •                  | •                |
| 2.00 Feldbusanbindung ModBus RTU                                    |          |                |                    |                  |
| 2.01 ModBus RTU-Schnittstelle Ein/Aus                               | •        | •              | •                  | •                |
| 2.02 Baudrate                                                       | •        | •              | •                  | •                |
| 2.03 Teilnehmeradresse                                              | •        | •              | •                  | •                |
| 2.04 Parität                                                        | •        | •              | •                  | •                |
| 2.05 Stoppbits                                                      | •        | •              | •                  | •                |
| 3.00 Pumpen freigeben                                               |          |                |                    |                  |
| 3.01 Pumpen freigeben                                               | •        | •              | •                  | •                |
| 3.02 Betriebsart Pumpe 1 Pumpe 2                                    | •        | •              | •                  | •                |

| Parameter (Menüpunkt)                                                   | Befüllen | Entlee–<br>ren | Druck-<br>schalter | Druck-<br>sensor |
|-------------------------------------------------------------------------|----------|----------------|--------------------|------------------|
| 3.10 Laufzeit der Pumpen im manuellen Betrieb                           | •        | •              | •                  | •                |
| 4.00 Informationen                                                      |          |                |                    |                  |
| 4.02 Druckistwert in bar                                                | -        | -              | -                  | •                |
| 4.05 Zustand der Schwimmerschalter                                      | •        | •              | •                  | -                |
| 4.12 Laufzeit Schaltgerät                                               | •        | •              | •                  | •                |
| 4.13 Laufzeit: Pumpe 1                                                  | •        | •              | •                  | •                |
| 4.14 Laufzeit: Pumpe 2                                                  | •        | •              | •                  | •                |
| 4.17 Schaltspiele Schaltgerät                                           | •        | •              | •                  | •                |
| 4.18 Schaltspiele: Pumpe 1                                              | •        | •              | •                  | •                |
| 4.19 Schaltspiele: Pumpe 2                                              | •        | •              | •                  | •                |
| 4.22 Seriennummer Schaltgerät                                           | •        | •              | •                  | •                |
| 4.23 Schaltgerätetyp                                                    | •        | •              | •                  | •                |
| 4.24 Software-Version                                                   | •        | •              | •                  | •                |
| 4.25 Eingestellter Wert für die Motorstromüberwachung: Pumpe 1          | •        | •              | •                  | •                |
| 4.26 Eingestellter Wert für die Motorstromüberwachung: Pumpe 2          | •        | •              | •                  | •                |
| 4.29 Aktueller Iststrom in A für Pumpe 1                                | •        | •              | •                  | •                |
| 4.30 Aktueller Iststrom in A für Pumpe 2                                | •        | •              | •                  | •                |
| 5.00 Grundeinstellungen                                                 |          | I              | I                  | 1                |
| 5.01 Regelungsart                                                       | •        | •              | •                  | •                |
| 5.02 Anzahl der angeschlossenen Pumpen                                  | •        | •              | •                  | •                |
| 5.03 Reservepumpe                                                       | •        | •              | •                  | •                |
| 5.06 Signalerfassung Druck                                              | _        | -              | •                  | •                |
| 5.11 Messbereich Drucksensor                                            | -        | _              | _                  | •                |
| 5.39 Alarmmeldung bei aktivem "Extern OFF"–Eingang                      | •        | _              | _                  | -                |
| 5.40 Funktion "Pumpen–Kick" Ein/Aus                                     | •        | •              | •                  | •                |
| 5.41 "Pumpen-Kick" bei "Extern OFF" erlaubt                             | •        | •              | •                  | •                |
| 5.42 "Pumpenkickintervall"                                              | •        | •              | •                  | •                |
| 5.43 "Pumpenkicklaufzeit"                                               | •        | •              | •                  | •                |
| 5.44 Verzögerung System                                                 | •        | •              | •                  | •                |
| 5.45 Verhalten bei Sensorfehler – Anzahl der einzuschaltenden Pumpen    | •        | •              | •                  | •                |
| 5.57 Maximale Laufzeit Einpumpenbetrieb                                 | •        | •              | •                  | •                |
| 5.58 Funktion Sammelbetriebsmeldung (SBM)                               | •        | •              | •                  | •                |
| 5.59 Funktion Sammelstörmeldung (SSM)                                   | •        | •              | •                  | •                |
| 5.60 Zyklischer Pumpentausch                                            | •        | •              | •                  | •                |
| 5.62 Wassermangelniveau (Trockenlaufschutz): Ausschaltverzögerung       | •        | •              | •                  | •                |
| 5.63 Wassermangelniveau (Trockenlaufschutz): Wiedereinschaltverzögerung | •        | •              | •                  | •                |
| 5.66 Akustischer Alarm                                                  | •        | •              | •                  | •                |
| 5.67 Ausgang für ein externes Meldegerät Ein/Aus                        | •        | •              | •                  | •                |
| 5.68 Drehfeldüberwachung Netzanschluss Ein/Aus                          | •        | •              | •                  | •                |
| 5.69 Minimale Motorstromüberwachung Ein/Aus                             | •        | •              | •                  | •                |
| 5.70 Maximale Schalthäufigkeit pro Stunde pro Pumpe                     | •        | •              | •                  | •                |
| 5.71 Anzahl Brunnen                                                     | •        | •              | -                  | -                |
| 5.72 Anzahl Schwimmerschalter für Pumpenniveaus                         | •        | •              |                    | -                |

# 8.3.3 Menü 5: Grundeinstellungen

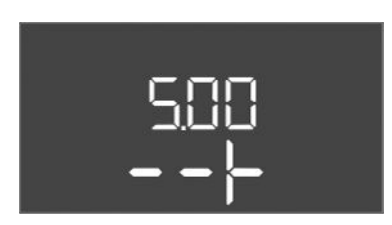

*Fig. 57:* Menü 5.00

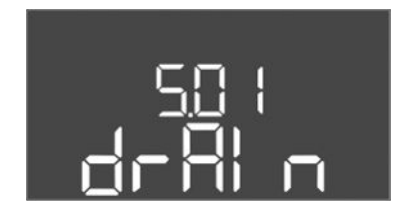

Fig. 58: Menü 5.01

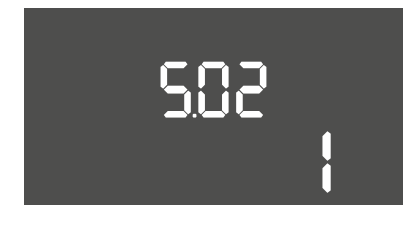

*Fig. 59:* Menü 5.02

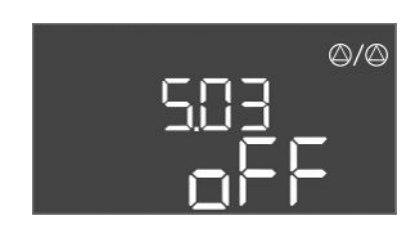

*Fig. 60:* Menü 5.03

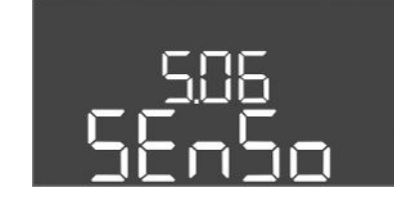

*Fig. 61:* Menü 5.06

| Menü-Nr.     | 5.00                                                                               |
|--------------|------------------------------------------------------------------------------------|
| Name         | Installation                                                                       |
| Beschreibung | Einstellungen, die bei der Installation des Schaltgerätes vorge-<br>nommen werden. |

| Menü–Nr.         | 5.01                                                                                                    |
|------------------|----------------------------------------------------------------------------------------------------|
| Name             | Regelungsart                                                                                                    |
| Wertebereich     | fill, drain, p-c                                                                                                    |
| Werkseinstellung | drain                                                                                                    |
| Beschreibung     | Die aktive Regelungsart des Schaltgerätes. Sie wird in Abhän-<br>gigkeit von der vorgesehenen Anwendung ausgewählt.                                      |
|                  | <ul> <li>Regelungsart "drain (Entleeren)": Die Pumpen werden bei<br/>steigendem Niveau zugeschaltet, bei sinkendem Niveau ab-<br/>geschaltet.</li> </ul> |
|                  | <ul> <li>Regelungsart "fill (Befüllen)": Die Pumpen werden bei sin-<br/>kendem Niveau zugeschaltet, bei steigendem Niveau abge-<br/>schaltet.</li> </ul> |
|                  | Regelungsart "p–c": Konstantdruckregelung                                                                                                    |
| Menü-Nr.         | 5.02                                                                                                    |
| Name             | Pumpenanzahl                                                                                                    |
| Wertebereich     | 12                                                                                                    |
| Werkseinstellung | 1                                                                                                    |
| Beschreibung     | Anzahl der im System vorhandenen Pumpen                                                                                                    |

| Menü-Nr.         | 5.03                                                                                                    |
|------------------|----------------------------------------------------------------------------------------------------|
| Name             | Reservepumpe                                                                                                    |
| Wertebereich     | on, off                                                                                                    |
| Werkseinstellung | off                                                                                                    |
| Beschreibung     | Legt fest, ob eine Pumpe als Ersatz für eine ausgefallene Pum-<br>pe vorgehalten werden soll oder nicht.                                                                                                    |
|                  | <ul> <li>Eine Pumpe kann als Reservepumpe verwendet werden. Diese<br/>Pumpe wird im Normalbetrieb nicht angesteuert. Die Reserve-<br/>pumpe ist nur aktiv, wenn eine Pumpe wegen Störung ausfällt.<br/>Die Reservepumpe unterliegt der Stillstandsüberwachung. So-<br/>mit wird die Reservepumpe beim Pumpentausch und Pumpen-<br/>Kick mit angesprochen.</li> <li>on = Reservepumpe aktiviert</li> <li>off = Reservepumpe deaktiviert</li> </ul> |
| Menü-Nr.         | 5.06                                                                                                    |
| Name             | Signalerfassung Druck                                                                                                    |
| Wertebereich     | digi, senso                                                                                                    |
| Werkseinstellung | senso                                                                                                    |
| Beschreibung     | Legt fest, ob die Druckerfassung durch einen Druckschalter<br>oder einen analogen Drucksensor erfolgt.                                                                                                    |
|                  | digi = Druckschalter                                                                                                    |
|                  | senso = Drucksensor                                                                                                    |

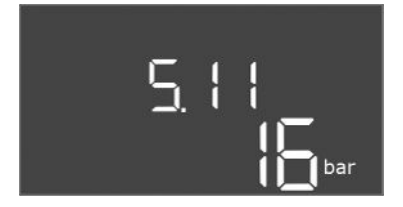

# *Fig. 62:* Menü 5.11

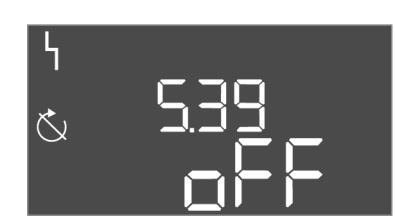

# *Fig. 63:* Menü 5.39

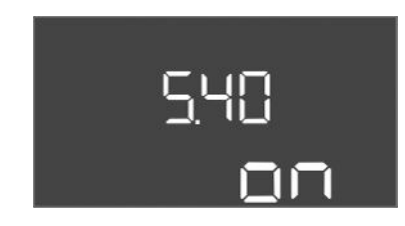

# *Fig. 64:* Menü 5.40

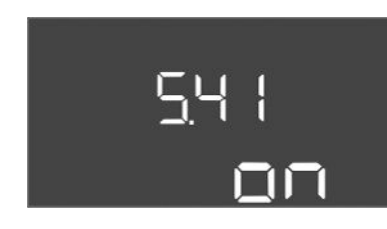

Fig. 65: Menü 5.41

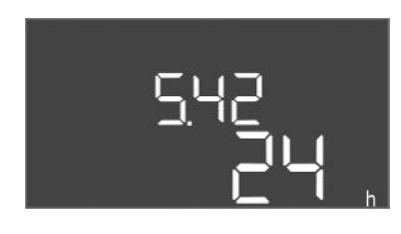

Fig. 66: Menü 5.42

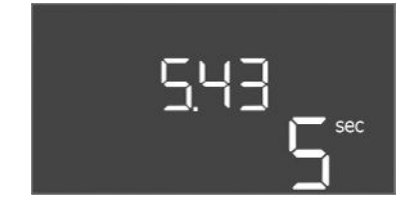

Fig. 67: Menü 5.43

| Menü-Nr.         | 5.11                                                    |
|------------------|---------------------------------------------------------|
| Name             | Messbereich Drucksensor                                 |
| Wertebereich     | 4 25 bar                                                |
| Werkseinstellung | 16 bar                                                  |
| Beschreibung     | Legt den Endwert für den Druckbereich des Sensors fest. |

| Menü-Nr.         | 5.39                                                                                                    |
|------------------|----------------------------------------------------------------------------------------------------|
| Name             | Alarmmeldung bei aktivem "Extern OFF"-Eingang                                                                                                    |
| Wertebereich     | off, on                                                                                                    |
| Werkseinstellung | off                                                                                                    |
| Beschreibung     | Falls "Extern OFF" als Eingang für einen Schwimmerschalter<br>verwendet wird, kann ein "Priorität Aus" Alarm aktiviert wer-<br>den.                                                                                                    |
| Menü–Nr.         | 5.40                                                                                                    |
| Name             | Pumpen-Kick                                                                                                    |
| Wertebereich     | off, on                                                                                                    |
| Werkseinstellung | on                                                                                                    |
| Beschreibung     | <ul> <li>Funktion "Pumpen-Kick" ein- bzw. ausschalten:</li> <li>off = Pumpen-Kick deaktiviert</li> <li>on = Pumpen-Kick aktiviert</li> </ul>                                                                                                |
| Menü-Nr.         | 5.41                                                                                                    |
| Name             | "Pumpen-Kick" bei Extern OFF                                                                                                    |
| Wertebereich     | off, on                                                                                                    |
| Werkseinstellung | on                                                                                                    |
| Beschreibung     | <ul> <li>Festlegung, ob bei aktivem Eingang Extern OFF ein Pumpen-<br/>Kick erfolgen darf oder nicht:</li> <li>off = Pumpen-Kick deaktiviert, wenn Extern OFF aktiv.</li> <li>on = Pumpen-Kick aktiviert, wenn Extern OFF aktiv.</li> </ul> |
| Menü-Nr.         | 5.42                                                                                                    |
| Name             | "Pumpenkickintervall"                                                                                                    |
| Wertebereich     | 1 336 h                                                                                                    |
| Werkseinstellung | 24 h                                                                                                    |
| Beschreibung     | Der zeitliche Abstand zwischen zwei Probeläufen bzw. nach-<br>dem alle Pumpen angehalten haben.                                                                                                    |

| Menü-Nr.         | 5.43                                       |
|------------------|--------------------------------------------|
| Name             | Dauer "Pumpen-Kick"                        |
| Wertebereich     | 0 60 s                                     |
| Werkseinstellung | 5 s                                        |
| Beschreibung     | Die Einschaltzeit der Pumpe beim Probelauf |
|                  |                                            |

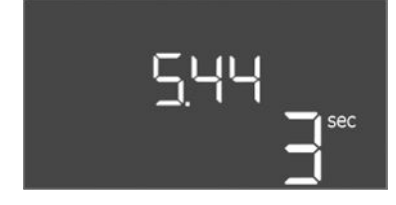

*Fig. 68:* Menü 5.44

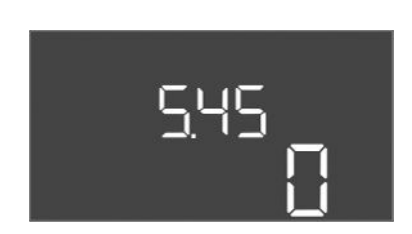

*Fig. 69:* Menü 5.45

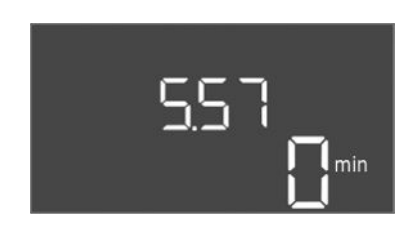

*Fig. 70:* Menü 5.57

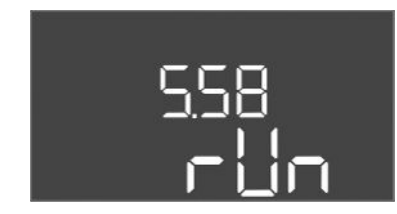

*Fig. 71:* Menü 5.58

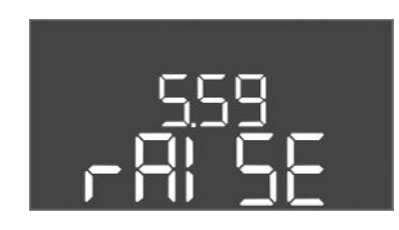

*Fig. 72:* Menü 5.59

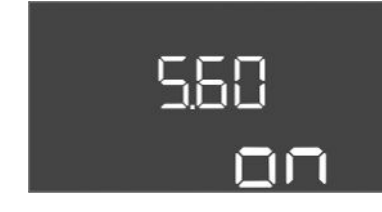

*Fig. 73:* Menü 5.60

| Menü-Nr.         | 5.44                                                                                                    |
|------------------|----------------------------------------------------------------------------------------------------|
| Name             | Verzögerung System                                                                                                    |
| Wertebereich     | 0 180 s                                                                                                    |
| Werkseinstellung | 3 s                                                                                                    |
| Beschreibung     | Wartezeit nach Einschalten des Schaltgerätes bis zum mögli-<br>chen Start einer Pumpe. Dies kann beim Einsatz mehrerer<br>Schaltgeräte genutzt werden, um Leistungsspitzen durch<br>gleichzeitiges Starten zu reduzieren. |
| Menü-Nr.         | 5.45                                                                                                    |
| Name             | Anzahl Pumpen bei Sensorfehler                                                                                                    |
| Wertebereich     | 04                                                                                                    |
| Werkseinstellung | 0                                                                                                    |
| Beschreibung     | Legt die Anzahl der zu startenden Pumpen fest, wenn ein Sen-<br>sorfehler aufgetreten vorliegt.                                                                                                    |

| Menü-Nr.                                                                                                    | 5.57                                                                                                    |
|----------------------------------------------------------------------------------------------------|----------------------------------------------------------------------------------------------------|
| Name                                                                                                    | Maximale Laufzeit Einpumpenbetrieb                                                                                                    |
| Wertebereich                                                                                                    | 0 60 min                                                                                                    |
| Werkseinstellung                                                                                                    | 0 min                                                                                                    |
| Beschreibung                                                                                                    | Wenn nur eine Pumpe eingeschaltet ist und die eingestellte maximale Laufzeit überschreitet, wird ein Alarm erzeugt.                                                                                                    |
|                                                                                                    | Die Einstellung "0 min" schaltet die Laufzeitüberwachung ab.                                                                                                    |
| Menü-Nr.                                                                                                    | 5.58                                                                                                    |
| Name                                                                                                    | Verhalten Sammelbetriebsmeldung (SBM)                                                                                                    |
| Wertebereich                                                                                                    | on, run                                                                                                    |
| Werkseinstellung                                                                                                    | run                                                                                                    |
| Beschreibung                                                                                                    | Der Modus für die Sammelbetriebsmeldung:                                                                                                    |
|                                                                                                    | "on": Schaltgerät betriebsbereit                                                                                                    |
|                                                                                                    | • "run": Mindestens eine Pumpe läuft.                                                                                                    |
| Marin C. Mu                                                                                                    | F F 0                                                                                                    |
| Menu-Nr.                                                                                                    | 5.59                                                                                                    |
| Name                                                                                                    | Verhalten Sammelstörmeldung (SSM)                                                                                                    |
| Name<br>Wertebereich                                                                                                    | Verhalten Sammelstörmeldung (SSM)<br>fall, raise                                                                                                    |
| Name<br>Wertebereich<br>Werkseinstellung                                                                                                    | Verhalten Sammelstörmeldung (SSM)<br>fall, raise<br>raise                                                                                                    |
| Name<br>Wertebereich<br>Werkseinstellung<br>Beschreibung                                                                                     | Verhalten Sammelstörmeldung (SSM)<br>fall, raise<br>raise<br>Das Schaltverhalten der Sammelstörmeldung:                                                                                                    |
| Name<br>Wertebereich<br>Werkseinstellung<br>Beschreibung                                                                                     | Verhalten Sammelstörmeldung (SSM)<br>fall, raise<br>raise<br>Das Schaltverhalten der Sammelstörmeldung:<br>• "fall": fallende Flanke                                                                                                    |
| Name<br>Wertebereich<br>Werkseinstellung<br>Beschreibung                                                                                     | Verhalten Sammelstörmeldung (SSM)<br>fall, raise<br>raise<br>Das Schaltverhalten der Sammelstörmeldung:<br>• "fall": fallende Flanke<br>• "raise": steigende Flanke                                                                                                    |
| Menü-Nr.<br>Name<br>Wertebereich<br>Werkseinstellung<br>Beschreibung<br>Menü-Nr.                                                             | Verhalten Sammelstörmeldung (SSM)<br>fall, raise<br>raise<br>Das Schaltverhalten der Sammelstörmeldung:<br>• "fall": fallende Flanke<br>• "raise": steigende Flanke                                                                                                    |
| Menu-Nr.<br>Name<br>Wertebereich<br>Werkseinstellung<br>Beschreibung<br>Menü-Nr.<br>Name                                                     | Verhalten Sammelstörmeldung (SSM)<br>fall, raise<br>raise<br>Das Schaltverhalten der Sammelstörmeldung:<br>• "fall": fallende Flanke<br>• "raise": steigende Flanke<br>5.60<br>Zyklischer Pumpentausch                                                                                                    |
| Menu-Nr.<br>Name<br>Wertebereich<br>Werkseinstellung<br>Beschreibung<br>Menü-Nr.<br>Name<br>Wertebereich                                     | Verhalten Sammelstörmeldung (SSM)<br>fall, raise<br>raise<br>Das Schaltverhalten der Sammelstörmeldung:<br>• "fall": fallende Flanke<br>• "raise": steigende Flanke<br>5.60<br>Zyklischer Pumpentausch<br>on, off                                                                                                    |
| Menu-Nr.<br>Name<br>Wertebereich<br>Werkseinstellung<br>Beschreibung<br>Menü-Nr.<br>Name<br>Wertebereich<br>Werkseinstellung                 | Verhalten Sammelstörmeldung (SSM)<br>fall, raise<br>raise<br>Das Schaltverhalten der Sammelstörmeldung:<br>• "fall": fallende Flanke<br>• "raise": steigende Flanke<br>5.60<br>Zyklischer Pumpentausch<br>on, off<br>on                                                                                                    |
| Menu-Nr.<br>Name<br>Wertebereich<br>Werkseinstellung<br>Beschreibung<br>Menü-Nr.<br>Name<br>Wertebereich<br>Werkseinstellung<br>Beschreibung | <ul> <li>Verhalten Sammelstörmeldung (SSM)</li> <li>fall, raise</li> <li>raise</li> <li>Das Schaltverhalten der Sammelstörmeldung: <ul> <li>"fall": fallende Flanke</li> <li>"raise": steigende Flanke</li> </ul> </li> <li>5.60 <ul> <li>Zyklischer Pumpentausch</li> <li>on, off</li> <li>on</li> </ul> </li> <li>Automatischen Wechsel der Pumpen nach 6 Stunden im Betrieb aktivieren oder deaktivieren.</li> </ul> |

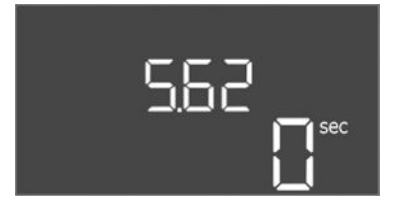

# *Fig. 74:* Menü 5.62

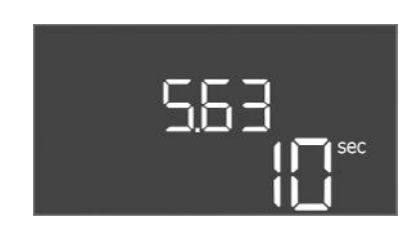

# *Fig. 75:* Menü 5.63

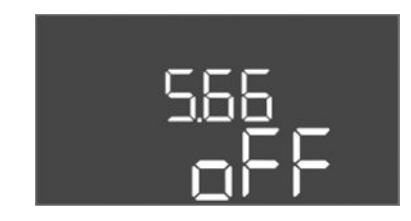

# Fig. 76: Menü 5.66

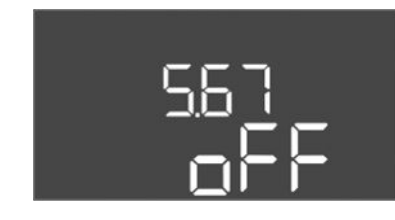

# Fig. 77: Menü 5.67

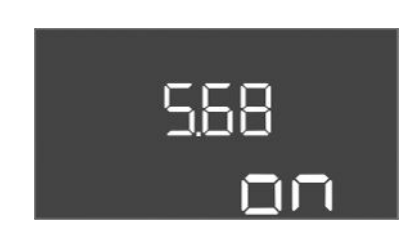

# *Fig. 78:* Menü 5.68

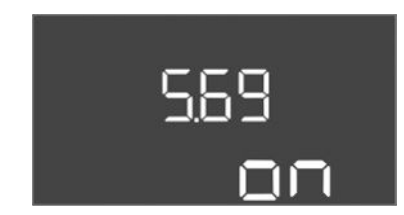

# *Fig. 79:* Menü 5.69

| Menü-Nr.         | 5.62                                                                                                  |
|------------------|----------------------------------------------------------------------------------------------------|
| Name             | Verzögerung Trockenlaufschutz                                                                         |
| Wertebereich     | 0 180 s                                                                                               |
| Werkseinstellung | 0 s                                                                                                   |
| Beschreibung     | Die Verzögerung zur Erkennung des Trockenlaufs, um Falsch-<br>alarm durch kurze Impulse zu vermeiden. |

| Menü–Nr.         | 5.63                                                                   |
|------------------|------------------------------------------------------------------------|
| Name             | Verzögerung Wiederanlauf nach Trockenlauf                              |
| Wertebereich     | 0 1800 s                                                               |
| Werkseinstellung | 10 s                                                                   |
| Beschreibung     | Zeit, bis die Pumpen nach Ende des Trockenlaufsignals wieder anlaufen. |

| Menü–Nr.         | 5.66                                                                                                    |
|------------------|----------------------------------------------------------------------------------------------------|
| Name             | Akustischer Alarm                                                                                                    |
| Wertebereich     | off, error                                                                                                    |
| Werkseinstellung | off                                                                                                    |
| Beschreibung     | Ermöglicht die Aktivierung eines akustischen Signals, wenn ein<br>Alarm auftritt.<br>• off = Alarm aus<br>• error = Alarm an                                                                                                    |
| Menü–Nr.         | 5.67                                                                                                    |
| Name             | Ausgang für ein externes Meldegerät Ein/Aus                                                                                                    |
| Wertebereich     | off, error                                                                                                    |
| Werkseinstellung | off                                                                                                    |
| Beschreibung     | Ermöglicht die Aktivierung eines optischen Signals, wenn ein<br>Alarm auftritt.<br>• off = Ausgang deaktiviert<br>• error = Ausgang aktiviert                                                                                                 |
| Menü–Nr.         | 5.68                                                                                                    |
| Name             | Drehfelderkennung                                                                                                    |
| Wertebereich     | on, off                                                                                                    |
| Werkseinstellung | on                                                                                                    |
| Beschreibung     | <ul> <li>Aktivierung oder Deaktivierung der Phasen-Drehfelderken-<br/>nung, wenn einphasige Pumpen verwendet werden.</li> <li>off = Drehfelderkennung deaktiviert</li> <li>on = Drehfelderkennung aktiviert</li> </ul>                        |
| Menü–Nr.         | 5.69                                                                                                    |
| Name             | Minimalstromerkennung Pumpen                                                                                                    |
| Wertebereich     | on, off                                                                                                    |
| Werkseinstellung | on                                                                                                    |
| Beschreibung     | Die Erkennung von Unterstrom für die Pumpen aktivieren oder<br>deaktivieren:<br>Wenn der eingestellte minimale Motorstrom unterschritten<br>wird, meldet die Minimalstromerkennung einen Fehler.<br>• off = Minimalstromerkennung deaktiviert |
|                  | <ul> <li>on = Minimalstromerkennung aktiviert</li> </ul>                                                                                                    |

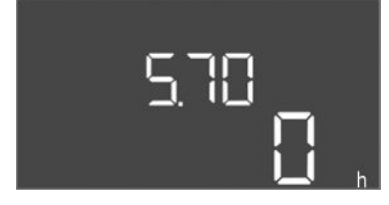

*Fig. 80:* Menü 5.70

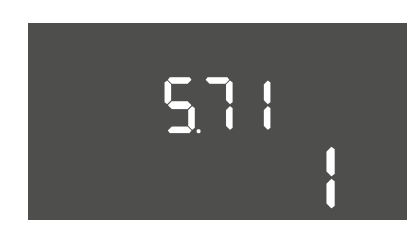

*Fig. 81:* Menü 5.71

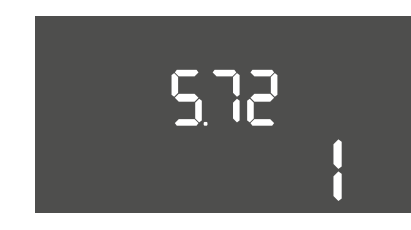

*Fig. 82:* Menü 5.72

| Menü-Nr.         | 5.70                                                                                                    |
|------------------|----------------------------------------------------------------------------------------------------|
| Name             | Maximale Schalthäufigkeit pro Stunde pro Pumpe                                                                                                    |
| Wertebereich     | 060                                                                                                    |
| Werkseinstellung | 0                                                                                                    |
| Beschreibung     | Wenn die max. Anzahl der Starts überschritten wird, wird ein<br>Alarm erzeugt. Um die Funktion zu deaktivieren, den <b>Wert "0'</b><br>einstellen.                                          |
| Menü-Nr.         | 5.71                                                                                                    |
| Name             | Anzahl Brunnen                                                                                                    |
| Wertebereich     | 12                                                                                                    |
| Werkseinstellung | 1                                                                                                    |
| Beschreibung     | Anzahl der Brunnen für Anlagen mit 2 Pumpen. Dies wirkt sich<br>auf die Trockenlauferkennung und Pumpenauswahl aus. Für<br>1 Pumpe ist die Anzahl immer 1.                                  |
| Maria California | 5.72                                                                                                    |
| Menu-Nr.         | 5.72                                                                                                    |
| Mante            |                                                                                                    |
| Wertebereich     | 14                                                                                                    |
| werkseinstellung | 1                                                                                                    |
| Beschreibung     | Die Gesamtzahl an Schwimmerschaltern zur Steuerung von<br>Pumpenstart und Pumpenstopp. Einstellmöglichkeiten:                                                                               |
|                  | <ul> <li>Systeme mit 1 Pumpe: Anzahl = 1 oder 2</li> <li>Systeme mit 2 Pumpen und 1 Brunnen: Anzahl = 2, 3 oder 4</li> <li>Systeme mit 2 Pumpen und 2 Brunnen: Anzahl = 2 oder 4</li> </ul> |

# 8.3.4 Menü 1: Ein- und Ausschaltwerte

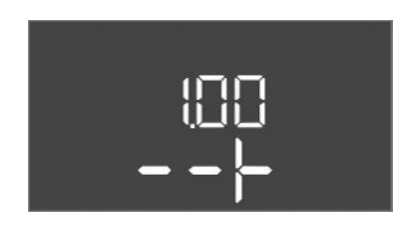

Fig. 83: Menü 1.00

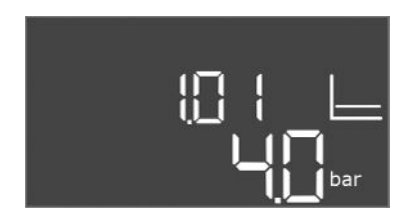

# *Fig. 84:* Menü 1.01

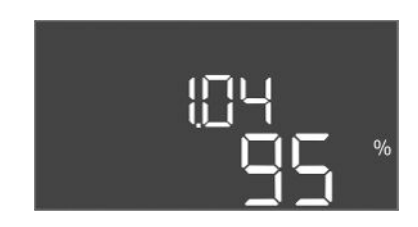

# Fig. 85: Menü 1.04

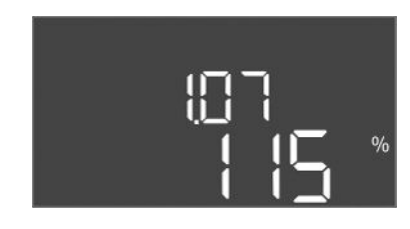

# Fig. 86: Menü 1.07

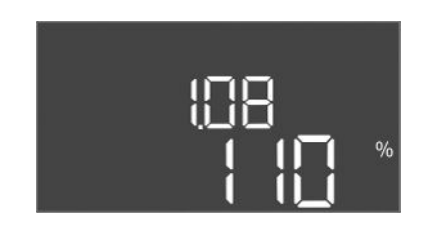

# Fig. 87: Menü 1.08

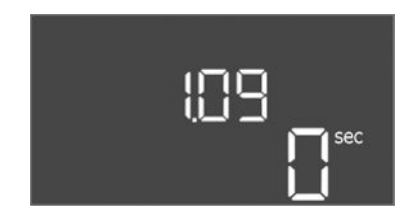

Fig. 88: Menü 1.09

| Menü-Nr.     | 1.00                                   |
|--------------|----------------------------------------|
| Name         | Sollwerte                              |
| Beschreibung | Einstellung der Sollwerte der Regelung |

| Menü-Nr.         | 1.01                                                     |
|------------------|----------------------------------------------------------|
| Name             | Drucksollwert                                            |
| Wertebereich     | 0,1 25,0 bar                                             |
| Werkseinstellung | 4 bar                                                    |
| Beschreibung     | Der Drucksollwert definiert den Druck am Boosterausgang. |

| Menü-Nr.         | 1.04                                                                                                    |
|------------------|----------------------------------------------------------------------------------------------------|
| Name             | Einschaltschwelle Pumpenstart                                                                                    |
| Wertebereich     | 75 99 %                                                                                                    |
| Werkseinstellung | 95 %                                                                                                    |
| Beschreibung     | Einschaltschwelle der Pumpe in % vom Drucksollwert für den<br>Start der Grundlastpumpe oder für Pumpen allgemein |

| Menü–Nr.         | 1.07                                                                                                    |
|------------------|----------------------------------------------------------------------------------------------------|
| Name             | Ausschaltschwelle Grundlastpumpe                                                                                         |
| Wertebereich     | 101 125 %                                                                                                    |
| Werkseinstellung | 115 %                                                                                                    |
| Beschreibung     | Ausschaltschwelle der Grundlastpumpe in % vom Drucksoll-<br>wert für den Stopp der Grundlastpumpe, wenn nur diese läuft. |

| Menü-Nr.         | 1.08                                                                                                    |  |
|------------------|----------------------------------------------------------------------------------------------------|--|
| Name             | Ausschaltschwelle Spitzenlastpumpen                                                                                                    |  |
| Wertebereich     | 101 125 %                                                                                                    |  |
| Werkseinstellung | 110 %                                                                                                    |  |
| Beschreibung     | Ausschaltschwelle der Spitzenlastpumpen in % vom Drucksoll-<br>wert für den Stopp einer Spitzenlastpumpe, wenn 2 oder mehr<br>Pumpen laufen.          |  |
|                  |                                                                                                    |  |
| Menü-Nr.         | 1.09                                                                                                    |  |
| Name             | Ausschaltverzögerung Grundlastpumpe                                                                                                    |  |
| Wertebereich     | 0 60 s                                                                                                    |  |
| Werkseinstellung | 0 s                                                                                                    |  |
| Beschreibung     | Verzögerung des Stopps der Grundlastpumpe, wenn die Stopp-<br>schwelle erreicht wurde und der Istwert dauerhaft über der<br>Ausschaltschwelle bleibt. |  |

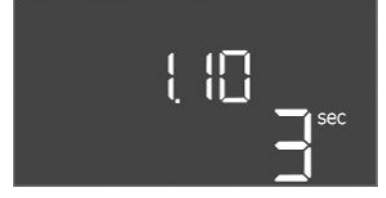

*Fig. 89:* Menü 1.10

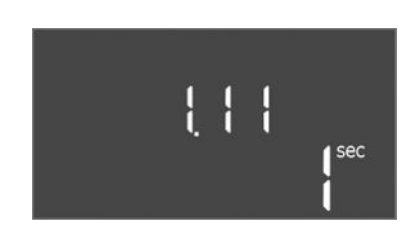

*Fig. 90:* Menü 1.11

| Menü-Nr.         | 1.10                                                                                                    |
|------------------|----------------------------------------------------------------------------------------------------|
| Name             | Einschaltverzögerung Spitzenlastpumpe                                                                                                    |
| Wertebereich     | 1 30 s                                                                                                    |
| Werkseinstellung | 3 s                                                                                                    |
| Beschreibung     | Verzögerung zum Starten einer Spitzenlastpumpe, wenn die<br>Startschwelle erreicht wurde und der aktuelle Wert dauerhaft<br>über der Einschaltschwelle bleibt. |
|                  |                                                                                                    |
| Menü-Nr.         | 1.11                                                                                                    |
| Name             | Ausschaltverzögerung Spitzenlastpumpe                                                                                                    |
| Wertebereich     | 0 30 s                                                                                                    |
| Werkseinstellung | 1 s                                                                                                    |
| Beschreibung     | Verzögerung des Stopps einer Spitzenlastpumpe, wenn die<br>Stoppschwelle erreicht wurde und der Istwert dauerhaft über<br>der Ausschaltschwelle bleibt.        |

# 8.3.5 Menü 2: Feldbusanbindung ModBus RTU

Für die Anbindung über ModBus RTU ist das Schaltgerät mit einer RS485–Schnittstelle ausgestattet. Über die Schnittstelle können verschiedenen Parameter gelesen und teilweise auch geändert werden. Das Schaltgerät arbeitet hierbei als Modbus–Slave. Eine Übersicht der einzelnen Parameter sowie eine Beschreibung der verwendeten Datentypen sind im Anhang abgebildet.

Für die Nutzung der ModBus-Schnittstelle, die Einstellungen in den folgenden Menüs vornehmen:

| Menü–Nr.     | 2.00                        |
|--------------|-----------------------------|
| Name         | Kommunikationseinstellungen |
| Beschreibung | Einstellung für ModBus      |

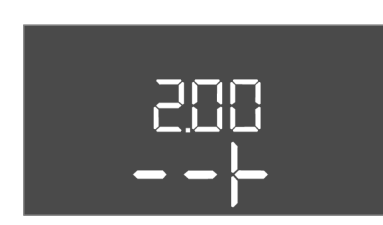

Fig. 91: Menü 2.00

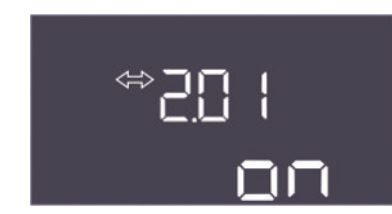

# Fig. 92: Menü 2.01

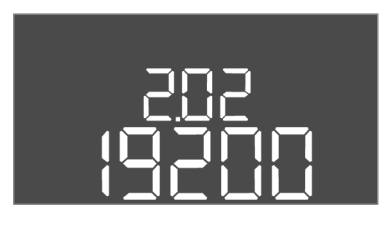

# *Fig. 93:* Menü 2.02

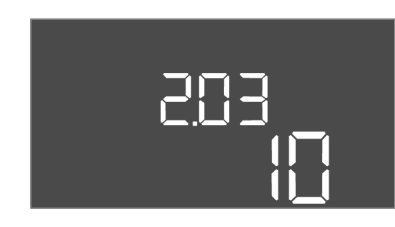

# Fig. 94: Menü 2.03

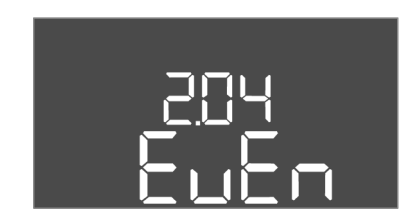

#### Fig. 95: Menü 2.04

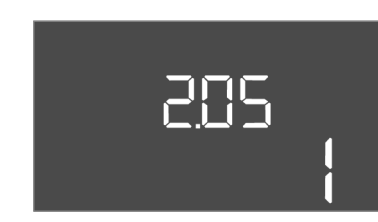

Fig. 96: Menü 2.05

| Menü-Nr.         | 2.01                                        |
|------------------|---------------------------------------------|
| Name             | ModBus RTU-Schnittstelle Ein/Aus            |
| Wertebereich     | on, off                                     |
| Werkseinstellung | on                                          |
| Beschreibung     | ModBus-Schnittstelle ein- bzw. ausschalten. |

| Menü-Nr.         | 2.02                                                                          |
|------------------|-------------------------------------------------------------------------------|
| Name             | Baudrate                                                                      |
| Wertebereich     | 9600; 19200; 38400; 76800                                                     |
| Werkseinstellung | 19200                                                                         |
| Beschreibung     | Modbus-Übertragungsrate entsprechend dem angeschlosse-<br>nen Bus einstellen. |

| Menü-Nr.         | 2.03                                                   |
|------------------|--------------------------------------------------------|
| Name             | Teilnehmeradresse                                      |
| Wertebereich     | 1 254                                                  |
| Werkseinstellung | 10                                                     |
| Beschreibung     | Teilnehmeradresse des Control EC-WP im ModBus-Netzwerk |
|                  |                                                        |

| Menü-Nr.         | 2.04                                                           |
|------------------|----------------------------------------------------------------|
| Name             | Parität                                                        |
| Wertebereich     | none, even, odd                                                |
| Werkseinstellung | even                                                           |
| Beschreibung     | Paritätseinstellung für die serielle Verbindung von ModBus RTU |
|                  |                                                                |

| Menü–Nr.         | 2.05                                                        |
|------------------|-------------------------------------------------------------|
| Name             | Stoppbits                                                   |
| Wertebereich     | 1; 2                                                        |
| Werkseinstellung | 1                                                           |
| Beschreibung     | Anzahl Stoppbits für die serielle Verbindung von ModBus RTU |

Für den Betrieb der Anlage die Betriebsart für jede Pumpe festgelegen und Pumpen freigegeben:

- Werkseitig ist für jede Pumpe die Betriebsart "auto" eingestellt.
- Mit Freigabe der Pumpen im Menü 3.01 startet der Automatikbetrieb.

# Erforderliche Einstellungen für die Erstkonfiguration

Während der Erstkonfiguration die folgenden Arbeiten durchführen:

- Drehrichtungskontrolle der Pumpen
- Motorstromüberwachung exakt einstellen

Um diese Arbeiten durchführen zu können, die folgenden Einstellungen vornehmen:

- Pumpen abschalten: Menü 3.02 bis 3.03 auf "off" stellen.
- Pumpen freigeben: Menü 3.01 auf "on" stellen.

| Menü-Nr.     | 3.00                                                |
|--------------|-----------------------------------------------------|
| Name         | Betriebseinstellungen                               |
| Beschreibung | Einstellungen für die Antriebe und Modus der Pumpen |

| Menü–Nr.         | 3.01                                     |
|------------------|------------------------------------------|
| Name             | Pumpen freigeben                         |
| Wertebereich     | on, off                                  |
| Werkseinstellung | off                                      |
| Beschreibung     | Deaktivierung bzw. Freigabe aller Pumpen |

| Menü-Nr.         | 3.02                                                                                                    |
|------------------|----------------------------------------------------------------------------------------------------|
| Name             | Betriebsart Pumpe 1                                                                                                    |
| Wertebereich     | off, Hand, Auto                                                                                                    |
| Werkseinstellung | Auto                                                                                                    |
| Beschreibung     | Bei der Betriebsart der Pumpe 1 kann zwischen Manuell ein<br>(Hand), Manuell aus (off) und Automatikbetrieb gewählt wer-<br>den.<br>Im manuellen Betrieb werden Alarm wie Trockenlauf und WSK |
|                  | weiterhin berücksichtigt.                                                                                                    |
|                  |                                                                                                    |
| Menu-Nr.         | 3.03                                                                                                    |
| Name             | Betriebsart Pumpe 2                                                                                                    |
| Wertebereich     | off, Hand, Auto                                                                                                    |
| Werkseinstellung | Auto                                                                                                    |
| Beschreibung     | Bei der Betriebsart der Pumpe 2 kann zwischen Manuell ein<br>(Hand), Manuell aus (off) und Automatikbetrieb (Auto) gewählt<br>werden.                                                         |
|                  | Im manuellen Betrieb werden Alarm wie Trockenlauf oder ther-<br>mische Motorüberwachung weiterhin berücksichtigt.                                                                             |

#### Aktuellen Wert der Motorstromüberwachung anzeigen

- 1. Bedienknopf 3 s drücken.
  - ⇒ Menü 1.00 erscheint.
- 2. Bedienknopf drehen, bis Menü 4.00 erscheint.
- 3. Bedienknopf drücken.
  - ⇒ Menü 4.01 erscheint.
- 4. Bedienknopf drehen, bis Menü 4.25 bis 4.26 erscheint.

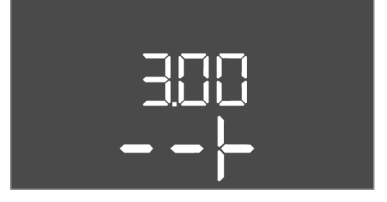

Fig. 97: Menü 3.00

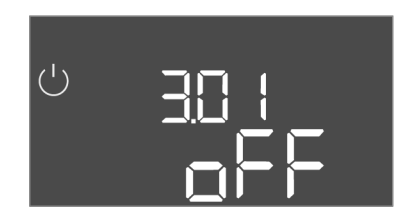

Fig. 98: Menü 3.01

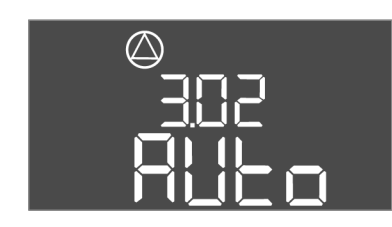

Fig. 99: Menü 3.02

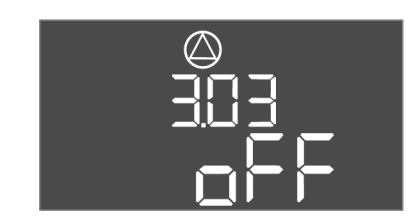

Fig. 100: Menü 3.03

# 8.3.7 Motorstromüberwachung einstellen

- ⇒ Menü 4.25: Zeigt den eingestellten Motorstrom für Pumpe 1.
- ⇒ Menü 4.26: Zeigt den eingestellten Motorstrom für Pumpe 2.
- Aktuellen Wert der Motorstromüberwachung geprüft.
   Eingestellten Wert mit der Angabe auf dem Typenschild abgleichen. Wenn der eingestellte Wert von der Angabe auf dem Typenschild abweicht, Wert anpassen.

#### Wert für die Motorstromüberwachung anpassen

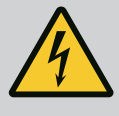

# GEFAHR

# Lebensgefahr durch elektrischen Strom!

Bei Arbeiten am offenen Schaltgerät besteht Lebensgefahr! Bauteile stehen unter Strom!

- Arbeiten von einer Elektrofachkraft ausführen lassen.
- Kontakt mit geerdeten Metallteilen (Rohre, Rahmen etc.) vermeiden.
- / Einstellungen der Motorstromüberwachung geprüft.
- 1. Bedienknopf drehen, bis Menü 4.25 bis 4.26 erscheint.
  - ⇒ Menü 4.25: Zeigt den eingestellten Motorstrom für Pumpe 1.
  - ⇒ Menü 4.26: Zeigt den eingestellten Motorstrom für Pumpe 2.
- 2. Schaltgerät öffnen.
- 3. Mit einem Schraubendreher den Motorstrom am Potentiometer (siehe "Übersicht der Bauteile") korrigieren. Änderungen direkt am Display ablesen.
- 4. Wenn alle Motorströme korrigiert sind, Schaltgerät schließen.
  - Motorstromüberwachung eingestellt. Drehrichtungskontrolle durchführen.
- 8.3.8 Drehrichtung der angeschlossenen Pumpen prüfen

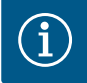

# HINWEIS

# Drehfeld Netz- und Pumpenanschluss

Das Drehfeld vom Netzanschluss wird direkt zum Pumpenanschluss durchgeleitet.

- Betriebsanleitung der Pumpen beachten.

Drehrichtung der Pumpen durch einen Testlauf kontrollieren. VORSICHT! Sachschaden! Testlauf unter den vorgeschriebenen Betriebsbedingungen durchführen.

- Schaltgerät verschlossen.
- Konfiguration von Menü 5 und Menü 1 abgeschlossen.
- Im Menü 3.02 bis 3.03 sind alle Pumpen abgeschaltet: Wert "off".
- Im Menü 3.01 sind die Pumpen freigegeben: Wert "on".
- 1. Easy Actions-Menü starten: Bedienknopf um 180° drehen.
- Manuellen Betrieb der Pumpe wählen: Bedienknopf drehen, bis der Menüpunkt angezeigt wird:
  - Pumpe 1: P1 Hand
  - Pumpe 2: P2 Hand
- Testlauf starten: Bedienknopf drücken. Pumpe läuft für die eingestellte Zeit (Menü 3.10) und schaltet dann wieder ab.
- 4. Drehrichtung prüfen.
  - ⇒ Falsche Drehrichtung: Zwei Phasen am Pumpenanschluss tauschen.
  - Drehrichtung gepr
    üft und gegebenenfalls korrigiert. Erstkonfiguration abgeschlossen.

8.4 Automatikbetrieb starten

#### Automatikbetrieb nach Erstkonfiguration

Schaltgerät verschlossen.

de

- Konfiguration abgeschlossen.
- Drehrichtung korrekt.
- Motorstromüberwachung korrekt eingestellt.
- 1. Easy Actions-Menü starten: Bedienknopf um 180° drehen.
- - Pumpe 1: P1 Auto
  - Pumpe 2: P2 Auto
- 3. Bedienknopf drücken.
  - ⇒ Für die gewählte Pumpe wird der Automatikbetrieb eingestellt. Alternativ kann die Einstellung auch im Menü 3.02 bis 3.03 erfolgen.
  - Automatikbetrieb eingeschaltet.

#### Automatikbetrieb nach Außerbetriebnahme

- Schaltgerät verschlossen.
- Konfiguration geprüft.
- Parametereingabe freigegeben: Menü 7.01 steht auf on.
- 1. Bedienknopf 3 s drücken.
  - ⇒ Menü 1.00 erscheint.
- 2. Bedienknopf drehen, bis Menü 3.00 erscheint
- 3. Bedienknopf drücken.
  - ⇒ Menü 3.01 erscheint.
- 4. Bedienknopf drücken.
- 5. Wert auf "on" ändern.
- 6. Bedienknopf drücken.
  - $\Rightarrow$  Wert gespeichert, Pumpen freigeschaltet.
  - Automatikbetrieb eingeschaltet.

8.5 Während des Betriebs

- Während des Betriebs die folgenden Punkte sicherstellen:
- Schaltgerät verschlossen und gegen unbefugtes Öffnen gesichert.
- Schaltgerät überflutungssicher (Schutzart IP54) angebracht.
- Keine direkte Sonneneinstrahlung.
- Umgebungstemperatur: 0 ... 40 °C.

Die folgenden Informationen werden auf dem Hauptbildschirm dargestellt:

- Pumpenstatus:
  - Anzahl angemeldeter Pumpen
  - Pumpe aktiviert/deaktiviert
  - Pumpe Ein/Aus
- Betrieb mit Reservepumpe
- Regelungsart
- Druckistwert oder Schwimmerschalterzustand
- Aktiver Feldbusbetrieb

Des Weiteren sind über das Menü 4 folgende Informationen verfügbar:

- 1. Bedienknopf 3 s drücken.
  - ⇒ Menü 1.00 erscheint.
- 2. Bedienknopf drehen, bis Menü 4 erscheint.
- 3. Bedienknopf drücken.

# Menü 4.xx erscheint.

| NameInformationBeschreibungAktuelle Betriebsdaten für Pumpen und Schaltgerät | Menü-Nr.     | 4.00                                              |
|------------------------------------------------------------------------------|--------------|---------------------------------------------------|
| Beschreibung Aktuelle Betriebsdaten für Pumpen und Schaltgerät               | Name         | Information                                       |
|                                                                              | Beschreibung | Aktuelle Betriebsdaten für Pumpen und Schaltgerät |

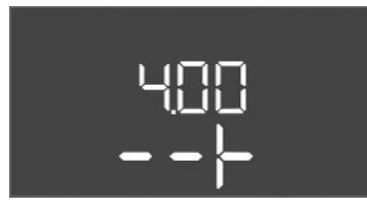

Fig. 101: Menü 4.00

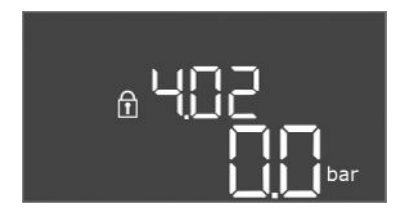

# *Fig. 102:* Menü 4.02

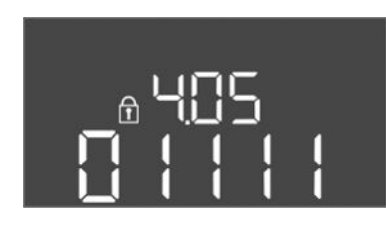

Fig. 103: Menü 4.05

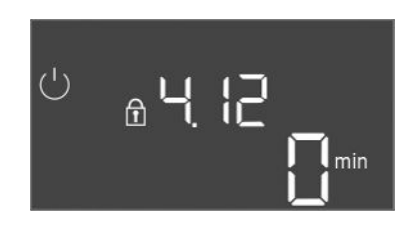

# *Fig. 104:* Menü 4.12

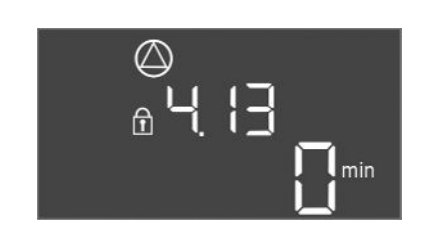

*Fig. 105:* Menü 4.13

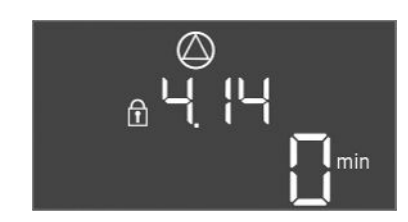

*Fig. 106:* Menü 4.14

| Menü–Nr.         | 4.02                                                      |
|------------------|-----------------------------------------------------------|
| Name             | Druckistwert in bar                                       |
| Wertebereich     | 0,0 25,0 bar                                              |
| Werkseinstellung | 0,0 bar                                                   |
| Beschreibung     | Der vom Drucksensor auf der Ausgangsseite gemessene Wert. |
|                  |                                                           |

| Menü–Nr.     | 4.05                                                                                                    |
|--------------|----------------------------------------------------------------------------------------------------|
| Name         | Zustand der Schwimmerschalter                                                                           |
| Wertebereich | 0,1                                                                                                    |
| Beschreibung | Schwimmerschalterzustand:                                                                               |
|              | • 0 = geschlossen                                                                                       |
|              | • 1 = offen                                                                                             |
|              | Wenn notwendig wird der Zustand aller Schwimmerschalter<br>über wechselnde Zeilen im Display angezeigt. |
| Menü-Nr.     | 4.12                                                                                                    |
| Name         | Laufzeit Schaltgerät                                                                                    |
| Beschreibung | Die Gesamtlaufzeit, während der das Schaltgerät mit Spannung versorgt wurde.                            |

| Menü-Nr.     | 4.13                                                 |
|--------------|------------------------------------------------------|
| Name         | Laufzeit Pumpe 1                                     |
| Beschreibung | Die Betriebsstunden von Pumpe 1 mit drehendem Motor. |

| Menü-Nr.     | 4.14                                                 |
|--------------|------------------------------------------------------|
| Name         | Laufzeit Pumpe 2                                     |
| Beschreibung | Die Betriebsstunden von Pumpe 2 mit drehendem Motor. |

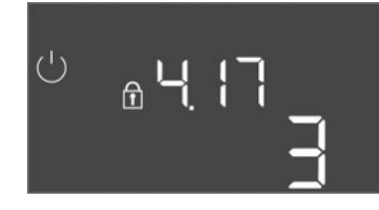

Fig. 107: Menü 4.17

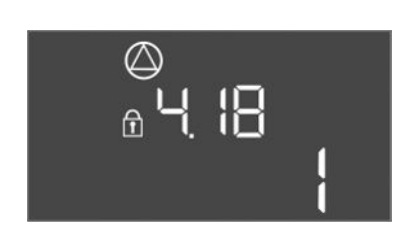

Fig. 108: Menü 4.18

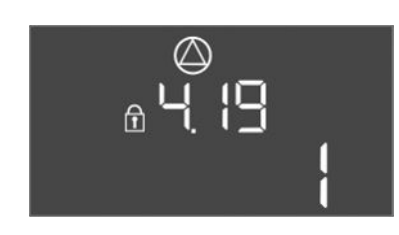

Fig. 109: Menü 4.19

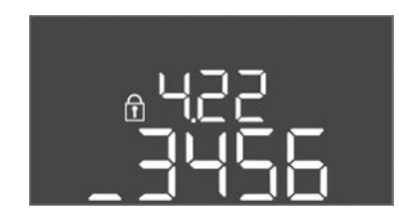

Fig. 110: Menü 4.22

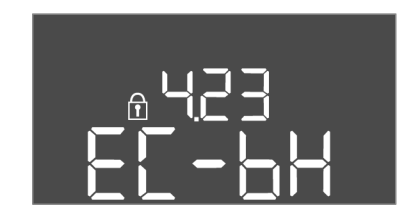

*Fig. 111:* Menü 4.23

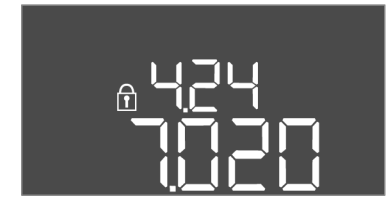

Fig. 112: Menü 4.24

| Menü-Nr.     | 4.17                                             |
|--------------|--------------------------------------------------|
| Name         | Schaltzyklen Schaltgerät                         |
| Wertebereich | 0 65535                                          |
| Beschreibung | Anzahl von Starts und Stopps für das Schaltgerät |

| Menü–Nr.     | 4.18                                     |
|--------------|------------------------------------------|
| Name         | Schaltzyklen Pumpe 1                     |
| Wertebereich | 0 65535                                  |
| Beschreibung | Anzahl von Starts und Stopps für Pumpe 1 |
|              |                                          |

| Menü–Nr.     | 4.19                                     |
|--------------|------------------------------------------|
| Name         | Schaltzyklen Pumpe 2                     |
| Wertebereich | 0 65535                                  |
| Beschreibung | Anzahl von Starts und Stopps für Pumpe 2 |

| Menü–Nr.     | 4.22                                                                                                    |
|--------------|----------------------------------------------------------------------------------------------------|
| Name         | Seriennummer Schaltgerät                                                                                                    |
| Beschreibung | Die Seriennummer kann verändert werden, solange die Anzahl<br>der Schaltzyklen des Schaltgerätes kleiner oder gleich 5 ist. Da-<br>nach ist sie nicht mehr veränderbar. |

| Menü-Nr.         | 4.23                                                                 |
|------------------|----------------------------------------------------------------------|
| Name             | Schaltgerätetyp                                                      |
| Wertebereich     | EC-bH                                                                |
| Werkseinstellung | EC-bH                                                                |
| Beschreibung     | Typ des Schaltgerätes, für Control EC–WP immer EC–bH (Bohr–<br>loch) |

| Menü-Nr.     | 4.24                                               |
|--------------|----------------------------------------------------|
| Name         | Software-Version                                   |
| Beschreibung | Version für die verwendete Software im Schaltgerät |

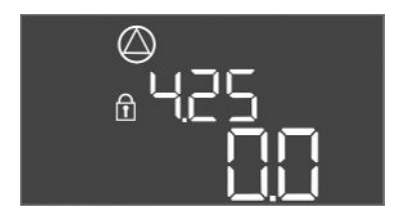

# Fig. 113: Menü 4.25

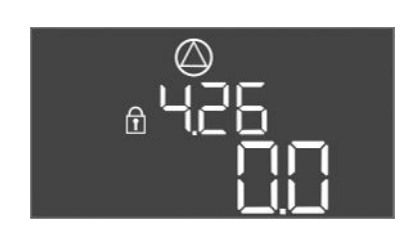

# Fig. 114: Menü 4.26

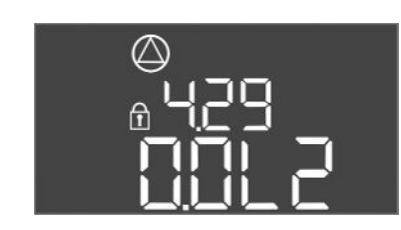

# Fig. 115: Menü 4.29

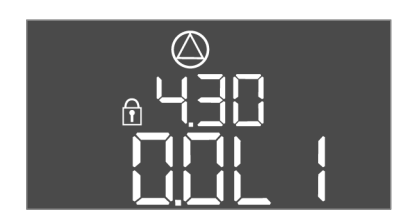

#### Fig. 116: Menü 4.30

# 9 Außerbetriebnahme

9.1 Personalqualifikation

#### 9.2 Pflichten des Betreibers

# 9.3 Außerbetriebnahme

| Menü-Nr.         | 4.25                                                                                                    |
|------------------|----------------------------------------------------------------------------------------------------|
| Name             | Eingestellter Wert für die Motorstromüberwachung: Pumpe 1                                                     |
| Wertebereich     | 0,0 12,0                                                                                                    |
| Werkseinstellung | 0,0                                                                                                    |
| Beschreibung     | Wert für den maximalen Nennstrom in A für Pumpe 1, der am<br>Potentiometer auf der Platine eingestellt wurde. |

| Menü–Nr.         | 4.26                                                                                                    |
|------------------|----------------------------------------------------------------------------------------------------|
| Name             | Eingestellter Wert für die Motorstromüberwachung: Pumpe 2                                                     |
| Wertebereich     | 0,0 12,0                                                                                                    |
| Werkseinstellung | 0,0                                                                                                    |
| Beschreibung     | Wert für den maximalen Nennstrom in A für Pumpe 2, der am<br>Potentiometer auf der Platine eingestellt wurde. |

| Menü-Nr.     | 4.29                                                    |  |
|--------------|---------------------------------------------------------|--|
| Name         | Aktueller Iststrom in A Pumpe 1                         |  |
| Beschreibung | Anzeige des aktuell gemessenen Stroms in A für Pumpe 1: |  |
|              | Einphasige Pumpe: L1                                    |  |
|              | Dreiphasige Pumpe: die Anzeige wechselt regelmäßig zwi- |  |
|              | schen L1, L2 und L3.                                    |  |

| Menü–Nr.     | 4.30                                                                                                    |  |
|--------------|----------------------------------------------------------------------------------------------------|--|
| Name         | Aktueller Iststrom in A Pumpe 2                                                                                                    |  |
| Beschreibung | <ul> <li>Anzeige des aktuell gemessenen Stroms in A für Pumpe 2:</li> <li>Einphasige Pumpe: L1</li> <li>Dreiphasige Pumpe: die Anzeige wechselt regelmäßig zwischen L1, L2 und L3.</li> </ul> |  |

- Elektrische Arbeiten: ausgebildete Elektrofachkraft
   Person mit geeigneter fachlicher Ausbildung, Kenntnissen und Erfahrung, um die Gefahren von Elektrizität zu erkennen und zu vermeiden.
- Montage-/Demontagearbeiten: ausgebildete Elektrofachkraft Kenntnisse zu Werkzeugen und Befestigungsmaterialien für unterschiedliche Bauwerke
- Lokal gültige Unfallverhütungs- und Sicherheitsvorschriften der Berufsgenossenschaften beachten.
- Benötigte Ausbildung des Personals für die angegebenen Arbeiten sicherstellen.
- Personal über die Funktionsweise der Anlage unterrichten.
- Bei Arbeiten in geschlossenen Räumen muss eine zweite Person zur Absicherung anwesend sein.
- Geschlossene Räume ausreichend Belüften.
- Wenn sich giftige oder erstickende Gase ansammeln, sofort Gegenmaßnahmen einleiten!

Für die Außerbetriebnahme Pumpen abschalten und Schaltgerät am Hauptschalter ausschalten. Die Einstellungen sind nullspannungssicher im Schaltgerät hinterlegt und werden nicht gelöscht. Somit ist das Schaltgerät jederzeit betriebsbereit. Während der Stillstandszeit folgende Punkte einhalten:

- Umgebungstemperatur: 0 ... 40 °C
- Max. Luftfeuchtigkeit: 90 %, nicht kondensierend
- Parametereingabe freigegeben: Menü 7.01 steht auf on.

- 1. Bedienknopf 3 s drücken.
  - ⇒ Menü 1.00 erscheint.
- 2. Bedienknopf drehen, bis Menü 3.00 erscheint
- 3. Bedienknopf drücken.
  - ⇒ Menü 3.01 erscheint.
- 4. Bedienknopf drücken.
- 5. Wert auf "off" ändern.
- 6. Bedienknopf drücken.
  - ⇒ Wert gespeichert, Pumpen abgeschaltet.
- 7. Hauptschalter in Stellung "OFF" drehen.
- 8. Hauptschalter gegen unbefugtes Einschalten sichern (z. B. absperren)
  - Schaltgerät ausgeschaltet.

#### 9.4 Ausbau

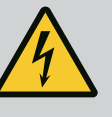

# GEFAHR

#### Lebensgefahr durch elektrischen Strom!

Unsachgemäßes Verhalten bei elektrischen Arbeiten führt zum Tod durch Stromschlag!

- Vor allen elektrischen Arbeiten, Produkt vom Stromnetz trennen und gegen unbefugtes Wiedereinschalten sichern.
- Elektrische Arbeiten durch eine Elektrofachkraft ausführen!
- Lokale Vorschriften einhalten!
- Außerbetriebnahme durchgeführt.
- Netzanschluss spannungsfrei geschaltet und gegen unbefugtes Einschalten gesichert.
- Stromanschluss f
  ür St
  ör

   und Betriebsmeldungen spannungsfrei geschaltet und gegen unbefugtes Einschalten gesichert.
- 1. Schaltgerät öffnen.
- 2. Alle Anschlusskabel abklemmen und durch die gelösten Kabelverschraubungen ziehen.
- 3. Enden der Anschlusskabel wasserdicht verschließen.
- 4. Kabelverschraubungen wasserdicht verschließen.
- 5. Schaltgerät abstützen (z. B. durch eine zweite Person).
- Befestigungsschrauben des Schaltgeräts lösen und das Schaltgerät vom Bauwerk abnehmen.
  - Schaltgerät demontiert. Hinweise für die Lagerung beachten!

10 Wartung

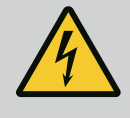

# GEFAHR

# Lebensgefahr durch elektrischen Strom!

Unsachgemäßes Verhalten bei elektrischen Arbeiten führt zum Tod durch Stromschlag!

- Vor allen elektrischen Arbeiten, Produkt vom Stromnetz trennen und gegen unbefugtes Wiedereinschalten sichern.
- Elektrische Arbeiten durch eine Elektrofachkraft ausführen!
- Lokale Vorschriften einhalten!

# **HINWEIS**

#### Unerlaubte Arbeiten oder bauliche Veränderungen verboten!

Es dürfen nur die aufgeführten Wartungs- und Reparaturarbeiten durchgeführt werden. Alle anderen Arbeiten sowie bauliche Veränderungen dürfen nur durch den Hersteller erfolgen. Wartungsarbeiten

10.2

#### Regelmäßig

Schaltgerät reinigen.

#### Jährlich

• Elektro-mechanische Bauteile auf Verschleiß prüfen.

#### Nach 10 Jahren

Generalüberholung

#### Schaltgerät reinigen

- Schaltgerät ausschalten.
- 1. Schaltgerät mit einem feuchten Baumwolltuch reinigen. Keine aggressiven oder scheuernden Reiniger sowie Flüssigkeiten verwenden!

#### Elektro-mechanische Bauteile auf Verschleiß prüfen

- Elektro-mechanische Bauteile von einer Elektrofachkraft auf Verschleiß prüfen lassen.
- Wenn ein Verschleiß festgestellt wird, die betroffenen Bauteile durch eine Elektrofachkraft oder Kundendienst austauschen lassen.

#### Generalüberholung

Bei der Generalüberholung werden alle Bauteile, die Verdrahtung und das Gehäuse auf Verschleiß überprüft. Defekte oder verschlissene Bauteile werden ausgetauscht.

# 11 Störungen, Ursachen und Beseitigung

4

# GEFAHR

#### Lebensgefahr durch elektrischen Strom!

Unsachgemäßes Verhalten bei elektrischen Arbeiten führt zum Tod durch Stromschlag!

- Vor allen elektrischen Arbeiten, Produkt vom Stromnetz trennen und gegen unbefugtes Wiedereinschalten sichern.
- Elektrische Arbeiten durch eine Elektrofachkraft ausführen!
- Lokale Vorschriften einhalten!

11.1 Pflichten des Betreibers

Störanzeige

11.2

- Lokal gültige Unfallverhütungs- und Sicherheitsvorschriften der Berufsgenossenschaften beachten.
- Benötigte Ausbildung des Personals für die angegebenen Arbeiten sicherstellen.
- Personal über die Funktionsweise der Anlage unterrichten.
- Bei Arbeiten in geschlossenen Räumen muss eine zweite Person zur Absicherung anwesend sein.
- Geschlossene Räume ausreichend Belüften.
- Wenn sich giftige oder erstickende Gase ansammeln, sofort Gegenmaßnahmen einleiten!

Mögliche Fehler werden über die Störungs-LED und alphanumerische Codes im Display angezeigt.

- Entsprechend dem angezeigten Fehler die Anlage prüfen.
- Defekte Bauteile austauschen lassen.

Die Anzeige einer Störung erfolgt auf unterschiedliche Arten:

- Störung in der Steuerung/am Schaltgerät:
  - Rote Störmelde-LED leuchtet.
     Rote Störmelde-LED blinkt: Fehlermeldung erfolgt erst nach Ablauf einer eingestellten Zeit (z. B. Trockenlaufschutz mit Ausschaltverzögerung).
  - Fehler-Code wird im Wechsel mit dem Hauptbildschirm angezeigt und im Fehlerspeicher abgelegt.
  - Sammelstörmeldung wird aktiviert.
- Störung einer Pumpe

Statussymbol der jeweiligen Pumpe blinkt im Display.

#### 11.3 Störungsquittierung

Alarmanzeige durch Drücken des Bedienknopfs ausschalten. Störung über das Hauptmenü oder Easy Actions-Menü quittieren.

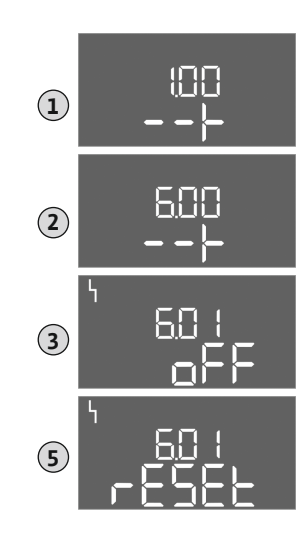

Fig. 117: Störung quittieren

# Hauptmenü

- ✓ Alle Störungen behoben.
- 1. Bedienknopf 3 s drücken.
  - ⇒ Menü 1.00 erscheint.
- 2. Bedienknopf drehen, bis Menü 6 erscheint.
- 3. Bedienknopf drücken.
- ⇒ Menü 6.01 erscheint.
- 4. Bedienknopf drücken.
- 5. Wert auf "reset" ändern: Bedienknopf drehen.
- 6. Bedienknopf drücken.
  - Störanzeige zurückgesetzt.

# Easy Actions-Menü

- Alle Störungen behoben.
- 1. Easy Actions-Menü starten: Bedienknopf um 180° drehen.
- 2. Menüpunkt "Err reset" wählen.
- 3. Bedienknopf drücken.
  - Störanzeige zurückgesetzt.

# Störungsquittierung fehlgeschlagen

Wenn noch weitere Fehler vorhanden sind, werden die Fehler wie folgt angezeigt:

- Störungs-LED leuchtet.
- Fehler-Code des letzten Fehlers wird im Display angezeigt.
  - Alle weiteren Fehler können über den Fehlerspeicher abgerufen werden.

Wenn alle Störungen behoben sind, die Störungen nochmal quittieren.

 

 11.4
 Fehlerspeicher
 Das Schaltgerät hat einen Fehlerspeicher für die letzten zehn Fehler. Der Fehlerspeicher arbeitet nach dem First in/First out-Prinzip. Die Fehler werden in absteigender Reihenfolge in den Menüpunkten 6.02 bis 6.11 angezeigt:

- 6.02: der letzte/jüngste Fehler
- 6.11: der älteste Fehler

# 11.5 Fehlercodes

Die Funktionen können in Abhängigkeit der Software-Version unterschiedlich arbeiten. Daher wird zu jedem Fehlercode auch die Software-Version angegeben.

Die Angaben zur verwendeten Software-Version stehen auf dem Typenschild oder können über das Menü 4.24 angezeigt werden.

| Code*  | Störung                                              | Ursache                                                                                         | Beseitigen                                                                                                    |  |
|--------|------------------------------------------------------|-------------------------------------------------------------------------------------------------|----------------------------------------------------------------------------------------------------|--|
| E006   | Drehfeldfehler                                       | <ul> <li>Falsches Drehfeld</li> <li>Betrieb am Einphasen-Wechselstroman-<br/>schluss</li> </ul> | Rechtsdrehendes Drehfeld am Netzan-<br>schluss herstellen.<br>Drehfeldüberwachung deaktivieren (Menü<br>5.68)!                                     |  |
| E040   | Störung Drucksensor                                  | Keine Rückmeldung vom Sensor                                                                    | Anschlusskabel und Sensor prüfen, defektes<br>Bauteil austauschen.                                                                                 |  |
| E062.x | Wassermangelniveau<br>(Trockenlaufschutz) ak-<br>tiv | Min. Wasserstand unterschritten                                                                 | <ul> <li>Zulauf und Anlagenparameter prüfen.</li> <li>Sensor auf korrekte Funktion prüfen, defek-<br/>tes Bauteil austauschen.</li> </ul>          |  |
| E066   | Hochwasseralarm                                      | Hochwasserniveau erreicht                                                                       | <ul> <li>Zulauf und Anlagenparameter prüfen.</li> <li>Schwimmerschalter auf korrekte Funktion<br/>prüfen, defektes Bauteil austauschen.</li> </ul> |  |
| E068   | Extern OFF aktiv                                     | Alle Kontakte "Extern OFF" aktiv                                                                | <ul> <li>Aktiver Kontakt als Alarm definiert.</li> <li>Anschluss des Kontakts "Extern OFF" laut<br/>aktuellem Anschlussplan prüfen.</li> </ul>     |  |

| Code*  | Störung         | Ursache                                                                                                    | Beseitigen                                                                                                    |
|--------|-----------------|----------------------------------------------------------------------------------------------------|----------------------------------------------------------------------------------------------------|
| E080.x | Störung Pumpe** | <ul> <li>Keine Pumpe angeschlossen.</li> <li>Motorstromüberwachung nicht eingestellt<br/>(Potentiometer steht auf "0")</li> <li>Keine Rückmeldung des entsprechenden<br/>Schütz.</li> <li>Thermische Motorüberwachung (Bimetall-<br/>fühler) ausgelöst.</li> <li>Motorstromüberwachung ausgelöst.</li> </ul> | <ul> <li>Pumpe anschließen oder Minimalstromüber-<br/>wachung deaktivieren (Menü 5.69)!</li> <li>Motorstromüberwachung auf den Motor-<br/>strom der Pumpe einstellen.</li> <li>Pumpe auf Funktion prüfen.</li> <li>Motor auf ausreichende Kühlung prüfen.</li> <li>Eingestellten Motorstrom prüfen und gege-<br/>benenfalls korrigieren.</li> <li>Kundendienst kontaktieren.</li> </ul> |
| E090.x | Plausibilität   | Plausibilität                                                                                                    |                                                                                                    |

#### Legende:

\***"x"** = Angabe der Pumpe oder des Brunnens/Behälters, auf die sich der angezeigte Fehler bezieht.

\*\* Fehler muss **manuell** quittiert werden.

11.6 Weiterführende Schritte zur Störungsbehebung Helfen die genannten Punkte nicht die Störung zu beseitigen, Kundendienst kontaktieren. Bei Inanspruchnahme weiterer Leistungen können Kosten entstehen! Genaue Angaben hierzu erhalten Sie vom Kundendienst.

# 12 Entsorgung

12.1 Information zur Sammlung von gebrauchten Elektro- und Elektronikprodukten Die ordnungsgemäße Entsorgung und das sachgerechte Recycling dieses Produkts vermeiden Umweltschäden und Gefahren für die persönliche Gesundheit.

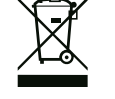

# **HINWEIS**

# Verbot der Entsorgung über den Hausmüll!

In der Europäischen Union kann dieses Symbol auf dem Produkt, der Verpackung oder auf den Begleitpapieren erscheinen. Es bedeutet, dass die betroffenen Elektro- und Elektronikprodukte nicht mit dem Hausmüll entsorgt werden dürfen.

Für eine ordnungsgemäße Behandlung, Recycling und Entsorgung der betroffenen Altprodukte, folgende Punkte beachten:

- Diese Produkte nur bei dafür vorgesehenen, zertifizierten Sammelstellen abgeben.
- Örtlich geltende Vorschriften beachten!

Informationen zur ordnungsgemäßen Entsorgung bei der örtlichen Gemeinde, der nächsten Abfallentsorgungsstelle oder bei dem Händler erfragen, bei dem das Produkt gekauft wurde. Weitere Informationen zum Recycling unter www.wilo-recycling.com.

# 13 Anhang

#### 13.1 Systemimpedanzen

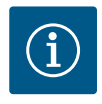

# **HINWEIS**

# Maximale Schalthäufigkeit pro Stunde

Die maximale Schalthäufigkeit pro Stunde bestimmt der angeschlossene Motor.

- Technische Daten des angeschlossenen Motors beachten.
- Die maximale Schalthäufigkeit des Motors nicht überschreiten.

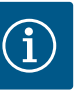

# HINWEIS

- In Abhängigkeit von der Systemimpedanz und den max. Schaltungen/ Stunde der angeschlossenen Verbraucher kann es zu Spannungsschwankungen und/oder –absenkungen kommen.
- Bei Verwendung von geschirmten Kabeln die Abschirmung einseitig im Regelgerät auf der Erdungsschiene auflegen.
- Anschluss immer von einer Elektrofachkraft durchführen lassen.
- Einbau- und Betriebsanleitung der angeschlossenen Pumpen und Signalgeber beachten.

| 3~400 V, 2-polig, Direktanlauf |                       |               |  |  |
|--------------------------------|-----------------------|---------------|--|--|
| Leistung in kW                 | Systemimpedanz in Ohm | Schaltungen/h |  |  |
| 0,37                           | 2,629                 | 6 30          |  |  |
| 0,55                           | 1,573                 | 6 30          |  |  |
| 0,75                           | 0,950                 | 6 18          |  |  |
| 0,75                           | 0,944                 | 24            |  |  |
| 0,75                           | 0,850                 | 30            |  |  |
| 1,1                            | 0,628                 | 6 12          |  |  |
| 1,1                            | 0,582                 | 18            |  |  |
| 1,1                            | 0,508                 | 24            |  |  |
| 1,1                            | 0,458                 | 30            |  |  |
| 1,5                            | 0,515                 | 6 12          |  |  |
| 1,5                            | 0,431                 | 18            |  |  |
| 1,5                            | 0,377                 | 24            |  |  |
| 1,5                            | 0,339                 | 30            |  |  |
| 2,2                            | 0,321                 | 6             |  |  |
| 2,2                            | 0,257                 | 12            |  |  |
| 2,2                            | 0,212                 | 18            |  |  |
| 2,2                            | 0,186                 | 24            |  |  |
| 2,2                            | 0,167                 | 30            |  |  |
| 3,0                            | 0,204                 | 6             |  |  |
| 3,0                            | 0,148                 | 12            |  |  |
| 3,0                            | 0,122                 | 18            |  |  |
| 3,0                            | 0,107                 | 24            |  |  |
| 4,0                            | 0,130                 | 6             |  |  |
| 4,0                            | 0,094                 | 12            |  |  |
| 4,0                            | 0,077                 | 18            |  |  |
| 5,5                            | 0,115                 | 6             |  |  |
| 5,5                            | 0,083                 | 12            |  |  |
| 5 5                            | 0.069                 | 18            |  |  |

# 13.2 Übersicht der Symbole

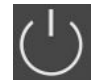

Stand-by: Symbol leuchtet: Das Schaltgerät ist eingeschaltet

und betriebsbereit. Symbol blinkt: Nachlaufzeit von Pumpe 1 aktiv

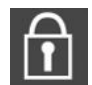

- Werteingabe nicht möglich:
- 1. Eingabe gesperrt
- 2. Das aufgerufene Menü ist nur eine Wertanzeige.

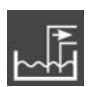

Regelungsart: Entleeren (drain)

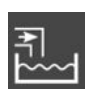

Regelungsart: Befüllen (fill)

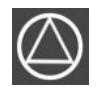

Pumpen betriebsbereit/deaktiviert: Symbol leuchtet: Pumpe ist verfügbar und betriebsbereit.

Symbol blinkt: Pumpe ist deaktiviert.

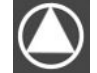

Pumpen arbeiten/Störung: Symbol leuchtet: Pumpe ist in Betrieb. Symbol blinkt: Störung der Pumpe

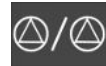

Eine Pumpe wurde als Reservepumpe festgelegt.

Eingang "Extern OFF" aktiv: Alle Pumpen abgeschaltet

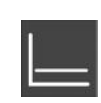

Regelungsart: Konstantdruckregelung (p-c)

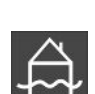

Hochwasserniveau überschritten

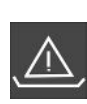

(Trockenlaufschutz aktiv

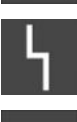

Es gibt mindestens eine aktuelle (nicht quittierte) Fehlermeldung.

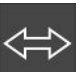

Das Gerät kommuniziert mit einem Feldbussystem.

#### 13.3 Übersicht Klemmenplan

| 12              | 3 4 5                                                            | 6 7 8                              | 9 10                    | 11 12        | 13 14           | 15 16      | 17 18         |
|-----------------|------------------------------------------------------------------|------------------------------------|-------------------------|--------------|-----------------|------------|---------------|
| Θ               | ► <b>⊖</b> ►                                                     |                                    | $\Theta \mid C$         | ≁            | _ <b>⊖</b> •    |            | ⊕•            |
|                 |                                                                  | _                                  | <u> </u>                | <u></u>      |                 | ר ר        |               |
|                 |                                                                  |                                    |                         |              | Č               |            | 4             |
| 19 20 2         | 21 22 23                                                         | 24 25 26                           | 27 28                   | 29 30        | 31 32           | 33 34      | 35 36         |
| <b>⊖</b> ►      | <b>€</b>                                                         | $\odot$                            | $\overline{\mathbf{O}}$ | Ð            | Ð               | Ð          | Ð             |
| ⊕ <u>~</u> _⊝ • |                                                                  | <u>~</u> @                         | └ <b>╶</b> ╱_/⊜╽        | <u>~_</u> /@ | <u>~</u> @      | <u>~</u> @ | <u>~_</u> /@∎ |
| -`g`-           | K.                                                               |                                    | off                     |              |                 | off<br>2   | on/(off)      |
| 37 38 3         | 39 40 41                                                         | 42 43 44                           | 45 46                   | 47 48        | 49 50           | 51 52      | 53 54         |
|                 |                                                                  | ►                                  |                         |              | $\mathbf{\Phi}$ |            |               |
|                 |                                                                  | $\Theta$                           |                         |              | <u>~_</u> /⊕∎   |            |               |
|                 |                                                                  | (#)<br>]                           | P                       |              |                 |            |               |
| Klemme          | Funktion                                                         |                                    |                         |              |                 |            |               |
| 2/3             | Ausgang: Einzelbetriebsmeldung Pumpe 1                           |                                    |                         |              |                 |            |               |
| 4/5             | Ausgang: Einzelstörmeldung Pumpe 1                               |                                    |                         |              |                 |            |               |
| 8/9             | Ausgang: Einzelstörmeldung Pumpe 2                               |                                    |                         |              |                 |            |               |
| 10/11           | Ausgang: Einzelbetriebsmeldung Pumpe 2                           |                                    |                         |              |                 |            |               |
| 13/14/15        | Ausgang: Sammelbetriebsmeldung                                   |                                    |                         |              |                 |            |               |
| 16/17/18        | Ausgang: Sar                                                     | Ausgang: Sammelstörmeldung         |                         |              |                 |            |               |
| 19/20           | Ausgang: Externer Alarmmelder                                    |                                    |                         |              |                 |            |               |
| 21/22           | Eingang: Extern OFF                                              |                                    |                         |              |                 |            |               |
| 25/26           | Eingang: Tro                                                     | Eingang: Trockenlaufschutz Pumpe 1 |                         |              |                 |            |               |
| 27/28           | Eingang: Ein– bzw. Ausschaltniveau für Niveauregelung            |                                    |                         |              |                 |            |               |
| 29/30           | Eingang: Ein- bzw. Ausschaltniveau für Druck- und Niveauregelung |                                    |                         |              |                 |            |               |
| 31/32           | Eingang: Trockenlaufschutz Pumpe 2                               |                                    |                         |              |                 |            |               |
| 33/34           | Eingang: Ein- bzw. Ausschaltniveau nur für Niveauregelung        |                                    |                         |              |                 |            |               |
| 35/36           | Eingang: Ein- bzw. Ausschaltniveau nur für Niveauregelung        |                                    |                         |              |                 |            |               |
| 37/38           | Eingang: Thermische Wicklungsüberwachung Pumpe 1                 |                                    |                         |              |                 |            |               |
| 39/40           | Eingang: Thermische Wicklungsüberwachung Pumpe 2                 |                                    |                         |              |                 |            |               |
| 41/42           | Ausgang: Druckistwert 0-10 V für Druckregelung                   |                                    |                         |              |                 |            |               |
| 45/46           | Eingang: pas                                                     | siver Druckse                      | nsor 4–20 r             | nA für Dru   | ckregelun       | g          |               |
| 49/50           | Eingang: Hoc                                                     | hwassernive                        | au                      |              |                 |            |               |

# 13.4 ModBus: Datentypen

| Datentyp | Beschreibung                                                                                                    |
|----------|----------------------------------------------------------------------------------------------------|
| INT16    | Ganzzahl im Bereich von – 32768 bis 32767.<br>Der tatsächlich für einen Datenpunkt verwendete Zahlenbereich kann ab-<br>weichen.                                                                                                    |
| UINT16   | Vorzeichenlose Ganzzahl im Bereich von 0 bis 65535.<br>Der tatsächlich für einen Datenpunkt verwendete Zahlenbereich kann ab-<br>weichen.                                                                                                    |
| ENUM     | lst eine Aufzählung. Es kann nur einer der unter Parameter aufgeführten<br>Werte gesetzt werden.                                                                                                    |
| BOOL     | Ein boolscher Wert ist ein Parameter mit genau zwei Zuständen (0 – falsch/<br>false und 1 – wahr/true). Generell werden alle Werte größer als Null als true<br>gewertet.                                                                                                    |
| BITMAP*  | Ist eine Zusammenfassung von 16 boolschen Werten (Bits). Die Werte werden von 0 bis 15 indiziert. Die im Register zu lesende oder zu schreibende Zahl ergibt sich aus der Summe aller Bits mit dem Wert $1 \times 2$ hoch ihrem Index.<br>• Bit 0: $2^0 = 1$<br>• Bit 1: $2^1 = 2$<br>• Bit 2: $2^2 = 4$<br>• Bit 3: $2^3 = 8$<br>• Bit 4: $2^4 = 16$<br>• Bit 5: $2^5 = 32$<br>• Bit 6: $2^6 = 64$<br>• Bit 7: $2^7 = 128$<br>• Bit 8: $2^8 = 256$<br>• Bit 9: $2^9 = 512$<br>• Bit 10: $2^{10} = 1024$<br>• Bit 11: $2^{11} = 2048$<br>• Bit 12: $2^{12} = 4096$<br>• Bit 13: $2^{13} = 8192$<br>• Bit 14: $2^{14} = 16384$<br>• Bit 15: $2^{15} = 32768$ |
| BITMAP32 | lst eine Zusammenfassung von 32 boolschen Werten (Bits). Für Details der<br>Berechnung bitte bei Bitmap nachlesen.                                                                                                    |

\* Beispiel zur Verdeutlichung:

Bit 3, 6, 8, 15 sind 1 alle anderen sind 0. Die Summe ist dann  $2^3+2^6+2^8+2^{15} =$ 8+64+256+32768 = 33096. Der Umgekehrte Weg ist ebenfalls möglich. Dabei wird ausgehend vom Bit mit dem höchsten Index geprüft, ob die gelesene Zahl größer gleich der Zweierpotenz ist. Wenn das der Fall ist, wird das Bit 1 gesetzt und die Zweierpotenz von der Zahl abgezogen. Danach wird die Prüfung mit dem Bit mit dem nächst kleineren Index und der gerade berechneten Restzahl wiederholt bis man bei Bit 0 angekommen ist oder die Restzahl Null ist. Zur Verdeutlichung ein Beispiel: Die gelesene Zahl ist 1416. Bit 15 wird 0, da 1416<32768. Bits 14 bis 11 werden ebenfalls 0. Bit 10 wird 1, da 1416>1024 ist. Die Restzahl wird 1416-1024=392. Bit 9 wird 0, da 392<512. Bit 8 wird 1, da 392>256. Die Restzahl wird 392-256=136. Bit 7 wird 1, da 136>128. Die Restzahl wird 136-128=8. Bit 6 bis 4 werden 0. Bit 3 wird 1, da 8=8. Die Restzahl wird 0. Somit werden die restlichen Bits 2 bis alle 0.

| Holding– Register<br>(Protokoll) | Name                              | Datentyp | Skalierung &<br>Einheit | Elemente | Zugriff* |
|----------------------------------|-----------------------------------|----------|-------------------------|----------|----------|
| 40001<br>(0)                     | Version Kommunika-<br>tionsprofil | UINT16   | 0.001                   |          | R        |
| 40002<br>(1)                     | Wink Service                      | BOOL     |                         |          | RW       |
| 40003<br>(2)                     | Art des Schaltgeräts              | ENUM     |                         | 8. EC    | R        |

#### 13.5 ModBus: Parameterübersicht

| Holding– Register<br>(Protokoll) | Name                            | Datentyp | Skalierung &<br>Einheit | Elemente                                                                                                    | Zugriff* |
|----------------------------------|---------------------------------|----------|-------------------------|----------------------------------------------------------------------------------------------------|----------|
| 40014<br>(13)                    | BusCommandTimer                 | ENUM     |                         | 0. –<br>1. Aus<br>2. Setzen<br>3. Aktiv<br>4. Zurücksetzen<br>5. Manuell                                                                                | RW       |
| 40015<br>(14)                    | Antriebe An/Aus                 | BOOL     |                         |                                                                                                    | RW       |
| 40025<br>(24)                    | Regelungsart                    | ENUM     |                         | 0. p-c<br>10. Befüllen<br>11. Entleeren                                                                                                    | R        |
| 40026<br>(25)                    | lstwert                         | INT16    | 0.1 bar                 |                                                                                                    | R        |
| 40027<br>(26)                    | Aktueller Sollwert              | INT16    | 0.1 bar                 |                                                                                                    | R        |
| 40041<br>(40)                    | Pumpenmodus 1                   | ENUM     |                         | 0. Aus<br>1. Hand<br>2. Auto                                                                                                    | RW       |
| 40042<br>(41)                    | Pumpenmodus 2                   | ENUM     |                         | 0. Aus<br>1. Hand<br>2. Auto                                                                                                    | RW       |
| 40062<br>(61)                    | Genereller Status               | BITMAP   |                         | 0: SBM<br>1: SSM<br>8: EBM Pumpe 1<br>9: EBM Pumpe 2                                                                                                    | R        |
| 40068<br>(67)                    | Sollwert 1                      | UINT16   | 0.1 bar                 |                                                                                                    | RW       |
| 40074<br>(73)                    | Anwendung                       | ENUM     |                         | 2. WP                                                                                                    | R        |
| 40139 - 40140<br>(138 - 139)     | Fehlerstatus                    | BITMAP32 |                         | 0: Sensorfehler<br>4: Trockenlauf<br>5: Pumpe 1 Fehler<br>6: Pumpe 2 Fehler<br>15: Hochwasser<br>16: Vorrang Aus<br>18: Plausibilität<br>20: Versorgung | R        |
| 40141<br>(140)                   | Acknowledge                     | BOOL     |                         |                                                                                                    | R        |
| 40142<br>(141)                   | Alarmhistorie Index             | UINT16   | 1                       |                                                                                                    | RW       |
| 40143<br>(142)                   | Alarmhistorie Feh-<br>lernummer | UINT16   | 0.1                     |                                                                                                    | R        |
| 40198<br>(197)                   | Status Schwimmer-<br>schalter   | BITMAP   |                         | 0: Trockenlauf<br>1: Pumpen aus<br>2: Pumpe 1 ein<br>3: Pumpe 2 ein<br>4: Hochwasser<br>5: Trockenlauf 2<br>6: Pumpe 1 aus<br>7: Pumpe 2 aus            | R        |

Legende

\* R = nur Lesezugriff, RW = Lese- und Schreibzugriff

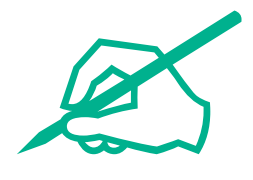

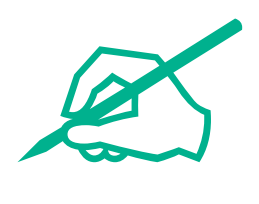

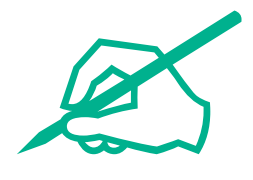

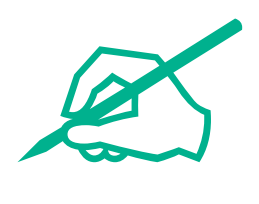

# wilo

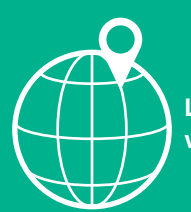

Local contact at www.wilo.com/contact

Wilcose Wilopark 1 44263 Dortmund Germany T +49 (0)231 4102-0 T +49 (0)231 4102-7363 wilo@wilo.com www.wilo.com

# Pioneering for You